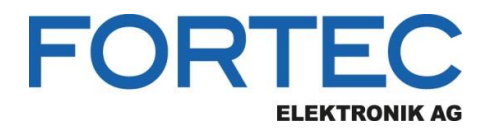

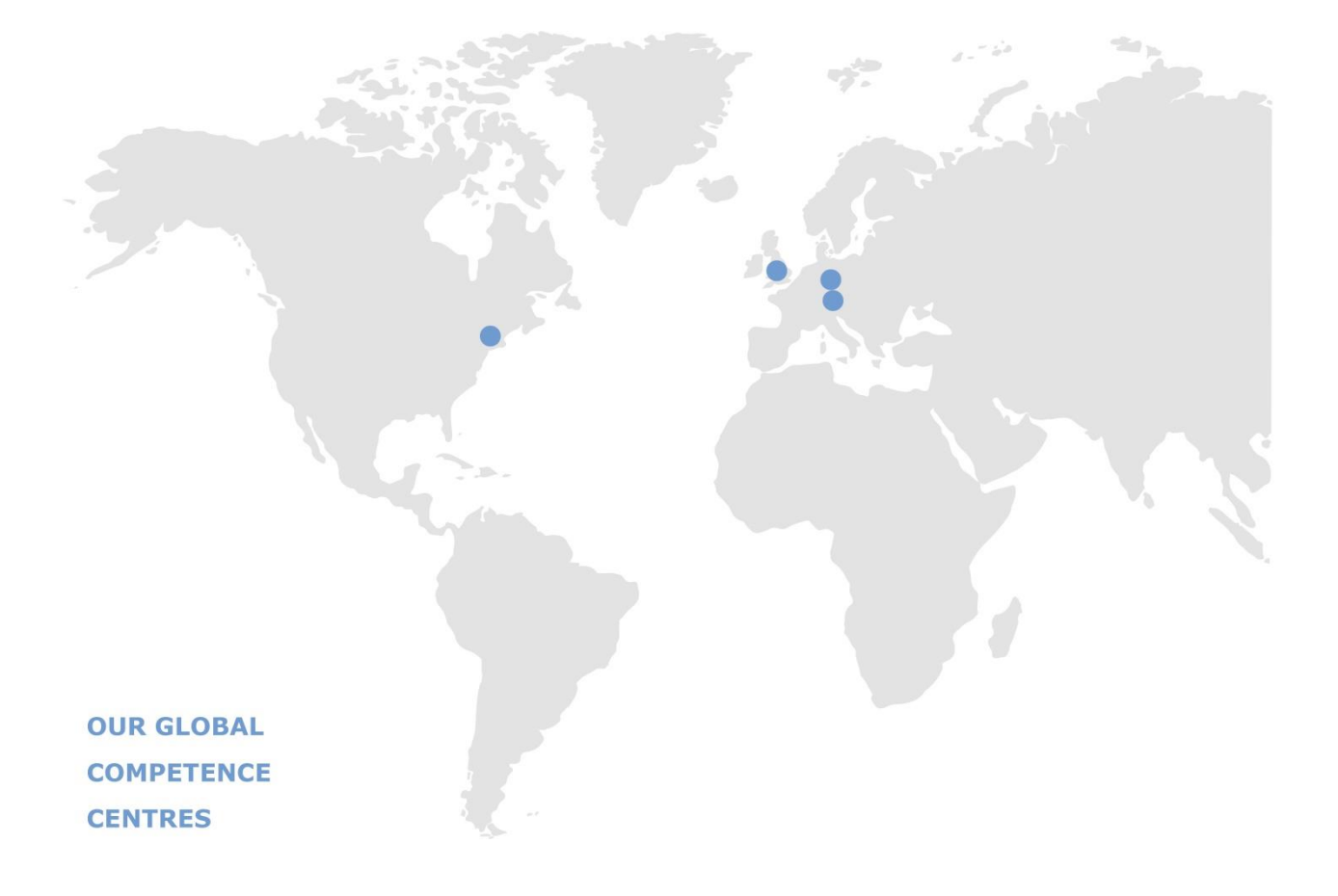

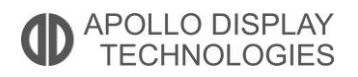

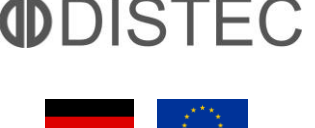

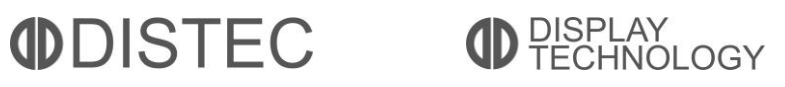

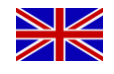

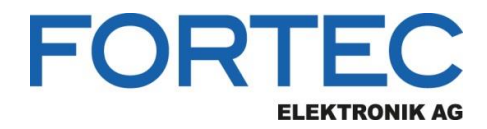

# Manual

## Kontron COMe-m4AL10

COM Express Mini Type 10 Module with

Intel® Apollo Lake Pentium® N4200, Celeron® N3350 or Atom™ E39xx Series Processors

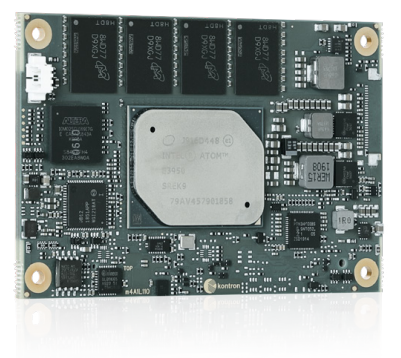

The information contained in this document has been carefully researched and is, to the best of our knowledge, accurate. However, we assume no liability for any product failures or damages, immediate or consequential, resulting from the use of the information provided herein. Our products are not intended for use in systems in which failures of product could result in personal injury. All trademarks mentioned herein are property of their respective owners. All specifications are subject to change without notice.

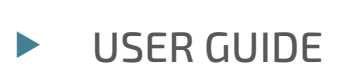

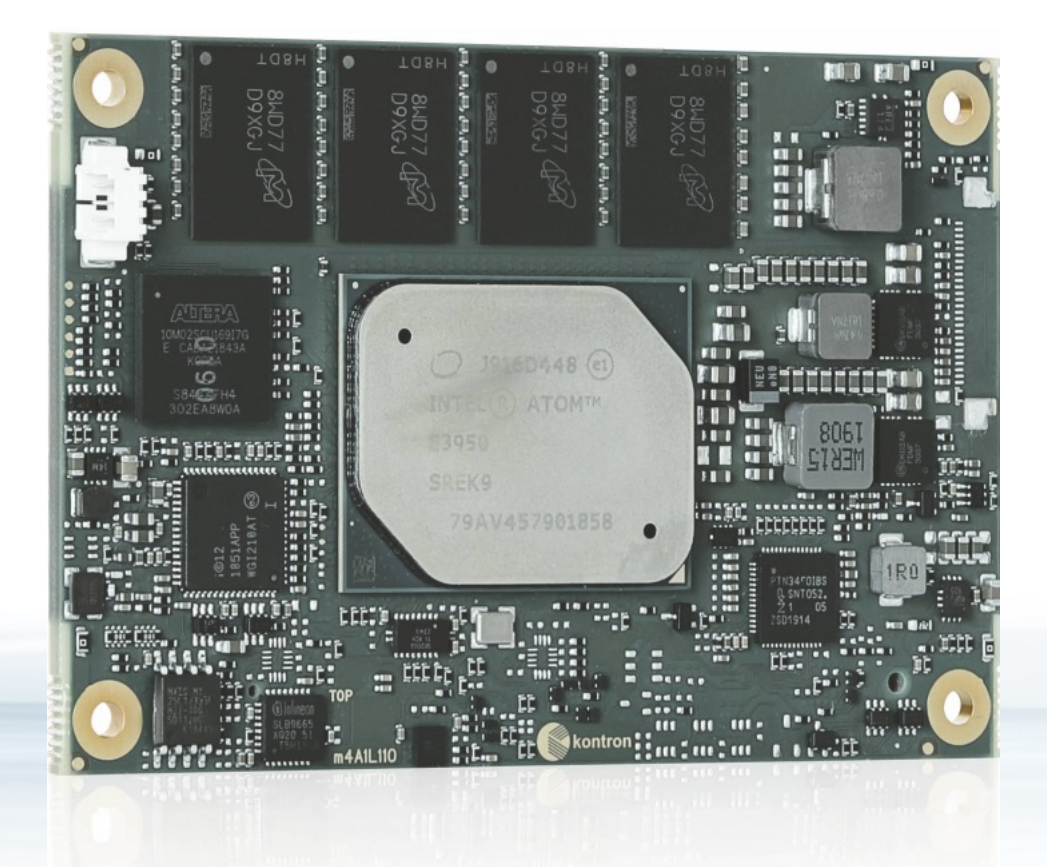

# COMe-m4AL10

Doc. User Guide, Rev. 1.2 Doc. ID: 1065-8037

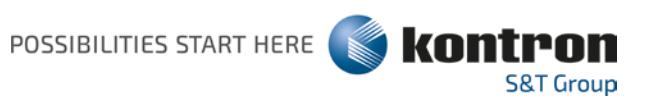

www.kontron.com

This page has been intentionally left blank

## COME-M4AL10 - USER GUIDE

#### Disclaimer

Kontron would like to point out that the information contained in this user guide may be subject to alteration, particularly as a result of the constant upgrading of Kontron products. This document does not entail any guarantee on the part of Kontron with respect to technical processes described in the user guide or any product characteristics set out in the user guide. Kontron assumes no responsibility or liability for the use of the described product(s), conveys no license or title under any patent, copyright or mask work rights to these products and makes no representations or warranties that these products are free from patent, copyright or mask work right infringement unless otherwise specified. Applications that are described in this user guide are for illustration purposes only. Kontron makes no representation or warranty that such application will be suitable for the specified use without further testing or modification. Kontron expressly informs the user that this user guide only contains a general description of processes and instructions which may not be applicable in every individual case. In cases of doubt, please contact Kontron.

This user guide is protected by copyright. All rights are reserved by Kontron. No part of this document may be reproduced, transmitted, transcribed, stored in a retrieval system, or translated into any language or computer language, in any form or by any means (electronic, mechanical, photocopying, recording, or otherwise), without the express written permission of Kontron. Kontron points out that the information contained in this user guide is constantly being updated in line with the technical alterations and improvements made by Kontron to the products and thus this user guide only reflects the technical status of the products by Kontron at the time of publishing.

Brand and product names are trademarks or registered trademarks of their respective owners.

©2019 by Kontron S&T AG

Kontron S&T AG

Lise-Meitner-Str. 3-5 86156 Augsburg Germany www.kontron.com

## Intended Use

THIS DEVICE AND ASSOCIATED SOFTWARE ARE NOT DESIGNED, MANUFACTURED OR INTENDED FOR USE OR RESALE FOR THE OPERATION OF NUCLEAR FACILITIES, THE NAVIGATION, CONTROL OR COMMUNICATION SYSTEMS FOR AIRCRAFT OR OTHER TRANSPORTATION, AIR TRAFFIC CONTROL, LIFE SUPPORT OR LIFE SUSTAINING APPLICATIONS, WEAPONS SYSTEMS, OR ANY OTHER APPLICATION IN A HAZARDOUS ENVIRONMENT, OR REQUIRING FAIL-SAFE PERFORMANCE, OR IN WHICH THE FAILURE OF PRODUCTS COULD LEAD DIRECTLY TO DEATH, PERSONAL INJURY, OR SEVERE PHYSICAL OR ENVIRONMENTAL DAMAGE (COLLECTIVELY, "HIGH RISK APPLICATIONS").

You understand and agree that your use of Kontron devices as a component in High Risk Applications is entirely at your risk. To minimize the risks associated with your products and applications, you should provide adequate design and operating safeguards. You are solely responsible for compliance with all legal, regulatory, safety, and security related requirements concerning your products. You are responsible to ensure that your systems (and any Kontron hardware or software components incorporated in your systems) meet all applicable requirements. Unless otherwise stated in the product documentation, the Kontron device is not provided with error-tolerance capabilities and cannot therefore be deemed as being engineered, manufactured or setup to be compliant for implementation or for resale as device in High Risk Applications. All application and safety related information in this document (including application descriptions, suggested safety measures, suggested Kontron products, and other materials) is provided for reference only.

## **Revision History**

| Revision | Brief Description of Changes                                                                                                    | Date of Issue | Author/<br>Editor |
|----------|----------------------------------------------------------------------------------------------------|---------------|-------------------|
| 1.0      | Initial version                                                                                                    | 2019-Nov-05   | CW                |
| 1.1      | Removed the Power (Max.) from Table 6                                                                                                    | 2019-Dec-17   | CW                |
| 1.2      | N3350 changed to N3350E and N4200 changed to N4200E, memory channel information changed to 1 channel, PCI express lanes redefined and eMMC 5.1 NAND Flash included. | 2020-Mar-16   | CW                |

## **Terms and Conditions**

Kontron warrants products in accordance with defined regional warranty periods. For more information about warranty compliance and conformity, and the warranty period in your region, visit <u>http://www.kontron.com/terms-and-conditions</u>.

Kontron sells products worldwide and declares regional General Terms & Conditions of Sale, and Purchase Order Terms & Conditions. Visit <u>http://www.kontron.com/terms-and-conditions</u>.

For contact information, refer to the corporate offices contact information on the last page of this user guide or visit our website <u>CONTACT US</u>.

## **Customer Support**

Find Kontron contacts by visiting: <u>http://www.kontron.com/support</u>.

## **Customer Service**

As a trusted technology innovator and global solutions provider, Kontron extends its embedded market strengths into a services portfolio allowing companies to break the barriers of traditional product lifecycles. Proven product expertise coupled with collaborative and highly-experienced support enables Kontron to provide exceptional peace of mind to build and maintain successful products.

For more details on Kontron's service offerings such as: enhanced repair services, extended warranty, Kontron training academy, and more visit <u>http://www.kontron.com/support-and-services/services</u>.

## **Customer Comments**

If you have any difficulties using this user guide, discover an error, or just want to provide some feedback, contact <u>Kontron support</u>. Detail any errors you find. We will correct the errors or problems as soon as possible and post the revised user guide on our website.

## Symbols

The following symbols may be used in this user guide

|                  | DANGER indicates a hazardous situation which, if not avoided, will result in death or serious injury.                                                                                                    |
|------------------|----------------------------------------------------------------------------------------------------|
|                  |                                                                                                    |
| <b>A</b> WARNING | WARNING indicates a hazardous situation which, if not avoided, could result in death or serious injury.                                                                                                    |
|                  |                                                                                                    |
| NOTICE           | NOTICE indicates a property damage message.                                                                                                    |
| ACAUTION         | CAUTION indicates a bazardous situation which if not avoided                                                                                                    |
|                  | may result in minor or moderate injury.                                                                                                    |
| ^                |                                                                                                    |
| 4                | This symbol and title warn of hazards due to electrical shocks (> 60 V) when touching products or parts of products. Failure to observe the precautions indicated and/or prescribed by the law may endanger your life/health and/or result in damage to your material.                          |
|                  |                                                                                                    |
|                  | ESD Sensitive Device!<br>This symbol and title inform that the electronic boards and their components are sensitive<br>to static electricity. Care must therefore be taken during all handling operations and<br>inspections of this product in order to ensure product integrity at all times. |
|                  |                                                                                                    |
|                  | HOT Surface!<br>Do NOT touch! Allow to cool before servicing.                                                                                                    |
|                  |                                                                                                    |
|                  | Laser!<br>This symbol inform of the risk of exposure to laser beam and light emitting devices (LEDs)<br>from an electrical device. Eye protection per manufacturer notice shall review before<br>servicing.                                                                                     |
|                  |                                                                                                    |
|                  | This symbol indicates general information about the product and the user guide.                                                                                                    |
|                  | This symbol also indicates detail information about the specific product configuration.                                                                                                    |
|                  |                                                                                                    |
|                  | This symbol precedes helpful hints and tips for daily use.                                                                                                    |
|                  |                                                                                                    |

## For Your Safety

Your new Kontron product was developed and tested carefully to provide all features necessary to ensure its compliance with electrical safety requirements. It was also designed for a long fault-free life. However, the life expectancy of your product can be drastically reduced by improper treatment during unpacking and installation. Therefore, in the interest of your own safety and of the correct operation of your new Kontron product, you are requested to conform with the following guidelines.

#### **High Voltage Safety Instructions**

As a precaution and in case of danger, the power connector must be easily accessible. The power connector is the product's main disconnect device.

Warning All operations on this product must be carried out by sufficiently skilled personnel only.

# ACAUTION

#### Electric Shock!

Before installing a non hot-swappable Kontron product into a system always ensure that your mains power is switched off. This also applies to the installation of piggybacks. Serious electrical shock hazards can exist during all installation, repair, and maintenance operations on this product. Therefore, always unplug the power cable and any other cables which provide external voltages before performing any work on this product.

Earth ground connection to vehicle's chassis or a central grounding point shall remain connected. The earth ground cable shall be the last cable to be disconnected or the first cable to be connected when performing installation or removal procedures on this product.

#### Special Handling and Unpacking Instruction

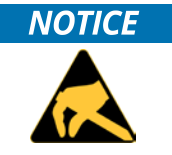

ESD Sensitive Device!

Electronic boards and their components are sensitive to static electricity. Therefore, care must be taken during all handling operations and inspections of this product, in order to ensure product integrity at all times.

Do not handle this product out of its protective enclosure while it is not used for operational purposes unless it is otherwise protected.

Whenever possible, unpack or pack this product only at EOS/ESD safe work stations. Where a safe work station is not guaranteed, it is important for the user to be electrically discharged before touching the product with his/her hands or tools. This is most easily done by touching a metal part of your system housing.

It is particularly important to observe standard anti-static precautions when changing piggybacks, ROM devices, jumper settings etc. If the product contains batteries for RTC or memory backup, ensure that the product is not placed on conductive surfaces, including anti-static plastics or sponges. They can cause short circuits and damage the batteries or conductive circuits on the product.

#### Lithium Battery Precautions

If your product is equipped with a lithium battery, take the following precautions when replacing the battery.

#### **A**CAUTION

#### Danger of explosion if the battery is replaced incorrectly.

- Replace only with same or equivalent battery type recommended by the manufacturer.
- Dispose of used batteries according to the manufacturer's instructions.

## General Instructions on Usage

In order to maintain Kontron's product warranty, this product must not be altered or modified in any way. Changes or modifications to the product, that are not explicitly approved by Kontron and described in this user guide or received from Kontron Support as a special handling instruction, will void your warranty.

This product should only be installed in or connected to systems that fulfill all necessary technical and specific environmental requirements. This also applies to the operational temperature range of the specific board version that must not be exceeded. If batteries are present, their temperature restrictions must be taken into account.

In performing all necessary installation and application operations, only follow the instructions supplied by the present user guide.

Keep all the original packaging material for future storage or warranty shipments. If it is necessary to store or ship the product then re-pack it in the same manner as it was delivered.

Special care is necessary when handling or unpacking the product. See Special Handling and Unpacking Instruction.

## Quality and Environmental Management

Kontron aims to deliver reliable high-end products designed and built for quality, and aims to complying with environmental laws, regulations, and other environmentally oriented requirements. For more information regarding Kontron's quality and environmental responsibilities, visit <u>http://www.kontron.com/about-kontron/corporate-responsibility/quality-management</u>.

#### **Disposal and Recycling**

Kontron's products are manufactured to satisfy environmental protection requirements where possible. Many of the components used are capable of being recycled. Final disposal of this product after its service life must be accomplished in accordance with applicable country, state, or local laws or regulations.

#### WEEE Compliance

The Waste Electrical and Electronic Equipment (WEEE) Directive aims to:

- Reduce waste arising from electrical and electronic equipment (EEE)
- Make producers of EEE responsible for the environmental impact of their products, especially when the product become waste
- Encourage separate collection and subsequent treatment, reuse, recovery, recycling and sound environmental disposal of EEE
- Improve the environmental performance of all those involved during the lifecycle of EEE

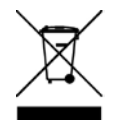

Environmental protection is a high priority with Kontron. Kontron follows the WEEE directive You are encouraged to return our products for proper disposal.

## Table of Contents

| Symbols                                                        | 6  |
|----------------------------------------------------------------|----|
| For Your Safety                                                | 7  |
| High Voltage Safety Instructions                               | 7  |
| Special Handling and Unpacking Instruction                     | 7  |
| Lithium Battery Precautions                                    | 8  |
| General Instructions on Usage                                  | 8  |
| Quality and Environmental Management                           | 8  |
| Disposal and Recycling                                         |    |
| WEEE Compliance                                                | 8  |
| Table of Contents                                              | 9  |
| List of Tables                                                 | 11 |
| List of Figures                                                | 12 |
| 1/ Introduction                                                | 13 |
| 1.1. Product Description                                       | 13 |
| 1.2. Product Naming Clarification                              | 14 |
| 1.3. COM Express® Documentation                                | 14 |
| 1.4. COM Express® Functionality                                | 15 |
| 1.5. COM Express® Benefits                                     | 15 |
| 2/ Product Specification                                       | 16 |
| 2.1. Module Variants                                           | 16 |
| 2.2. Commercial Grade Modules (0°C to +60°C)                   | 16 |
| 2.3. Industrial Temperature Grade Modules (E2, -40°C to +85°C) |    |
| 2.4. Accessories                                               | 17 |
| 3/ Functional Specification                                    | 18 |
| 3.1. Block Diagram                                             |    |
| 3.2. Processors                                                | 19 |
| 3.3. Platform Controller Hub (PCH)                             | 20 |
| 3.4. System Memory                                             | 20 |
| 3.5. Digital Display Interfaces (DP/HDMI/DVI)                  | 20 |
| 3.6. LVDS                                                      | 20 |
| 3.7. HD Audio                                                  | 21 |
| 3.8. PCI Express (PCIE) Lanes [0-3]                            | 21 |
| 3.9. USB                                                       | 22 |
| 3.10. SATA                                                     | 22 |
| 3.11. Ethernet LAN (option)                                    | 22 |
| 3.12. COMe High-speed Serial Interfaces Overview               | 23 |
| 3.13. Storage                                                  | 23 |
| 3.14. BIOS/Software Features                                   | 24 |
| 3.15. COMe Specification Features                              | 24 |
| 3.16. Special Features                                         | 24 |
| 3.17. Optional Features                                        | 24 |
| 4/ Power Specification                                         | 25 |
| 4.1. Power Supply Specification                                | 25 |
| 4.1.1. Power Supply Voltage Rise Time                          |    |
| 4.1.2. Power Supply Voltage Ripple                             |    |
| 4.1.3. Power Supply Inrush Current                             |    |
|                                                                |    |

| 4.2. Power Management                                                   | 26 |
|-------------------------------------------------------------------------|----|
| 4.2.1. Power Supply Control Settings                                    | 26 |
| 4.2.2. Power Supply Modes                                               | 27 |
| 5/ Thermal Management                                                   | 29 |
| 5.1. Heatspreader Plate (HSP) Assembly and Metal Heat Slug              | 29 |
| 5.2. Active/Passive Cooling Solutions                                   | 29 |
| 5.3. Operating with Kontron Heatspreader Plate (HSP) Assembly           | 29 |
| 5.4. Operating without Kontron Heatspreader Plate (HSP) Assembly        | 29 |
| 5.5. Temperature Sensors                                                | 30 |
| 5.6. On-board Fan Connector                                             | 31 |
| 6/ Environmental Specification                                          | 32 |
| 6.1.1. Humidity                                                         | 32 |
| 7/ Standards and Certifications                                         | 33 |
| 7.1. MTBF                                                               | 34 |
| 8/ Mechanical Specification                                             | 35 |
| 8.1.1. Module Dimensions                                                | 35 |
| 8.1.2. Module Height                                                    | 35 |
| 8.1.3. Heatspreader and Metal Heat Slug Dimensions                      | 36 |
| 9/ Features and Interfaces                                              | 37 |
| 9.1. ACPI Power States                                                  | 37 |
| 9.2. APPROTECT Security Solution (option)                               | 37 |
| 9.3. eMMC Flash Memory (option)                                         | 38 |
| 9.4. Fast I2C                                                           | 38 |
| 9.5. GPIO                                                               | 38 |
| 9.6. Hardware Monitor                                                   | 38 |
| 9.7. LPC                                                                | 39 |
| 9.8. Real Time Clock (RTC)                                              | 39 |
| 9.9. Serial Peripheral Interface (SPI)                                  | 39 |
| 9.9.1. SPI boot                                                         | 40 |
| 9.9.2. Using an External SPI Flash                                      | 40 |
| 9.9.3. External SPI Flash Boot on Modules with Intel® Management Engine | 41 |
| 9.10. SpeedStep™ Technology                                             | 41 |
| 9.11. SD Card                                                           | 41 |
| 9.12. Trusted Platform Module (TPM 2.0)                                 | 42 |
| 9.13. UABT                                                              | 42 |
| 9.14. Watchdog Timer – Dual stage (WTD)                                 | 42 |
| 9.14.1. Watchdog Timer Signal                                           | 43 |
| 9.15. XDP Debug Port (ontion)                                           |    |
| 10/ System Resources                                                    | 44 |
| 10.1. Interrupt Request (IRO) Lines                                     | 44 |
| 10.2. Memory Area                                                       | 44 |
| 10.3. I/O Address Man                                                   |    |
| 10.4. Peripheral Component Interconnect (PCI) Devices                   | 46 |
| 10.5. I/C Bus                                                           | 46 |
| 10.6. System Management (SM) Bus                                        | 46 |
| 11/ COMe Interface Connector                                            | 48 |
| 11.1. Connecting the COMe Interface Connector to the Carrier Board      |    |
| 11.2. X1A Signals                                                       | 49 |
| 11.3. COMe Interface Connector (X1A ) Pin Assignment                    |    |
|                                                                         | 50 |

| 11.4. Connector X1A Row A1 - A110                   | 50 |
|-----------------------------------------------------|----|
| 11.5. Connector X1A Row B1 – B110                   | 54 |
| 12/ UEFI BIOS                                       | 58 |
| 12.1. Starting the uEFI BIOS                        | 58 |
| 12.2. Navigating the uEFI BIOS                      | 58 |
| 12.3. Getting Help                                  | 59 |
| 12.4. Setup Menus                                   | 59 |
| 12.4.1. Main Setup Menu                             | 60 |
| 12.4.2. Advanced Setup Menu                         | 61 |
| 12.4.3. Chipset Setup Menu                          | 68 |
| 12.4.4. Security Setup Menu                         | 70 |
| 12.4.5. Boot Setup Menu                             | 72 |
| 12.4.6. Save and Exit Setup Menu                    | 73 |
| 12.5. The uEFI Shell                                | 74 |
| 12.5.1. Entering the uEFI Shell                     | 74 |
| 12.5.2. Exiting the uEFI Shell                      | 74 |
| 12.6. uEFI Shell Scripting                          | 75 |
| 12.6.1. Startup Scripting                           | 75 |
| 12.6.2. Create a Startup Script                     | 75 |
| 12.6.3. Example of Startup Scripts                  | 75 |
| 12.7. Firmware Update                               | 75 |
| 12.7.1. Firmware Updating Procedure                 | 75 |
| 13/ Technical Support                               | 77 |
| 13.1. Returning Defective Merchandise               | 77 |
| 14/ Warranty                                        | 78 |
| 14.1. Limitation/Exemption from Warranty Obligation | 78 |
| Appendix A: List of Acronyms                        | 79 |
| About Kontron                                       | 81 |

## List of Tables

| Table 1: Type 10 and COMe-m4AL10 Functionality                                  | 15 |
|---------------------------------------------------------------------------------|----|
| Table 2: Product Number for Commercial Grade Modules (0°C to +60°C operating)   | 16 |
| Table 3: Product Number for Industrial Grade Modules (-40°C to +85°C operating) | 16 |
| Table 4: Accessories                                                            | 17 |
| Table 5: Specification of COMe-m4AL10 Processor Variants                        | 19 |
| Table 6: COMe-m4AL10 Power Supply Voltage Requirements                          | 25 |
| Table 7: Power Supply Control Settings                                          | 26 |
| Table 8: ATX Mode Settings                                                      | 27 |
| Table 9: Single Power Supply Mode Settings                                      | 28 |
| Table 10: Heatspreader Temperature Specifications                               | 29 |
| Table 11: Fan Connector (3-Pin) Pin Assignment                                  | 31 |
| Table 12: Electrical Characteristics of the Fan Connector                       | 31 |
| Table 13: Temperature Grade Specifications                                      | 32 |
| Table 14: Humidity Specification                                                | 32 |
| Table 15: Standards and Certifications                                          | 33 |
| Table 16: MTBF                                                                  | 34 |
| Table 17: Supported Power States Function                                       | 37 |
| Table 18: Supported BIOS Features                                               | 39 |
| Table 19: SPI Boot Pin Configuration                                            | 40 |
| Table 20: Supported SPI Boot Flash Types for 8-SOIC Package                     | 40 |

| Table 21: SDIO Interface Signal Relationship to GPIO          | 42 |
|---------------------------------------------------------------|----|
| Table 22: Dual Staged Watchdog Timer- Time-Out Events         | 43 |
| Table 23: Interrupt Requests                                  | 44 |
| Table 24: Designated Memory Location                          | 44 |
| Table 25: Designated I/O Port Address                         | 45 |
| Table 26: I2C Bus Port Address                                | 46 |
| Table 27: SMBus Address                                       | 47 |
| Table 28: General Signal Description                          | 49 |
| Table 29: Connector X1A Row A1 to A110 Pin Assignment         | 50 |
| Table 30: Connector X1A Row B1 to B110 Pin Assignment         | 54 |
| Table 31: Navigation Hot Keys Available in the Legend Bar     | 58 |
| Table 32: Main Setup Menu Sub-screens and Functions           | 60 |
| Table 33: Advanced Setup menu Sub-screens and Functions       | 61 |
| Table 34: Chipset Set > North Bridge Sub-screens and Function | 68 |
| Table 35: Chipset Set> South Bridge Sub-screens and Functions | 69 |
| Table 36: Security Setup Menu Sub-screens and Functions       | 70 |
| Table 37: Boot Setup Menu Sub-screens and Functions           | 72 |
| Table 38: Save and Exit Setup Menu Sub-screens and Functions  | 73 |
| Table 39: List of Acronyms                                    | 79 |

## List of Figures

| Figure 1: COMe-m4AL10 Front Side                        | 13 |
|---------------------------------------------------------|----|
| Figure 2: Block Diagram COMe-m4AL10                     | 18 |
| Figure 3: SoC Temperature Sensor                        |    |
| Figure 4: Module Temperature Sensor                     |    |
| Figure 5: Fan Connector 3-Pin                           |    |
| Figure 6: MTBF De-rating Values                         | 34 |
| Figure 7: Module Dimensions                             |    |
| Figure 8: Module and Carrier Height                     |    |
| Figure 9: Heatspreader and Metal Heat Slug Dimensions   |    |
| Figure 10: COMe Interface Connector (X1A) with 220 pins | 48 |
| Figure 11: COMe-m4AL10 Bottom Side                      | 48 |
| Figure 12: Setup menu Selection Bar                     | 59 |
| Figure 13: Main Setup Menu Screen                       | 60 |
| Figure 14: Advanced Setup Menu Screen                   | 61 |
| Figure 15: Chipset > North Bridge Menu Screen           | 68 |
| Figure 16: Chipset>South Bridge Menu Initial Screen     | 69 |
| Figure 17: Security Setup Menu Screen                   | 70 |
| Figure 18: Boot Setup Menu Screen                       | 72 |
| Figure 19: Save and Exit Setup Menu Screen              | 73 |
|                                                         |    |

## 1/ Introduction

This user guide describes the COMe-m4AL10 made by Kontron and focuses on describing the COMe-m4AL10's special features. New users are recommended to study this user guide before switching on the power.

#### 1.1. Product Description

The COMe-m4AL10 is small form factor COM Express® type 10 Computer-On-Module designed for flexible implementation within multiple embedded industrial environments. Based on the Intel® Apollo Lake® series of processors Atom<sup>™</sup>, Pentium® and Celeron®, with an integrated chipset (SoC) the COMe-m4AL10 combines increased efficiency and performance with TDP as low as 6 W and no more than 12 W, with Intel's® extensive HD Graphics capabilities.

Key COMe-m4AL10 features are:

- Intel® Apollo Lake® processors with integrated chipset
- Small form factor COM Express<sup>®</sup> mini type 10 pinout, compatible with the PICMG COM.0 Rev 2.1 spec.
- ▶ Up to 16 GByte LPDDR4 memory down (non-ECC)
- High-speed connectivity 4x PCI Express, 1x 1 Gb Ethernet, 2x USB 3.0/2.0 + 6x USB 2.0, 2x SATA Gen.3
- Support for Industrial and commercial temperature grade environments

#### Figure 1: COMe-m4AL10 Front Side

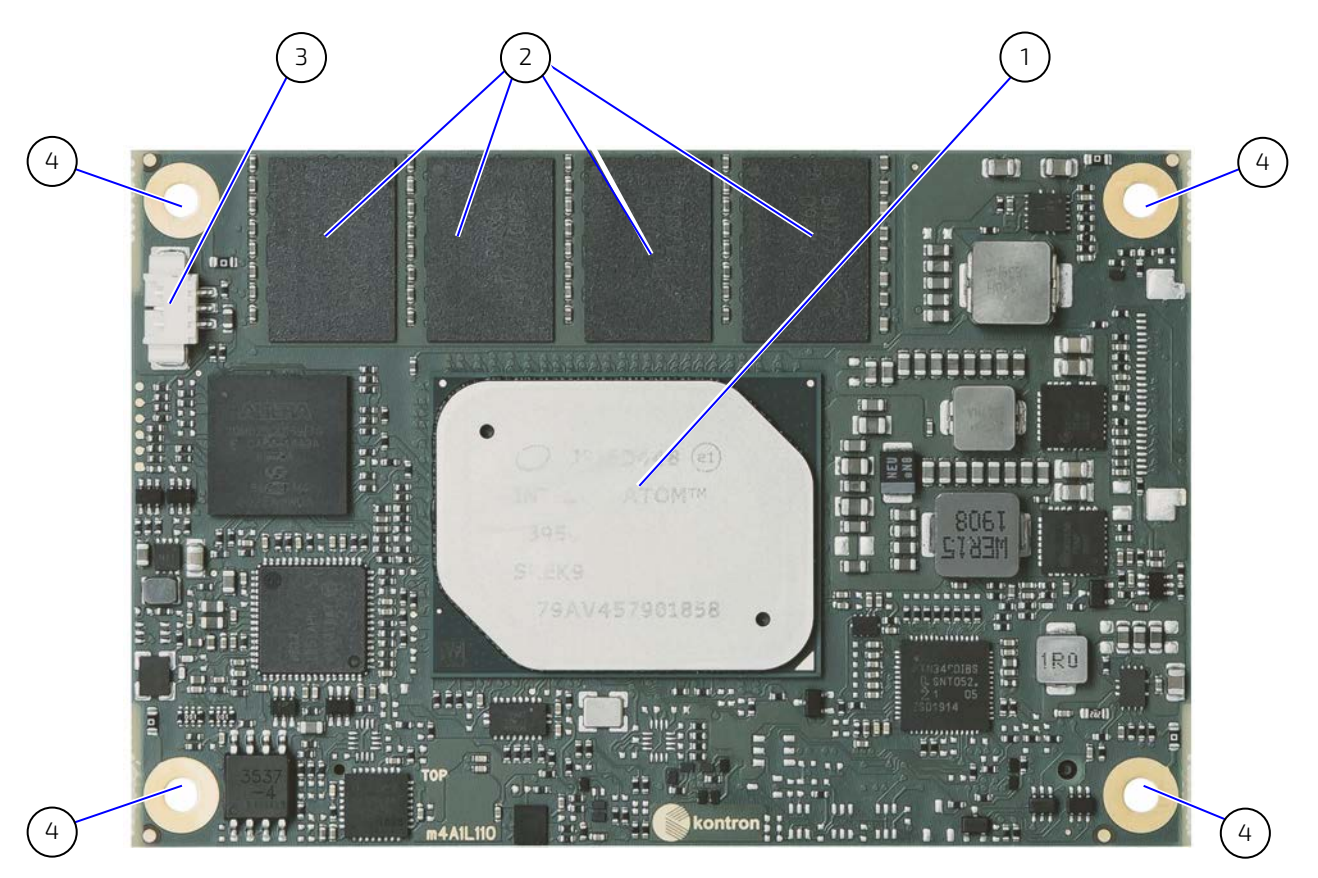

- 1 SoC
- 2 4x memory down

- 3 3-pin fan connector
- 4 4x mounting points for standoffs

#### 1.2. Product Naming Clarification

COM Express® defines a Computer-On-Module (COM), with all the components necessary for a bootable host computer, packaged as a super component. The product name for Kontron COM Express® Computer-On-Modules consists of:

- Industry standard short form
  - COMe-
- Module form factor
  - b=basic (125mm x 95mm)
  - c=compact (95mm x 95mm)
  - m=mini (84mm x 55mm)
- Intel's processor code name
  - AL = Apollo Lake
- Pinout type
  - Type 10
  - Type 7
  - 🕨 Туре б
- Available temperature variants
  - Commercial
  - Extended (E1)
  - Industrial (E2)
  - Screened industrial (E2S)
- Processor Identifier
- Chipset identifier (if chipset assembled)
- Memory size
- Memory module (#G) / eMMC pseudo SLC memory (#S)

#### 1.3. COM Express® Documentation

The COM Express® specification defines the COM Express® module form factor, pinout and signals. For more information about the COM Express® specification, visit the P<u>CI Industrial Computer Manufacturers Group (PICMG®)</u> website.

#### 1.4. COM Express® Functionality

All Kontron COM Express® mini modules contain one 220-pin connector containing two rows called row A & row B. The COM Express® mini Computer-On-Module (COM) features the following maximum amount of interfaces according to the PICMG module pinout type.

| Feature               | Туре 10                  | COMe-m4AL10                                           |
|-----------------------|--------------------------|-------------------------------------------------------|
| HD Audio              | 1x                       | 1x                                                    |
| Gbit Ethernet         | 1x                       | 1x                                                    |
| Serial ATA Gen3       | 2x                       | 2x                                                    |
| PCI Express x 1       | 4x                       | Up to 4x                                              |
| PCI Express x16 (PEG) |                          |                                                       |
| USB Client            | 1x                       | 1x (Port 7 is dual role Client/Host)                  |
| USB                   | 2x USB 3.0/2.0           | 2x USB 3.0/2.0                                        |
|                       | 6x USB 2.0               | 6x USB 2.0                                            |
| LVDS (eDP)            | 1x single 24-bit channel | 1x single 24-bit channel LVDS with eDP overlay option |
| DP++ (DP/HDMI/DVI)    | 1x                       | 1x                                                    |
| SPI                   | 1x                       | 1x                                                    |
| LPC                   | 1x                       | 1x                                                    |
| External SMB          | 1x                       | 1x                                                    |
| 12C                   | 1x                       | 1x (internal)                                         |
| GPIO or               | 8x                       | 8x                                                    |
| SDIO                  | 1x optional              | 1x SD card interface                                  |
| UART (2-wire COM)     | 2x                       | 2x                                                    |
| ТРМ                   | 1x                       | 1x                                                    |
| FAN PWM out           | 1x                       | 1x                                                    |

#### Table 1: Type 10 and COMe-m4AL10 Functionality

#### 1.5. COM Express<sup>®</sup> Benefits

COM Express® defines a Computer-On-Module (COM), with all the components necessary for a bootable host computer, packaged as a highly integrated computer. All Kontron COM Express® modules are very compact and feature a standardized form factor and a standardized connector layout that carry a specified set of signals. Each COM module is based on the COM Express® specification. This standardization allows designers to create a single-system carrier board that can accept present and future COM Express® modules.

The carrier board designer can optimize exactly how each of these functions implements physically. Designers can place connectors precisely where needed for the application, on a carrier board optimally designed to fit a system's packaging.

A single carrier board design can use a range of COM Express® modules with different sizes and pinouts. This flexibility differentiates products at various price and performance points and provides a built-in upgrade path when designing future-proof systems. The modularity of a COM Express® solution also ensures against obsolescence when computer technology evolves. A properly designed COM Express® carrier board can work with several successive generations of COM Express® modules.

A COM Express® carrier board design has many advantages of a customized computer-board design and, additionally, delivers better obsolescence protection, heavily reduced engineering effort, and faster time to market

## 2/ Product Specification

#### 2.1. Module Variants

The COMe-m4AL10 is available in different processor, memory and temperature variants to cover demands in performance, price and power. The following tables list the module variants for the commercial and industrial temperature grades.

## 2.2. Commercial Grade Modules (0°C to +60°C)

| Product Number  | Product Name              | Description                                                                                                    |
|-----------------|---------------------------|----------------------------------------------------------------------------------------------------|
| 34010-0204-11-2 | COMe-m4AL10 N3350E 2G/4S  | COM Express® mini pin-out type 10 with Intel® Celeron®<br>N3350E, 2GB LPDDR4-2133 memory down, 4GB eMMC<br>pSLC, commercial temperature  |
| 34010-0416-11-4 | COMe-m4AL10 N4200E 4G/16S | COM Express® mini pin-out type 10 with Intel®<br>Pentium® N4200E, 4GB LPDDR4-2400 memory down,<br>16GB eMMC pSLC, commercial temperature |

#### Table 2: Product Number for Commercial Grade Modules (0°C to +60°C operating)

#### 2.3. Industrial Temperature Grade Modules (E2, -40°C to +85°C)

| Product Number  | Product Name                | Description                                                                                                    |
|-----------------|-----------------------------|----------------------------------------------------------------------------------------------------|
| 34011-0200-13-5 | COMe-m4AL10 E2 E3930 2G     | COM Express® mini pin-out type 10 Computer-on-<br>Module with Intel® Atom™x5 E3930, 2GB LPDDR4-2133<br>memory down, industrial temperature |
| 34011-0408-13-5 | COMe-m4AL10 E2 E3930 4G/8S  | COM Express® mini pin-out type 10 with Intel®<br>Atom™x5 E3930, 4GB LPDDR4-2133 memory down,<br>8GB pSLC eMMC, industrial temperature      |
| 34011-0400-16-5 | COMe-m4AL10 E2 E3940 4G     | COM Express® mini pin-out type 10 with Intel®<br>Atom™x5 E3940, 4GB LPDDR4-2133 memory down,<br>industrial temperature                     |
| 34011-0416-16-5 | COMe-m4AL10 E2 E3940 4G/16S | COM Express® mini pin-out type 10 with Intel®<br>Atom™x5 E3940, 4GB LPDDR4-2133 memory down,<br>16GB eMMC pSLC, industrial temperature     |
| 34011-0832-16-7 | COMe-m4AL10 E2 E3950 8G/325 | COM Express® mini pin-out type 10 with Intel®<br>Atom™x7 E3950, 8GB LPDDR4-2400 memory down,<br>32GB eMMC pSLC, industrial temperature     |

#### 2.4. Accessories

Accessories are either product specific, COMe-type 10 specific, or general COMe accessories. For more information, contact your local Kontron Sales Representative or Kontron Inside Sales.

#### Table 4: Accessories

| Part Number     | Heatspreader                                   | Description                                                                                                    |
|-----------------|------------------------------------------------|----------------------------------------------------------------------------------------------------|
| 34101-0000-00-2 | COMe Eval Carrier2 T10                         | COM Express® Evaluation Carrier Type 10                                                                                 |
| 34105-0000-00-x | COMe Ref.Carrier-i T10 TNIx                    | COM Express® Reference Carrier Type 10 for<br>industrial temperature (Note x= Professional -0 /<br>Value -1 / Entry -2) |
| 34009-0000-99-2 | HSP COMe-m(4)AL10 (E2) Slim<br>Thread          | Slim line heatspreader 6.5mm for<br>COMe-m(4)AL10 commercial and E2, threaded<br>mounting holes                         |
| 34009-0000-99-3 | HSP COMe-m(4)AL10 (E2) Slim<br>Through         | Heatspreader for COMe-m(4)AL10 commercial and E2, threaded mounting holes                                               |
| 34009-0000-99-0 | HSP COMe-m(4)AL10 (E2) Thread                  | Heatspreader for COMe-m(4)AL10 commercial and E2, through holes                                                         |
| 34009-0000-99-1 | HSP COMe-m(4)AL10 (E2) Through                 | Heatspreader for COMe-m(4)AL10 commercial and E2, through holes                                                         |
| 34099-0000-99-0 | COMe mini Active Uni Cooler                    | COM Express® mini Universal Active Cooler for<br>Heatspreader Mounting (for CPUs <10W)                                  |
| 34099-0000-99-1 | COMe mini Passive Uni Cooler                   | COM Express® mini Universal Passive Cooler for<br>Heatspreader Mounting                                                 |
| 34099-0000-99-3 | COMe mini Passive Uni Cooler Slim<br>Top Mount | COM Express® mini Universal Passive Cooler Slim for<br>Heatspreader Top Mounting                                        |

## 3/ Functional Specification

#### 3.1. Block Diagram

Figure 2: Block Diagram COMe-m4AL10

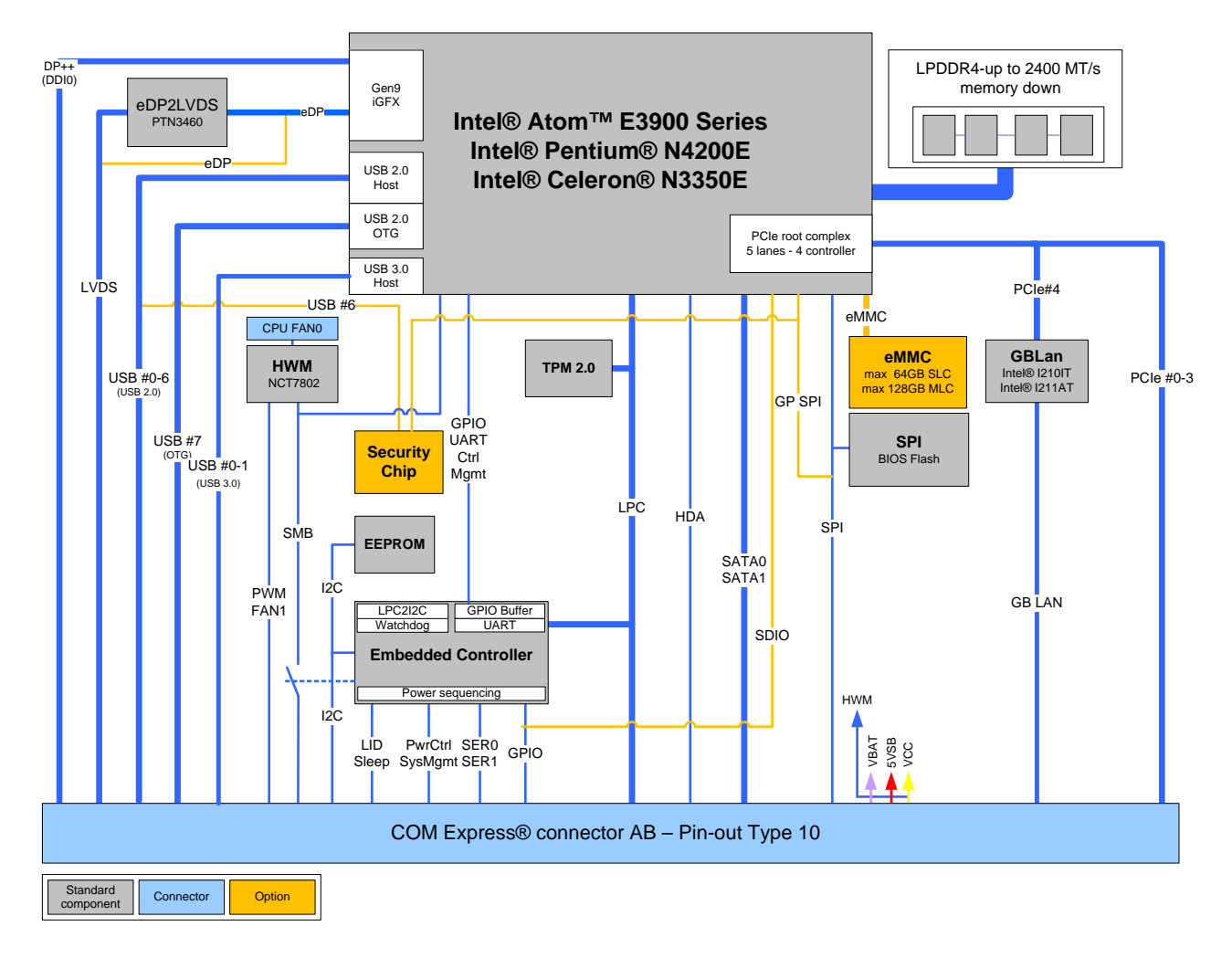

#### 3.2. Processors

The Intel® Apollo Lake® series of processors Atom™, Pentium® and Celeron® use the 14 nm process technology, with a compact 24 mm x 31 mm package size, FCBGA 1296.

The processors variants support the following technologies:

- Intel® 64 Architecture
- Idle States
- ▶ Intel® Virtualization Technology (VT-x) and Virtualization Technology for Directed I/O (VT-d)
- Secure Boot
- Enhanced Intel Speedstep® Technology
- Thermal Monitoring Technologies
- Intel® HD Audio Technology
- Intel<sup>®</sup> Identity Protection Technology

Intel<sup>®</sup> AES New Instructions

Secure Key

The following table lists the processor specifications compatible with the COMe-m4AL10.

| Intel®                        | Atom™                | Atom <sup>®</sup>  | Atom™              | Pentium®             | Celeron®             |
|-------------------------------|----------------------|--------------------|--------------------|----------------------|----------------------|
|                               | x7 E3950             | x5 E3940           | x5 E3930           | N4200E               | N3350E               |
| # of Cores                    | 4                    | 4                  | 2                  | 4                    | 2                    |
| # of Threads                  | 4                    | 4                  | 2                  | 4                    | 2                    |
| Processor Base<br>Frequency   | 1.6 GHz              | 1.6 GHz            | 1.3 GHz            | 1.1 GHz              | 1.1 GHz              |
| Burst Frequency               | 2 GHz                | 1.8 GHz            | 1.8 GHz            | 2.5 GHz              | 2.4 GHz              |
| GPU EU#                       | 18                   | 12                 | 12                 | 18                   | 12                   |
| Thermal Design<br>Power (TDP) | 12 W                 | 9.5 W              | 6.5 W              | 6 W                  | 6 W                  |
| Memory Types                  | LPDDR4-<br>2133/2400 | LPDDR4-2133        | LPDDR4-2133        | LPDDR4-<br>2133/2400 | LPDDR4-<br>2133/2400 |
| Max. #<br>Memory Channels     | 2 <sup>[1]</sup>     | 2 <sup>[1]</sup>   | 2 <sup>[1]</sup>   | 2 <sup>[1]</sup>     | 2 <sup>[1]</sup>     |
| Max. Memory<br>Size           | 8 GB                 | 8 GB               | 8 GB               | 8 GB                 | 8 GB                 |
| Max. Memory<br>Bandwidth      | 25.60 GB/s           | 25.60 GB/s         | 25.60 GB/s         | 29.86 GB/s           | 29.86 GB/s           |
| ECC Memory                    | Supported            | Supported          | Supported          | Not supported        | Not supported        |
| Graphics                      | HD Graphics<br>505   | HD Graphics<br>500 | HD Graphics<br>500 | HD Graphics<br>505   | HD Graphics<br>500   |
| Max. # PCIe Devices           | 4                    | 4                  | 4                  | 4                    | 4                    |

 Table 5: Specification of COMe-m4AL10 Processor Variants

<sup>[1</sup>] Depending on the number of accommodated memory chips 1 or 2 memory channels are used.

## 3.3. Platform Controller Hub (PCH)

The Intel® Apollo Lake® series of processors Atom<sup>™</sup>, Pentium<sup>®</sup> and Celeron<sup>®</sup> are a System on Chip (SoC) solution, including an integrated PCH.

#### 3.4. System Memory

The COMe-m4AL10 supports LPDDR4 memory down configuration with a capacity of up to 16 GByte. The maximum data transfer rate is 2400 MT/s for industrial and commercial temperature graded variants.

The following table lists specific system memory features:

| Memory Down    | 4GByte, 8GByte and 16 GByte – LPDDR4 |
|----------------|--------------------------------------|
| Peak Bandwidth | 38.4 GB/s                            |

#### 3.5. Digital Display Interfaces (DP/HDMI/DVI)

The Digital Display Interface (DDIO) supports dual-mode Display Port (DP) 1.2 (++). The dual-mode DP supports two independent displays on DDIO and the use of DP to HDMI or DP to DVI-D passive adapters. In total, a maximum of three independent displays are possible if including LVDS.

The following table lists the maximum display resolution of the supported DDIO.

| Display Interfaces | Maximum Resolution  |
|--------------------|---------------------|
| DP 1.2 (++)        | 4096 × 2160 @ 60 Hz |
| HDMI 1.4           | 3840 x 2160 @ 30 Hz |
| DVI-D              | 3840 x 2160 @ 30 Hz |

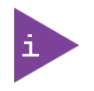

It is recommended to use a DP-to-HDMI or DP-to-DVI passive adapter that is compliant to the VESA DP Dual-Mode standard only. If adapters are used with FET level shifter for DDC translation, display detection issues may occur

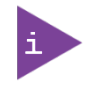

At 4K resolution, to increase link margin a DP redriver on the carrier is recommended.

#### 3.6. LVDS

The LVDS channel supports a 24-bit LVDS panel. The eDP to LVDS bridge is only necessary for LVDS support and can be removed if LVDS signals are optionally overlaid with eDP signals.

The following table lists the LVDS features.

| LVD Channels                | 1x                      |
|-----------------------------|-------------------------|
| LVDS Bits/Pixel             | 24-bit color            |
| LVDS/eDP Maximum Resolution | 4096 x 2160 @ 60Hz      |
| PWM Backlight Control       | Supported               |
| Supported Flat Panels       | EDID / JILI / DisplayID |

#### 3.7. HD Audio

The HD Audio link supports one audio device.

The following table lists the Audio features.

| Туре            | Intel® High Definition (HD) Audio |
|-----------------|-----------------------------------|
| # Audio Devices | 1x                                |

#### 3.8. PCI Express (PCIE) Lanes [0-3]

The Intel® Apollo Lake® processor supports a maximum of six PCIe lanes. However, only four PCIe root ports for four PCIe devices are provided.

The COMe-m4AL10 supports five PCIe lanes as follows:

- ▶ 4x COMe lanes PCIe[0-3]
- 1x lane for GBE0\_MDI#

The five available high-speed PCI Express Gen 2.0 lanes support the PCIe lane configuration options:

| 4 x1 (default)     | 3 x1 for COMe lanes PCIe lanes PCIe[0-3]   | +1x1 for onboard LAN   |
|--------------------|--------------------------------------------|------------------------|
| 0                  | r 4 x1 for COMe lanes PCIe lanes PCIe[0-3] | no onboard LAN         |
| 2 x1 + 1 x2 / 2 x2 | /1x4 for COMe lanes PCIe lanes PCIe[0-3]   | + 1 x1 for onboard LAN |

| COMe      | SoC Port | Configuration 1    | Configuration 2 | Configuration 3 | Configuration4 |
|-----------|----------|--------------------|-----------------|-----------------|----------------|
| Connector |          | 4 x1 (default)     | 2 x1 + 1 x2     | 2 x2            | 1 x4           |
| PCIE_0    | PCIe #0  | x1                 | x2              | x2              | x4             |
| PCIE_1    | PCIe #1  | x1                 |                 |                 |                |
| PCIE_2    | PCIe #2  | x1                 | x1              | х2              |                |
| PCIE_3    | PCIe #3  | x1                 | x1              |                 |                |
| GBE0_MDI# | PCIe #4  | LAN <sup>[1]</sup> | LAN             | LAN             | LAN            |

The following table lists the possible PCI Express lane configurations.

<sup>[1]</sup> In configuration 1, If LAN is implemented only three external PCIe devices can be used at the same time as LAN uses one of the four PCIe root ports.

The various PCIe lane configurations require different BIOS versions and users may be required to flash a new BIOS version to change the PCIe lane configuration:

- Configuration 1 default setting in BIOS
- Configuration 2 & 4 BIOS versions are available in Kontron's Customer Section
- Configuration 3 For information , contact Kontron support

#### 3.9. USB

The eight USB ports are configured as six dedicated USB 2.0 ports and two dual USB 3.0/2.0 ports

The following table lists the supported USB features.

| USB Ports                | 2x USB 3.0 (USB 3.0/USB 2.0 compatible)           |
|--------------------------|---------------------------------------------------|
|                          | 6x USB 2.0                                        |
| USB Over Current Signals | 2x                                                |
| USB Client Port          | 1x (COMe port 7 can be configured as client port) |

The COMe USB port 7 is a dual role (Client /Host). When Kontron's security chip is connected SOC port 7, the COMe USB 2.0 port 6 is not available.

The following table shows the COMe connector to SoC High-speed I/O port relationship for USB 3.0/USB 2.0

| COMe<br>Connector | SoC<br>Port | USB 2.0 | USB 3.0 | Description                                                                                                    |
|-------------------|-------------|---------|---------|----------------------------------------------------------------------------------------------------|
| USB0              | USB2_#1     | ✓       | ✓       | Optional connection for USB 3.0 dual role                                                                        |
| USB1              | USB2_#2     | ✓       |         |                                                                                                    |
| USB2              | USB2_#3     | ✓       |         |                                                                                                    |
| USB3              | USB2_#4     | ✓       |         |                                                                                                    |
| USB4              | USB2_#5     | ✓       |         |                                                                                                    |
| USB5              | USB2_#6     | ✓       |         |                                                                                                    |
| USB6              | USB2_#7     | ✓       |         | Optional Kontron security chip, connects to SoC port 7.<br>COMe USB 2.0 port 6 is not available with this option |
| USB7              | USB2-#0     | ✓       | ✓       | USB 2.0 dual role (Client/Host)<br>Optional connection for USB 3.0 dual role                                     |

#### 3.10. SATA

The SATA high-speed storage interface supports two SATA Gen.3 ports with transfer rates of up to 6 Gb/s.

The following table shows the COMe connector to SoC High-speed I/O port relationship for SATA.

| COMe Connector | SoC I/O Port | Description        |
|----------------|--------------|--------------------|
| SATA_0         | SATA #0      | SATA Gen.3, 6 Gb/s |
| SATA_1         | SATA #1      | SATA Gen.3, 6 Gb/s |

#### 3.11. Ethernet LAN (option)

The Ethernet Controller supports one Gigabit Ethernet (1GbE) connectivity, and includes physical layer (PHY) ports supporting Ethernet Media Dependent Interfaces (MDI) MDI[0-3]. The Ethernet controllers Intel®i210 or Intel®i211 are used, depending on whether the industrial or commercial temperature grade is required.

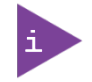

If LAN is implemented, only three external PCIe devices can be used at the same time as LAN uses one of the four PCIe root ports.

The following table lists the supported Ethernet features.

| Ethernet            | 10/100/1000 Mbit                       |
|---------------------|----------------------------------------|
| Ethernet Controller | Intel ® i211 (commercial temperature ) |
|                     | Intel® i210 (industrial temperature)   |

Some additional features of the Intel® i210 and i211 Ethernet controllers are:

- Energy Efficient Ethernet (IEEE 802.3az)
- Jumbo frames (up to 9 kB)
- Interrupt moderation, VLAN support, IP checksum
- RSS and MSI-X to lower CPU utilization in multi-core systems
- Advanced cable diagnostics, auto MDI-X
- Error correcting memory (ECC)
- ▶ IEEE1588/802.1AS precision time synchronization for Time Sensitive Networking (TSN) applications

#### 3.12. COMe High-speed Serial Interfaces Overview

The high-speed serial interfaces PCI Express Gen. 2.0, USB 3.0, SATA Gen.3 and 1 GBE are available on the COM Express® 220-pin connector.

| COMe<br>Connector | SoC<br>Port | PCIE    | USB 3.0 | SATA    | GBE   | Description                       |  |
|-------------------|-------------|---------|---------|---------|-------|-----------------------------------|--|
| PCIE_0            | PCle #0     | PCle #0 |         |         |       | PCI Express lane [0-15]           |  |
| PCIE_1            | PCle #1     | PCle #1 |         |         |       |                                   |  |
| PCIE_2            | PCIe #2     | PCIe #2 |         |         |       |                                   |  |
| PCIE_3/           | PCIe #3     | PCle #3 |         |         |       |                                   |  |
| GBEO_MDI#         | PCIe #4     |         |         |         | 1 GbE | 1 Gigabit Ethernet <sup>[1]</sup> |  |
| SATA_0            | SATA #0     |         |         | SATA #0 |       | SATA Gen.3, 6 Gb/s                |  |
| SATA_1            | SATA #1     |         |         | SATA #1 |       |                                   |  |
| USB_SS0           | USB#_1      |         | USB3#1  |         |       | USB 3.0                           |  |
| USB_SS1           | USB#_2      | PCIE    | USB3#2  |         |       |                                   |  |

The following table shows the COMe connector to SoC High-speed I/O port relationship for all interfaces.

<sup>[1]</sup> If LAN is implemented, only three external PCIe devices can be used at the same time as LAN uses one of the four PCIe root ports.

#### 3.13. Storage

The following table lists the supported storage features.

| eMMC    | 1x eMMC 5.0 / 5.1 NAND Flash (option)                |  |
|---------|------------------------------------------------------|--|
|         | Capacity: 2 GB to 64 GB pSLC (or 4 GB to 128 GB MLC) |  |
| SD Card | 1x SD card (option)                                  |  |

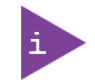

Pseudo SLC (pSLC) is reconfigured MLC. The pSLC memory capacity is half of the MLC capacity.

#### 3.14. BIOS/Software Features

| BIOS EFI                          | AMI Aptio V uEFI                                            |
|-----------------------------------|-------------------------------------------------------------|
| Software                          | KEAPI 3 for all supported OS                                |
|                                   | Linux PLD driver                                            |
|                                   | BIOS/ EFI Flash Utility for EFI shell, Windows 10 and Linux |
|                                   | BIOS/EFI Utility for users to implement Boot Logo           |
| Operating System (OS)             | Windows 10 (64 bit), Yocto Linux (64 bit) and VxWorks       |
| Custom BIOS Settings/Flash Backup | Supported                                                   |

The following table lists the supported BIOS and software features.

#### 3.15. COMe Specification Features

The following table lists the supported COMe specification features.

| SPI           | Boot from an external SPI                                              |
|---------------|------------------------------------------------------------------------|
| LPC           | Connected to: embedded controller and TPM                              |
| UART          | 2x UART (RX/TX)                                                        |
| LID Signals   | Supported                                                              |
| Sleep Signals | Supported                                                              |
| SMBus         | Connected to: HW Monitor and optional Ethernet controller              |
| RTC           | System time and date ( $3V$ max. and $10\mu A$ if modules not powered) |

#### 3.16. Special Features

The following table lists the supported Kontron specific product features.

| External I2C                | Fast I2C, MultiMaster capable                                                |
|-----------------------------|------------------------------------------------------------------------------|
| Embedded API                | КЕАРІЗ                                                                       |
| Watchdog Support            | Dual staged                                                                  |
| ТРМ                         | TPM 2.0                                                                      |
| Display (DDI)               | 4K resolutions                                                               |
| APPROTECT Security Solution | Kontron security chip supported on Soc port 7/COMe USB 2.0 port 6 (optional) |

#### 3.17. Optional Features

The following table lists the supported optional features.

| PCIE                 | Up to four external devices                              |
|----------------------|----------------------------------------------------------|
| eMMC                 | Up to 64 GByte SLC and up to 128 GByte MLC               |
| eDP instead of LVDS  | LVDS signals can be overlaid with eDP signals            |
| SDIO instead of GPIO | GPIO switched to SDIO to enable a SD card on the carrier |
| USB Client           | COMe port 7 can be implemented as a USB 2.0 client       |

## 4/Power Specification

The COMe-m4AL10 receives power from a carrier board via the COMe Interface connector. The COMe-m4AL10 must be connected to the carrier board to power on.

#### **A**CAUTION

The module is powered on by connecting to the carrier board using the Interface connector. Before connecting the module's interface connector to the carrier board's corresponding connector, ensure that the carrier board is switch off and disconnected from the main power supply. Failure to disconnect the main power supply could result in personal injury and damage to the module and/or carrier board.

Observe that only trained personnel aware of the associated dangers connect the module, within an access controlled ESD-safe workplace.

#### 4.1. Power Supply Specification

The COMe-m4AL10 uses either a wide range power supply (4.75 V to 20 V) or a +12 V single power rail nominal voltage. Other supported voltages are 5 V standby and 3.3 V RTC battery input. The COMe-m4AL10 supports operation in both single power supply mode and ATX power supply mode.

| Supply Voltage Range (VCC) | 4.75 V to 20 V  |
|----------------------------|-----------------|
| Supply Voltage (VCC)       | 12 V            |
| Standby Voltage            | 5 V ±5 %        |
| RTC                        | 2.8 V to 3.47 V |

#### Table 6: COMe-m4AL10 Power Supply Voltage Requirements

#### NOTICE

If any of the supply voltages drops below the allowed operating level longer than the specified hold-up time, all the supply voltages should be shut down and left OFF for a time long enough to allow the internal board voltages to discharge sufficiently.

If the OFF time is not observed, parts of the board or attached peripherals may work incorrectly or even suffer a reduction of MTBF. The minimum OFF time depends on the implemented PSU model and other electrical factors and must be measured individually for each case.

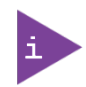

5V Standby voltage is not mandatory for operation.

#### 4.1.1. Power Supply Voltage Rise Time

The input voltage rise time is 0.1 ms to 20 ms from input voltage  $\leq 10\%$  to nominal input voltage. To comply with the ATX specification there must be a smooth and continuous ramp of each DC input voltage from 10 % to 90 % of the DC input voltage final set point.

#### 4.1.2. Power Supply Voltage Ripple

The maximum power supply voltage ripple and noise is 100 mV peak-to-peak measured over a frequency bandwidth of 0 MHz to 20 MHz. The voltage ripple, must not cause the input voltage range to be exceeded.

#### 4.1.3. Power Supply Inrush Current

The maximum inrush current at 5 V standby is 2 A. From states G3 (Module is mechanically completely off, with no power consumption) or S5 (module appears to be completely off) to state S0 (module is fully usable) the maximum inrush current meets the SFX Design Guide.

#### 4.2. Power Management

Power management options are available within the BIOS setup. The COMe-m4AL10 implements the Advanced Configuration and Power Interface (ACPI) ACPI 5.0 hardware specification to control typical features such as power button and suspend states. If power is removed, 5 V can be applied to V\_5V\_STBY pins to support the suspend-states:

- Suspend-to-Disk (S4)
- Soft-off state (S5)

Implementing the wake-up event (S0) requires power as the module will be running.

#### 4.2.1. Power Supply Control Settings

Power supply control settings are set in the BIOS and enable the module to shut down, rest and wake from standby.

| COMe Signal                        | Pin         | Description                                                                                                    |
|------------------------------------|-------------|----------------------------------------------------------------------------------------------------|
| Power Button<br>(PWRBTN#)          | B12         | The PWRBTN# falling edge signal creates power button event (must be at least 50 ms (50 ms $\leq$ t < 4 s, typical 400 ms) at low level). Pressing the power button for at least four seconds turns off power to the module Power Button Override.                                                                                                    |
| Power Good<br>(PWR_OK)             | B24         | Indicates that all the power supplies to the module are stable within specified<br>ranges.<br>PWR_OK signal goes active and module internal power supplies are enabled.<br>PWR_OK can be driven low to prevents the module from powering up until the<br>carrier is ready and releases the signal.<br>PWR_OK should not be deactivated after the module enters S0 unless there is a<br>power fail condition. |
| Reset Button<br>(SYS_RESET#)       | B49         | When the "SYS_RESET# " pin is detected active (falling edge triggered), it allows<br>the processor to perform a "graceful" reset, by waiting up to 25 ms for the<br>SMBus to go idle before forcing a reset, even though activity is still occurring.<br>Once the reset is asserted, it remains asserted for 5 ms to 6 ms regardless of<br>whether the SYS_RESET# input remains asserted or not.             |
| Carrier Board<br>Reset (CB_Reset#) | B50         | When the "CB_Reset" from module to carrier is active low, the module outputs a request to the carrier board to reset.                                                                                                    |
| SM-Bus Alert<br>(SMB_ALERT#)       | B15         | With an external battery manager is present and SMB_ALERT # connected, the module always powers on even if the BIOS switch "After Power Fail" is set to "Stay Off".                                                                                                    |
| Battery low<br>(BATLOW#)           | A27         | BATLOW# Indicates that the external battery is low and provides a battery-low signal to the Module for orderly transitioning to power saving or power cut-off ACPI modes.                                                                                                    |
| Wake Up Signal<br>WAKE[0:1]        | B66,<br>B67 | Indicates PCIe wake up signal "Wake 0" or general purpose wake up signal<br>"Wake 1"                                                                                                    |
| Suspend Control<br>(SUS_STAT# )    | B 18        | SUS_STAT# indicates an imminent suspend operation. Used to notify LPC devices.                                                                                                    |

| Table 7: Power Supply Control Settings | Table | 7: Power | Supply | Control | Settings |
|----------------------------------------|-------|----------|--------|---------|----------|
|----------------------------------------|-------|----------|--------|---------|----------|

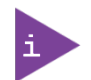

After a complete power loss (including battery voltage), there is an additional cold reset. This additional reset will not happen on any subsequent warm or cold reboots.

#### 4.2.2. Power Supply Modes

Setting the power supply controls enables the module to operating in either:

- ATX power supply mode
- Single power supply mode.

#### 4.2.2.1. ATX Power Supply Mode

To start the module in ATX mode and power VCC, follow the step below.

- 1. Connect the ATX PSU with VCC and 5 V standby to set PWR\_OK to low and VCC to 0 V.
- 2. Press the power button to sets the PWR\_OK to high and power VCC.

The PS\_ON# signal generated by SUS\_S3# (A15) indicates that the system is in Suspend to RAM state. An inverted copy of SUS\_S3# on the carrier board may be used to enable non-standby power on a typical ATX supply. The input voltage must always be higher than 5 V standby (VCC > 5 VSB) for Computer-On-Modules supporting a wide input voltage range down to 4.75 V.

The following table provides the ATX mode settings.

#### Table 8: ATX Mode Settings

| State   | PWRBTN#          | PWR_OK                 | V5_Standby | PS_ON#           | VCC     |
|---------|------------------|------------------------|------------|------------------|---------|
| G3      | x <sup>[1]</sup> | x <sup>[1]</sup>       | 0V         | x <sup>[1]</sup> | OV      |
| S5      | high             | low                    | 5V         | high             | 0V      |
| S5 → S0 | PWRBTN Event     | low $\rightarrow$ high | 5V         | high →           | 0V→ VCC |
| 50      | high             | high                   | 5V         | low              | VCC     |

<sup>[1]</sup> Defines that there is no difference if connected or open.

#### 4.2.2.2. Single Power Supply Mode

In single power supply mode, without 5V standby the module starts automatically when VCC power is connected and the PWR-OK input is open or at high level. PS\_ON# is not used in single supply mode and VCC can be 4.75 V to 20 V.

To power on the module from S5 state, press the power button or reconnect VCC. Suspend/Standby states are not supported in single power supply mode.

The following table provides the single power supply mode settings.

| State   | PWRBTN#             | PWR_OK              | V5_Standby          | VCC                 |
|---------|---------------------|---------------------|---------------------|---------------------|
| G3      | 0V/x <sup>[1]</sup> | 0V/x <sup>[1]</sup> | 0V/x <sup>[1]</sup> | 0V/x <sup>[1]</sup> |
| S5      | high                | open / high         | open                | VCC                 |
| S5 → S0 | PWRBTN Event        | open / high         | open                | reconnecting VCC    |
| G3 → S0 | high                | open / high         | open                | connecting VCC      |

#### Table 9: Single Power Supply Mode Settings

<sup>[1]</sup> Defines that there is no difference if connected or open.

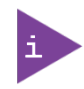

All ground pins must be connected to the carrier board's ground plane.

## 5/ Thermal Management

#### 5.1. Heatspreader Plate (HSP) Assembly and Metal Heat Slug

A heatspreader plate assembly is NOT a heat sink. The heatspreader plate works as a COM Express® standard thermal interface to be used in conjunction with a heat sink or external cooling devices. External cooling must be provided to maintain the heatspreader plate at proper operating temperatures. Under worst-case conditions, the cooling mechanism must maintain an ambient air and heatspreader plate temperature on any spot of the heatspreader's surface according to the module specifications:

- ▶ 60°C for commercial temperature grade modules
- 85°C for industrial temperature grade modules (E2)

Commercial temperature grade variants have no preconfigured Intel heatspreader and the supplied metal heat slug (packed separately in the delivery box for the heatspreader) must be installed.

Industrial temperature grade variants have a preconfigured Intel heatspreader and do not require the metal heat slug to be installed.

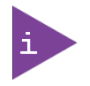

For industrial temperature grade variants the SoC comes with a preconfigured heatspreader and the supplied metal heat slug is not required.

#### 5.2. Active/Passive Cooling Solutions

Both active and passive thermal management approaches can be used with heatspreader plates. The optimum cooling solution depends on the COM Express® application and environmental conditions. Kontron's active or passive cooling solutions for the COMe-m4AL10 are usually designed to cover the power and thermal dissipation for a commercial temperature range used in housing with a suitable airflow. For more information concerning possible cooling solutions, see Table 4: Accessories.

#### 5.3. Operating with Kontron Heatspreader Plate (HSP) Assembly

The operating temperature requirements are:

- Maximum ambient temperature with ambient being the air surrounding the module
- Maximum measurable temperature on any part on the heatspreader's surface

#### Table 10: Heatspreader Temperature Specifications

| Temperature<br>Specification | Validation Requirements                                                                          |
|------------------------------|--------------------------------------------------------------------------------------------------|
| Commercial Grade             | at 60°C HSP temperature the SoC @ 100% load needs to run at nominal frequency                    |
| Industrial Grade (E2)        | at 85°C HSP temperature the SoC @ 50% load is allowed to start throttling for thermal protection |

#### 5.4. Operating without Kontron Heatspreader Plate (HSP) Assembly

The operating temperature is the maximum measurable temperature on any spot on the module's surface.

#### 5.5. Temperature Sensors

The thermal resistor (Figure 3, pos. 1) placed very close to the SoC measures the SoC temperature. The thermal resistor is not capable of measuring very fast rises and falls in temperature and measurements may show a certain nonlinearity. The thermal resistor gives a general indication of the temperature close to the SoC. When comparing the thermal resistor value to the internal SoC values (i.e. DTS based values) differences are expected. These differences are due to the design and are not to be considered as an error.

The thermal resistor method is used to measure SoC temperature because the SoC does not support PECI based temperature measurement, and does not supply an internal diode that can be used instead of PECI. Additionally, reading the DTS based values would harm the system's real-time behavior.

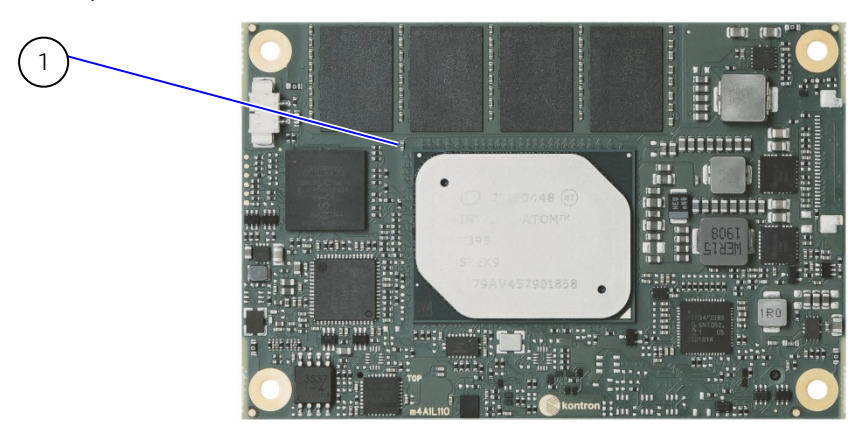

#### Figure 3: SoC Temperature Sensor

1 Negative Temperature Coefficient (NTC) thermal resistor measures the SoC temperature

The on-module Hardware Monitor (HWM) chip uses an on-chip temperature sensor to measure the module's temperature and is referred to as module temperature in the BIOS set up menu (Advanced>H/W Monitor). The HWM uses the SMBus interface, see Table 27: SMBus Address.

#### Figure 4: Module Temperature Sensor

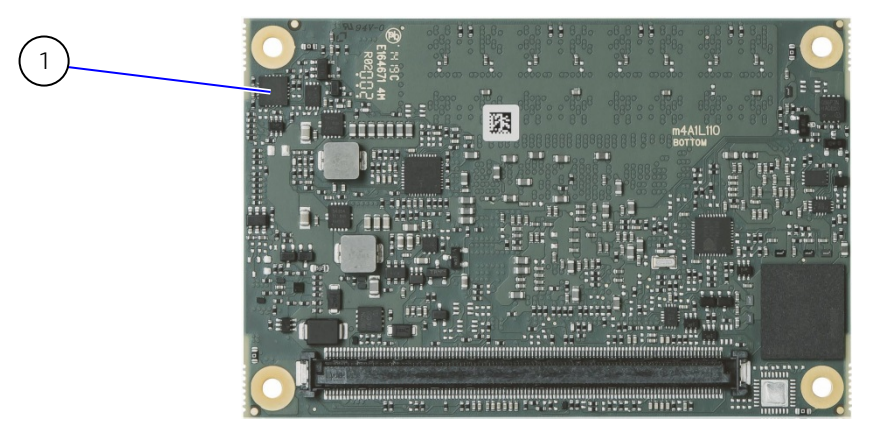

1 Hardware Monitor (HWM) Chip measures the module temperature

#### 5.6. On-board Fan Connector

The module's fan connector powers, controls and monitors an external fan. To connect a standard 3-pin connector fan to the module, use one of Kontron's adaptor cables, see Table 4: Accessories.

#### Figure 5: Fan Connector 3-Pin

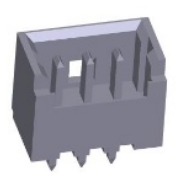

#### Table 11: Fan Connector (3-Pin) Pin Assignment

| Pin | Signal       | Description                                           | Туре |
|-----|--------------|-------------------------------------------------------|------|
| 1   | Fan_Tach_IN# | Fan Input voltage from COMe connector                 | I    |
| 2   | V_FAN        | Limited to Max. 12 V (±10%) across module input range | PWR  |
| 3   | GND          | Power GND                                             | PWR  |

If the input voltage is below 12 V or equal to 12 V, then the maximum supply current to the on-board fan connector is 350 mA and the fan output voltage is equal to the module input voltage. The maximum supply current to the on-module fan connector is limited to 150 mA if the input voltage is 13 V but less than 20 V.

#### NOTICE

Always check the fan specification according to the limitations of the supply current and supply voltage.

#### Table 12: Electrical Characteristics of the Fan Connector

| Module Input Voltage (12 V and below)           |                                 |  |
|-------------------------------------------------|---------------------------------|--|
| Module Input Voltage                            | <= 12 V                         |  |
| FAN Output Voltage                              | Equal to module's input voltage |  |
| FAN Output Current                              | 350 mA (Max.)                   |  |
| Module Input Voltage (13 V and up to 20 V Max.) |                                 |  |
| Module Input Voltage                            | =13 V to <=20 V                 |  |
| FAN Output Voltage                              | 12 V (±10%)                     |  |
| FAN Output Current                              | Limited to 150 mA (Max.)        |  |

## 6/ Environmental Specification

Kontron defines operating and non-operating temperature grades for the COMe-m4AL10. For more temperature grade information, see Chapter 2.1 Module Variants.

#### Table 13: Temperature Grade Specifications

| Temperature Grades    | Operating      | Non-operating (Storage) |
|-----------------------|----------------|-------------------------|
| Commercial Grade      | 0°C to +60°C   | -30°C to +85°C          |
| Industrial Grade (E2) | -40°C to +85°C | -40°C to +85°C          |

#### 6.1.1. Humidity

#### Table 14: Humidity Specification

| Humidity          |                                |
|-------------------|--------------------------------|
| Relative Humidity | 93 %, at +40°C, non-condensing |
|                   | (according to IEC 60068-2-78)  |

## 7/ Standards and Certifications

The COMe-m4AL10 complies with the following standards and certificates. If modified, the prerequisites for specific approvals may no longer apply. For more information, contact <u>Kontron Support</u>.

|  | Table 1 | 5: Standards | and Certific | ations |
|--|---------|--------------|--------------|--------|
|--|---------|--------------|--------------|--------|

| EMC                       |                                                     |                                                                                                    |
|---------------------------|-----------------------------------------------------|----------------------------------------------------------------------------------------------------|
| Emission<br>(Class B)     | EN 55032 (CISPR 32)                                 | Electromagnetic compatibility of multimedia equipment -<br>Emission requirements                                                                                                    |
|                           | IEC/EN 61000-6-3                                    | Generic Emission Standard Part 6-3: Residential, commercial and light-industrial environments                                                                                                    |
| Immunity                  | IEC / EN 61000-6-2                                  | Electromagnetic compatibility (EMC) Part 6-2: Generic                                                                                                    |
| (Industrial<br>Equipment) |                                                     | standards - Immunity standard for industrial environments                                                                                                    |
| Safety                    |                                                     |                                                                                                    |
| Europe                    | EN 62368-1                                          | Audio/video, information and communication technology<br>equipment – Part 1: Safety Requirements                                                                                                    |
| USA & Canada              | UL 60950-1 / CSA 60950-1<br>(Component Recognition) | Recognized by Underwriters Laboratories Inc. Representative<br>samples of this component have been evaluated by UL and<br>meet applicable UL requirements.<br>UL listings:<br>AZOT2.E147705<br>AZOT8.E147705 |
| Environment               |                                                     |                                                                                                    |
| Shock                     | IEC / EN 60068-2-27                                 | Non-operating shock test –<br>(half-sinusoidal, 11 ms, 15 g)                                                                                                    |
| Vibration                 | IEC / EN 60068-2-6                                  | Non-operating vibration –<br>(sinusoidal, 10 Hz  –  4000 Hz, +/- 0.15 mm, 2 g)                                                                                                    |
| RoHS II                   | Directive 2011/65/EU                                | Restriction of Hazardous Substances in electrical and<br>Electronic Equipment (RoHS)                                                                                                    |

#### 7.1. MTBF

The MTBF (Mean Time Before Failure) values were calculated using a combination of the manufacturer's test data, (if available) and the Telcordia (Bellcore) issue 2 calculation for the remaining parts.

The Telcordia calculation used is "Method 1 Case 3" in a ground benign, controlled environment. This particular method takes into account varying temperature and stress data and the system is assumed to have not been burned-in. Other environmental stresses (such as extreme altitude, vibration, salt-water exposure) lower MTBF values.

#### Table 16: MTBF

| MTBF                                                                  |  |
|-----------------------------------------------------------------------|--|
| 。<br>System MTBF (hour) = 796297 h @ 40°C for COMe-m4AL10 E2 E3930 2G |  |
| Reliability report article number: 34011-0200-13-5                    |  |
|                                                                       |  |
|                                                                       |  |

The MTBF estimated value above assumes no fan, but a passive heat sinking arrangement. Estimated RTC battery life (as opposed to battery failures) is not accounted for and needs to be considered separately. Battery life depends on both temperature and operating conditions. When the module is connected to external power, the only battery drain is from leakage paths.

Figure 6 shows MTBF de-rating values for commercial grade module variant when used in an office or telecommunications environment. Other environmental stresses (extreme altitude, vibration, salt-water exposure, etc.) lower MTBF values.

#### Temperature Curve 1000000 800000 600000 400000 200000 0 30 35 40 45 50 55 60 65 70 Temperature (C)

#### Figure 6: MTBF De-rating Values
# 8/ Mechanical Specification

The COMe-m4AL10 is compliant with the mechanical specification of the COM Express® PICMG COM.0 Rev 2.1.

# 8.1.1. Module Dimensions

The dimensions of the mini module are: 84 mm x 55 mm (3.3"x 2.17")

### Figure 7: Module Dimensions

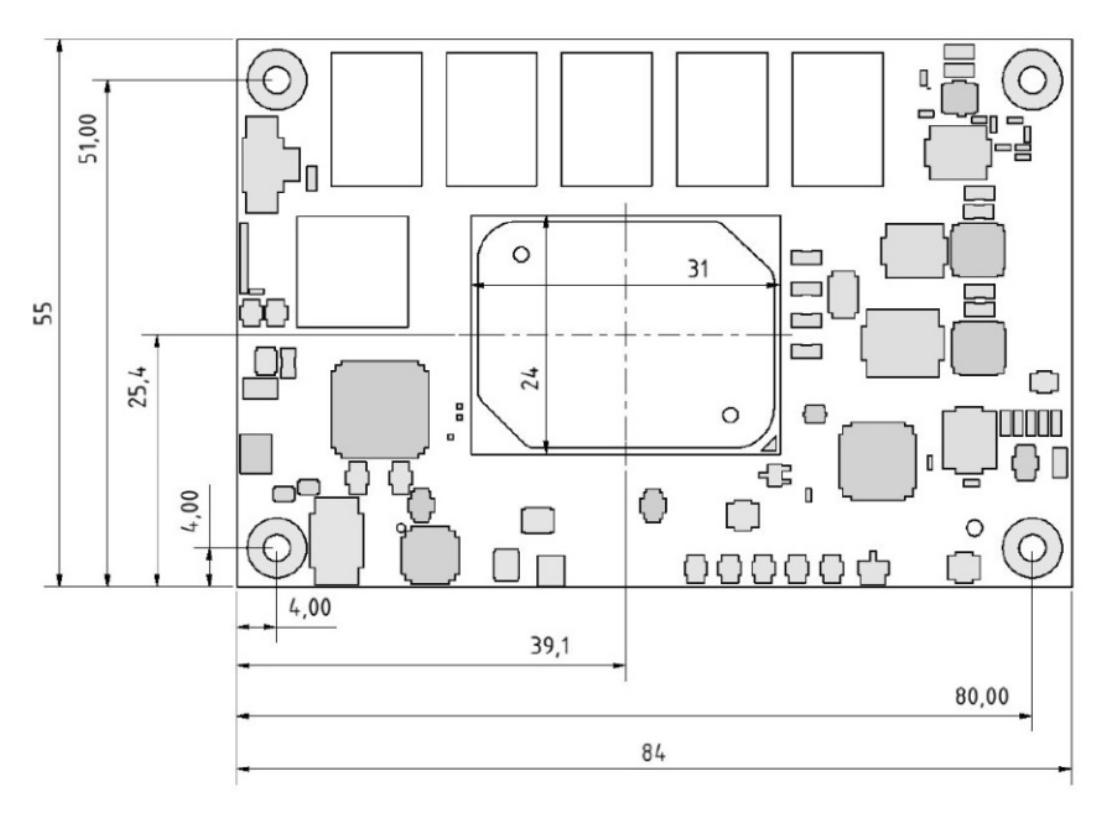

\*All dimensions are in mm.

# 8.1.2. Module Height

The COM Express® specification defines a module height of approximately 13 mm, when measured from the bottom of the module's PCB board, to the top of the heatspreader, see Figure 8: Module and Carrier Height. The overall height of the module and carrier board depends on the implemented cooling solution. The height of the cooling solution is not specified in the COMe specification.

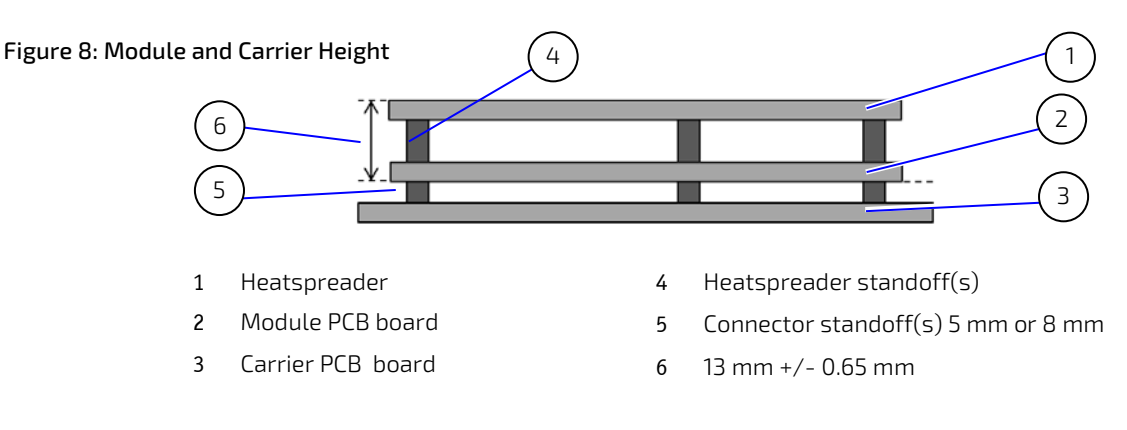

# 8.1.3. Heatspreader and Metal Heat Slug Dimensions

The industrial temperature grade variants include a preconfigured Intel heatspreader and therefore the metal slug, supplied in the delivery, does not have to be installed. The commercial temperature grade variants do not include a preconfigured Intel heatspreader and the metal heat slug supplied in the delivery must be installed.

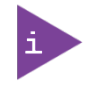

For industrial temperature grade variants the SoC comes with a preconfigured heatspreader and the supplied metal heat slug is not required.

### Figure 9: Heatspreader and Metal Heat Slug Dimensions

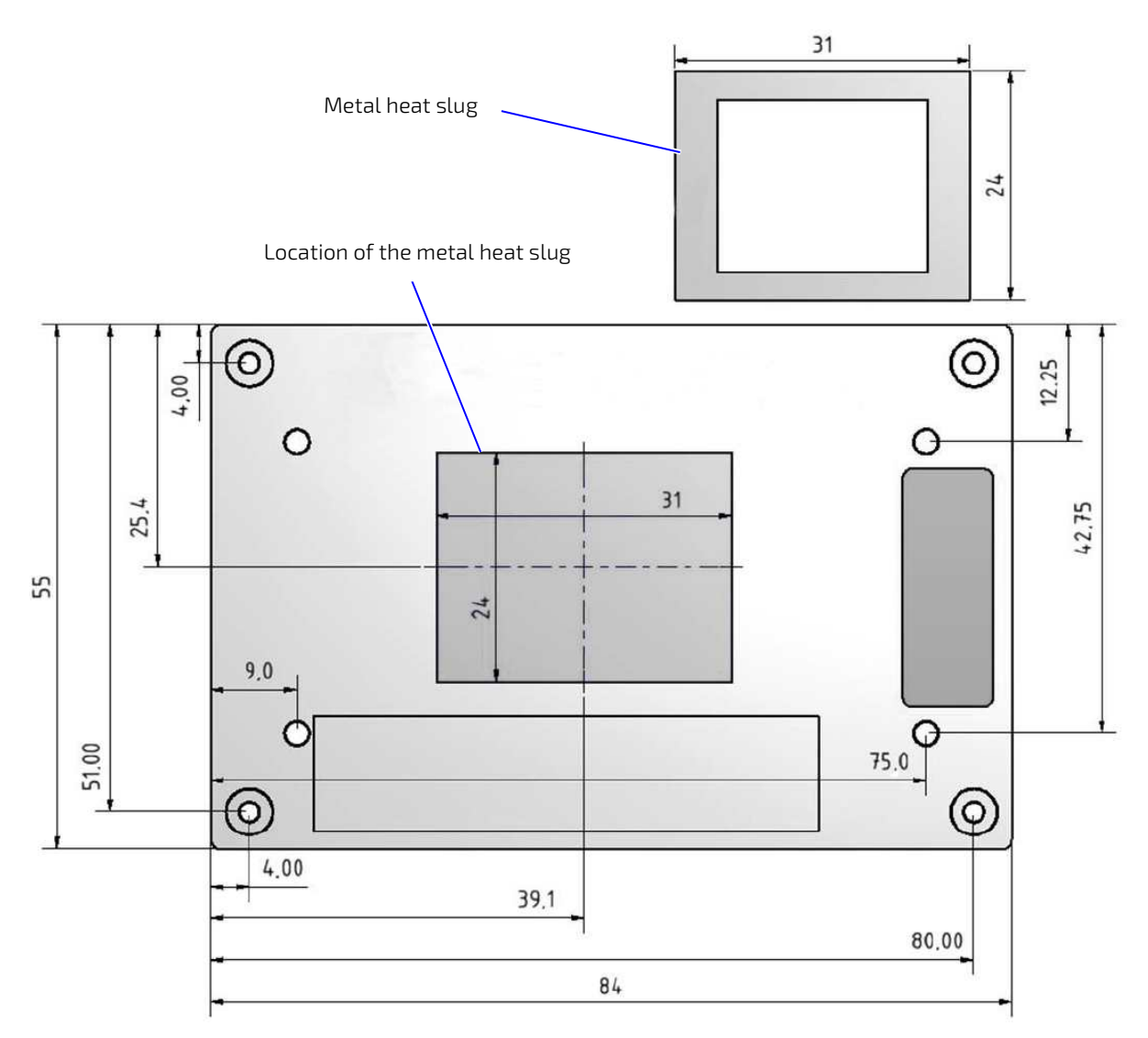

\*All dimensions shown in mm.

# 9/ Features and Interfaces

## 9.1. ACPI Power States

ACPI enables the system to power down and save power when not required (suspend) and wake up when required (resume). The ACPI controls the power states S0-S5, where S0 has the highest priority and S5 the lowest priority. The COMe-m4AL10 comes with ACPI 4.0 and supports the power states S0, S4, S5 only.

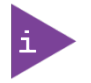

Not all ACPI defined states are available. SoC systems that support the low-power idle state do not use S1-S3.

### Table 17: Supported Power States Function

| 50 | Working state             |  |
|----|---------------------------|--|
| S4 | Suspend-to-disk/Hibernate |  |
| S5 | Soft-off state            |  |

The following events resume the system from S4 (Suspend-to-disk/Hibernate):

- Power Button
- WakeOnLan

The following events resume the system from S5 (Soft-off state):

- Power Button
- WakeOnLan

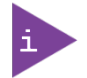

OS must support wake up by USB devices and the carrier board must power the USB Port with standby voltage. Depending on the Ethernet used (MAC or Phy), WakeOnLan must be enabled in the BIOS Setup and driver options.

# 9.2. APPROTECT Security Solution (option)

Kontron's Security Solution is a security chip for Kontron's security stack (APPROTECT). The security solution combines a software framework with an integrated security chip connected to the COMe-m4AL10's Soc port 7/COMe USB 2 port 6, and an additional (Trusted Platform Module) TPM 2.0 chip to provide comprehensive protection for the application software. Kontron APPROTECT encrypts an application's source code in a way that makes reverse engineering impossible (IP Protection/Reverse Engineering Protection).

Kontron's APPROTECT licensing additionally adds:

- License model enforcement
- Enablement of new business models by offering SDKs and software integration
- Based on time base, by counting executions or by enabling/disabling features
- Software management framework

After purchasing Kontron APPROTECT, a new firmware code for the security chip will be provided that can be installed by Kontron or by the user. If required, users can customize the solution to meet specific needs. For more information, contact Kontron Support.

# 9.3. eMMC Flash Memory (option)

The Embedded Multimedia Flash Card (eMMC) is eMMC 5.0 / 5.1 compatible and supports up to 64 GByte NAND Flash. During the manufacturing process, Multi Level Cell (MLC) eMMC is reconfigured to act as pseudo Single Level Cell (pSLC) eMMC to provide improved reliability, endurance and performance.

The eMMC flash memory features are:

- 2 GByte up to 64 GByte pSLC (or 4 GByte up to 128 GByte MLC)
- ▶ eMMC 5.0 /5.1 compatible

### 9.4. Fast I2C

The fast I2C bus supports transfer between components on the same module with data transfers up to 400 kHz. The embedded I2C controller connects to the LVS bridge and external LVDS EEPROM. The I2C bus speed is changed in the BIOS setup menu: Advanced>Miscellaneous>I2C Speed> 400kHz to 1 kHz; where 200 kHz is default.

The I2C controller supports:

- Multimaster transfers
- Clock stretching
- Collision detection
- Interruption on completion of an operation

### 9.5. GPIO

Eight GPIO pins are available, with four pins for the in-direction (pin A54 for GPI0, pin A63 for GPI1, pin A67 for GPI2 and pin A85 for GPI3) and four pins for the out-direction (pin A93 for GP00, pin B54 for GP01, pin B57 for GP02 and pin B63 for GP03). The type of termination resistor on the module sets the direction of the GPI0 where GPIs are terminated with pull-up resistors and GPOs are terminated with pull-down resistors.

Due to, the fact that both the pull-up and pull-down termination resistors are weak, it is possible to override the termination resistors using external pull-ups, pull-downs or IOs. Overriding the termination resistors means that the eight GPIO pins can be considered as bi-directional since there are no restrictions whether you use the available GPIO pins in the in-direction or out-direction.

The GPIO and SDIO pins are shared. An EEPROM bit is added so that the carrier board can define if the pins are used as GPIO or SDIO. The shared 8-pins are configured in the BIOS setup as COMe-GPIO or SDIO.

#### Advanced>Miscellaneous>SDIO/GPIO Mode> SDIO or COMe-GPIO.

The output of the selected function is then enabled or disables in the BIOS setup option

Advanced>Miscellaneous>SDIO/GPIO Output> [Enabled, Disabled]

### 9.6. Hardware Monitor

The Nuvoton NCT7802Y Hardware Monitor (HWM) see Figure 4, pos.1, controls the health of the system by monitoring critical aspects such as temperatures, power supply voltages and fan speed for cooling. The HWM's internal temperature sensors measures the module's temperature. The HWM cannot read the SoC's DTS temperature. The SoC temperature is measured by the thermal resistor located close to the SoC, see Figure 3, pos.1. The HWM uses the SMBus interface, the SM bus address is set to 5C, see Table 27: SMBus Address.

The SMART FAN ™ technology controls the duty cycle of the fan output (FAN\_PWMOUT) with temperature setting points. This enables flexible fan control for cooling solutions and noise sensitive solutions. For system protection, users can set threshold values for alarm signals.

# 9.7. LPC

The Low Pin Count (LPC) Interface signals are connected to the LPC bus bridge located in the SoC. The LPC low speed interface can be used for peripheral circuits such as an external Super I/O controller that typically combines legacy-device support into a single IC. The implementation of this subsystem complies with the COM Express® Specification. For more information, refer to the COM Express® Design Guide maintained by PICMG or the official PICMG documentation.

The LPC bus does not support DMA (Direct Memory Access). When more than one device is used on LPC, a zero delay clock buffer is required that can lead to limitations for the ISA bus.

| Interface Signals | AMI EFI APTIO V                                             |
|-------------------|-------------------------------------------------------------|
| PS/2              | Not supported                                               |
| COM1/COM2         | Supported as COM3 and COM4 (COM1/COM2 are already on-board) |
| LPT               | Not supported                                               |
| HWM               | Not supported                                               |
| Floppy            | Not supported                                               |
| GPIO              | Not supported                                               |

### Table 18: Supported BIOS Features

Features marked as not supported do not exclude OS support, except for the HWM that is controlled by the BIOS setup within the Advanced setup menu and has no OS software support: Advanced > H/W Monitor>

The HWM is accessible via the System Management (SM) Bus, for more information see Chapter 10.6: System Management (SM) Bus. If any other LPC Super I/O additional BIOS implementations are necessary, contact <u>Kontron</u> <u>Support</u>.

# 9.8. Real Time Clock (RTC)

The RTC keeps track of the current time accurately. The RTC's low power consumption means that the RTC can be powered from an alternative power source enabling the RTC to continue to keep time while the primary source of power is switched off or unavailable. A typical RTC voltage is 3 V with a current of less than 10  $\mu$ A. If the module is powered by the mains supply, the module's RTC voltage is generated by on-module regulators, to reduce RTC current draw. The RTC's battery voltage range is 2.8 V to 3.47 V.

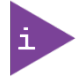

The RTC battery input may be left open on the carrier board if an application does not require the RTC to keep time when the main power source is off or unavailable.

# 9.9. Serial Peripheral Interface (SPI)

The Serial Peripheral Interface (SPI) bus is a synchronous serial data link where devices communicate in master/slave mode, where the master device initiates the data frame. Multiple slave devices are allowed with individual slave select (chip select) lines.

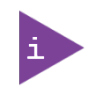

The SPI interface can only be used with a SPI Flash device to boot from the external BIOS on the carrier board.

The SPI Flash chip supports:

- Dual SPI with 2 data bits per clock cycle
- Quad SPI with 4 data bits per clock cycle
- QPI with data and command over 4 data lines

### 9.9.1. SPI boot

The module contains one on-module SPI Flash chip for booting and can use an external SPI chip on the carrier board for booting. It is not possible to flash a SPI Flash chip that is not the boot SPI Flash chip. The on-module SPI Flash chip is a 16 MByte, 3 V serial SPI Flash chip.

The possible SPI boot options are:

- Boot/Flash internal SPI Flash chip (module SPI Flash chip)
- Boot/Flash external SPI Flash chip (carrier board SPI Flash chip)

To configure which SPI Flash is used for booting, place jumpers on pin A34 (BIOS\_DISO#) and pin B88 (BIOS\_DIS1#) as shown in Table 19: SPI Boot Pin Configuration.

| Configuration | BIOS_DISO# | BIOS_DIS1# | Function                  |
|---------------|------------|------------|---------------------------|
| 1             | Open       | Open       | Boot on on-module SPI     |
| 2             | GND        | Open       | Not supported             |
| 3             | Open       | GND        | Boot on carrier board SPI |
| 4             | GND        | GND        | Not supported             |

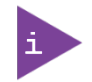

The BIOS cannot be split between two chips. Booting takes place either from the module SPI or from the carrier board SPI.

| Size | Manufacturer | Part Number | Device ID |
|------|--------------|-------------|-----------|
| 16MB | Maxim        | MX25L12835F | 0x20      |
| 16MB | Macronix     | W25Q128FV   | 0x40      |
| 16MB | Micron       | N25Q128A    | 0xBA      |

#### Table 20: Supported SPI Boot Flash Types for 8-SOIC Package

### 9.9.2. Using an External SPI Flash

Initially, the EFI Shell is booted with an USB key containing the binary used to flash the SPI, plugged in on the system. Depending on which SPI is flashed, the (BIOS\_DIS1) jumper located on the COM Express® carrier must be used.

To flash the carrier or module Flash chip:

- 1. Connect a SPI flash with the correct size (similar to BIOS binary (\*.BIN) file size) to the carrier SPI interface.
- 2. Open pin A34 (BIOS\_DISO#) and connect pin B88 (BIOS\_DIS1#) to ground to enable the external SPI Flash to boot on carrier SPI. (See Table 19: SPI Boot Pin Configuration)
- **3.** Turn on the system and make sure that USB is connected then start the uEFI BIOS setup. (See Chapter 6.1: Starting the uEFI BIOS.)
- 4. Disable the BIOS lock.
- 5. Save and Exit the setup.

- 6. Reboot system into EFI shell.
- 7. From the EFI shell, enter the name of the partition of the USB Key in this example; select FSO: then press <enter>.
- 8. Enter the following:

FPT -F <biosname.BIN>

- 9. Wait until the program ends properly and then power cycle the whole system.
- **10.** The system is now updated.

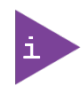

Depending on the state of the external SPI Flash, the program may display up to two warning messages printed in red. Do not stop the process at this point! After a few seconds of timeout, flashing proceeds. For more information, refer to the <u>EMD Customer Section</u>.

# 9.9.3. External SPI Flash Boot on Modules with Intel® Management Engine

If booting from the external SPI Flash mounted on the carrier board then exchanging the COM Express® module for another module of the same type will cause the Intel® Management Engine (ME) to fail during the next start. This is due to the design of the ME that bounds itself to every module it has previously flashed. In the case of an external SPI Flash, this is the module present when flashed.

To avoid this issue, after changing the COM Express® module for another module, conduct a complete flash from the external SPI Flash device. If disconnecting and reconnecting the same module again, this step is not necessary.

### 9.10. SpeedStep™ Technology

Intel SpeedStep<sup>™</sup> Technology enables the adaption of high performance computing in applications by switching automatically between maximum performance mode and battery-optimized mode, depending on the needs of the application. When battery powered or running in idle mode, the processor drops to lower frequencies (by changing the processor ratios) and voltage, thus conserving battery life while maintaining a high level of performance. The frequency is automatically set back to the higher frequency, allowing users to customize performance. To use the Intel<sup>®</sup> Enhanced SpeedStep<sup>™</sup> technology the implemented operating system must support SpeedStep<sup>™</sup>.

To achieve manual control, deactivate the SpeedStep<sup>™</sup> feature by disabling SpeedStep<sup>™</sup> in the BIOS Setup:

#### Advanced>CPU Configuration>CPU Power Management Configuration>EIST>Intel Speedstep>disable

Once disabled, manual control or modification of the processor performance is possible and uses can use third party software to control the Processor Performance States.

### 9.11. SD Card

The SDIO and GPIO are pin shared. An EEPROM bit is added so that the carrier board can define if the pins are used as SDIO or GPIO. The shared 8-pins are configured in the BIOS setup as SDIO or COMe-GPIO.

#### Advanced>Miscellaneous>SDIO/GPIO Mode> [SDIO, COMe-GPIO]

If the SDIO feature is not required, connect the GPIO directly to the COMe GPIO pins. For information regarding the relation between the SD Card interface signals and the GPIO signals see Table 21: SDIO Interface Signal Relationship to GPIO.

| COMe Signal | SD card interface signal | Description                              |
|-------------|--------------------------|------------------------------------------|
| GPIO        | SD_DATA0                 | Bidirectional signal                     |
| GPI1        | SD_DATA1                 | Bidirectional signal                     |
| GPI2        | SD_DATA2                 | Bidirectional signal                     |
| GPI3        | SD_DATA3                 | Bidirectional signal                     |
| GPO0        | SD_CLK                   | Output from COM Express, input to SD     |
| GPO1        | SD_CMD                   | Output from COM Express, input to SD     |
| GPO2        | SD_WP                    | Input to COM Express when used as SD_WP  |
| GPO3        | SD_CD#                   | Input to COM Express when used as SD_CD# |

#### Table 21: SDIO Interface Signal Relationship to GPIO

# 9.12. Trusted Platform Module (TPM 2.0)

The TPM 2.0 chip stores RSA encryption keys specific to the host system for hardware authentication. The term TPM refers to the set of specifications applicable to TPM chips. The LPC bus connects the TPM chip to the SoC.

Each TPM chip contains an RSA key pair called the Endorsement Key (EK). The pair is maintained inside the TPM chip and cannot be accessed by software. The Storage Root Key (SRK) is created when a user or administrator takes ownership of the system. This key pair is generated by the TPM based on the Endorsement Key and an owner-specified password.

A second key, called an Attestation Identity Key (AIK) protects the device against unauthorized firmware and software modification by hashing critical sections of firmware and software before they are executed. When the system attempts to connect to the network, the hashes are sent to a server that verifies they match the expected values. If any of the hashed components have been modified since the last started, the match fails, and the system cannot gain entry to the network.

### 9.13. UART

The UART controller supports up to two serial UART ports with RX/TX signals. The COM Express® specification specifies pin A98 (SERO\_TX) and pin A99 (SERO\_RX) for UART0, and pin A101 (SER1\_TX) and pin A102 (SER1\_RX) for UART1. The UART controller is fully 16550A compatible.

UART features are:

- On-Chip bit rate (baud rate) generator
- No handshake lines
- Interrupt function to the host
- FIFO buffer for incoming and outgoing data

# 9.14. Watchdog Timer – Dual stage (WTD)

A watchdog timer or (Computer Operating Properly (COP) timer) is a hardware or software timer. If there is a fault condition in the main program, the watchdog triggers a system reset or other corrective actions. The intention is to bring the system back from the non-responsive state to normal operation.

Possible fault conditions are a hang, or neglecting to service the watchdog regularly. Such as writing a "service pulse" to the watchdog timer, also referred to as "kicking the dog", "petting the dog", "feeding the watchdog" or "triggering the watchdog".

The COMe-m4AL10 offers a watchdog that works with two stages that can be programmed independently, and used stage by stage.

| 0000b | No action                    | The stage is off and will be skipped.                                                                                                    |
|-------|------------------------------|----------------------------------------------------------------------------------------------------|
| 0001b | Reset                        | A reset restarts the module and starts a new POST and operating system.                                                                                   |
| 0101b | Delay -><br>No action*       | Might be necessary when an operating system must be started and the time for the first trigger pulse must be extended. Only available in the first stage. |
| 1000b | WDT Only                     | This setting triggers the WDT pin on the carrier board connector (COM Express® pin B27) only.                                                             |
| 1001b | Reset + WDT                  |                                                                                                    |
| 1101b | DELAY + WDT -><br>No action* |                                                                                                    |

#### Table 22: Dual Staged Watchdog Timer- Time-Out Events

# 9.14.1. Watchdog Timer Signal

Watchdog time-out event (pin B27) on COM Express® connector offers a signal that can be asserted when a watchdog timer has not been triggered within a set time. The WDT signal is configurable to any of the two stages. After reset, the signal is automatically deasserted. If deassertion is necessary during runtime, contact Kontron Support for further help.

# 9.15. XDP Debug Port (option)

The eXtended Debug Port (XDP) enables hardware debugging on the system using an optional 60-pin connector. The XDP interface includes a probe adjacent to the XDP connector and connects to the XDP connector via a ribbon cable. A remote system can then access the hardware probe to debug the system.

# 10/ System Resources

# 10.1. Interrupt Request (IRQ) Lines

The following table specifies the device connected to each Interrupt line or if the line is available for new devices.

### Table 23: Interrupt Requests

| IRQ | General Usage            | Project Usage             |
|-----|--------------------------|---------------------------|
| 0   | Timer                    | Timer                     |
| 1   | Keyboard                 | Keyboard (Super I/O)      |
| 2   | Redirected secondary PIC | Redirected secondary PIC  |
| 3   | COM2                     | COM2                      |
| 4   | COM1                     | COM1                      |
| 5   | LPT2/PCI devices         | One of COM3+4             |
| 6   | FDD                      | One of COM3+4 or not used |
| 7   | LPT1                     | LPT1 or one of COM3+4     |
| 8   | RTC                      | RTC                       |
| 9   | SCI / PCI devices        | Free for PCI devices      |
| 10  | PCI devices              | Free for PCI devices      |
| 11  | PCI devices              | Free for PCI devices      |
| 12  | PS/2 mouse               | Free for PCI devices      |
| 13  | FPU                      | FPU                       |
| 14  | IDEO                     | Not used                  |
| 15  | IDE1                     | Not used                  |

### 10.2. Memory Area

The following table specifies the usage of the address ranges within the memory area.

### Table 24: Designated Memory Location

| Address Range (hex) | Size        | Project Usage                           |  |
|---------------------|-------------|-----------------------------------------|--|
| 0000000-0009FBFF    | 639 KB      | Real mode memory                        |  |
| 0009FC00-0009FFFF   | 1 KB        | Extended BDA                            |  |
| 000A0000-000BFFFF   | 128 КВ      | Display memory (legacy)                 |  |
| 000C0000-000CBFFF   | 48 KB       | VGA BIOS (legacy)                       |  |
| 000CC000-000DFFFF   | 80 KB       | Option ROM or XMS (legacy)              |  |
| 000E0000-000EFFFF   | 64 KB       | System BIOS extended space (legacy)     |  |
| 000F0000-000FFFFF   | 64 KB       | System BIOS base segment (legacy)       |  |
| 00100000-7FFFFFF    | 128 MB      | System memory (Low DRAM)                |  |
| 8000000-FFF00000    | 2 GB – 1 MB | PCI memory, other extensions (Low MMIO) |  |
| FEC00000-FEC00FFF   | 4 KB        | IOxAPIC                                 |  |
| FED00000-FED003FF   | 1КВ         | HPET (Timer)                            |  |
| FED40000-FED40FFF   | 4КВ         | Always reserved for LPC TPM usage       |  |
| FEE00000-FEEFFFF    | 1MB         | Local APIC region                       |  |
| FFFC0000-FFFFFFF    | 256 KB      | Mapping space for BIOS ROM/Boot vector  |  |
| 10000000-17FFFFFF   | 2 GB        | System memory (High DRAM)               |  |
| 18000000-F0000000   | 58 GB       | High MMIO                               |  |

# 10.3. I/O Address Map

The I/O port addresses are functionally identical to a standard PC/AT. All addresses not mentioned in this table should be available. We recommend that you do not use I/O addresses below 0100h with additional hardware, for compatibility reasons, even if the I/O address is available.

| I/O Address Range | General Usage                        | Project Usage                        |
|-------------------|--------------------------------------|--------------------------------------|
| 000-00F           | DMA-Controller (Master) (8237)       | DMA-Controller (Master) (8237)       |
| 020-021           | Interrupt-Controller (Master) (8259) | Interrupt-Controller (Master) (8259) |
| 024-025           |                                      |                                      |
| 028-029           |                                      |                                      |
| 02C-02D           |                                      |                                      |
| 030-031           |                                      |                                      |
|                   |                                      |                                      |
| 030-039           |                                      |                                      |
| 02E-02F           | SuperIQ (Winbond)                    | External SuperIQ (Winbond)           |
| 040-043           | Programmable Interrupt Timer (8253)  | Programmable Interrunt Timer (8253)  |
| 050-053           |                                      |                                      |
| 04E-04F           | 2 <sup>nd</sup> SuperIO, TPM etc.    | ТРМ                                  |
| 060,064           | KBD Interface-Controller (8042)      | KBD Interface-Controller (8042)      |
| 061.063           | NMI Controller                       | NMI Controller                       |
| 065,067           |                                      |                                      |
| 062,066           | Embedded Microcontroller             | Not used                             |
| 070-071           | RTC CMOS / NMI mask                  | RTC CMOS / NMI mask                  |
| 072-073           | RTC Extended CMOS                    | RTC Extended CMOS                    |
| 080-083           | Debug port                           | Debug port                           |
| 0A0-0A1           | Interrupt-Controller (Slave) (8259)  | Interrupt-Controller (Slave) (8259)  |
| 0A4-0A5           |                                      |                                      |
| 0A8-0A9           |                                      |                                      |
| 0AC-0AD           |                                      |                                      |
| 0B0-0B1           |                                      |                                      |
| 0B4-0B5           |                                      |                                      |
| 0B8-0B9           |                                      |                                      |
| OBC-OBD           |                                      |                                      |
| 0B2-0B3           | APM control                          | APM control                          |
| OCO-ODF           | DMA-Controller (Slave) (8237)(N/A)   | Not used                             |
| OFO-OFF           | FPU (N/A)                            | Not used                             |
| 170-177           | HDD-Controller IDE1 Master           | Not used                             |
| 1F0-1F7           | HDD-Controller IDE0 Master           | Not used                             |
| 200-207           | Gameport                             | Not used                             |
| 220-22F           | Soundblaster®                        | Not used                             |
| 279               | ISA PnP                              | ISA PnP                              |
| 278-27F           | Parallel port LPT2                   | Not used                             |
| 295-296           | Hardware monitor (Winbond default)   | Reserved (If SuperIO present)        |
| 2B0-2BF           | EGA                                  | Not used                             |
| 2D0-2DF           | EGA                                  | Not used                             |
| 2E8-2EF           | Serial port COM 4                    | Serial port COM4 (optional)          |
| 2F8-2FF           | Serial port COM 2                    | Serial port COM2 from CPLD           |

### Table 25: Designated I/O Port Address

COMe-m4AL10 - User Guide, Rev. 1.2

| I/O Address Range | General Usage                | Project Usage                |
|-------------------|------------------------------|------------------------------|
| 300-301           | MIDI                         | Not used                     |
| 300-31F           | System specific peripherals  | Not used                     |
| 370-377           | Floppy disk controller       | Not used                     |
| 376-377           | HDD-Controller IDE1 Slave    | Not used                     |
| 378-37F           | Parallel port LPT 1          | LPT1 (If SuperIO present)    |
| 3BC-3BF           | Parallel port LPT3           | Not used                     |
| 3C0-3CF           | VGA/EGA                      | VGA/EGA                      |
| 3D0-3DF           | CGA                          | Not used                     |
| 3E0-3E1           | PCMCIA ExCA interface        | Not used                     |
| 3E8-3EF           | Serial port COM3             | Serial port COM3 (optional)  |
| 3F0-3F7           | Floppy Disk Controller       | Not used                     |
| 3F6-3F7           | HDD controller IDE0 Slave    | Not used                     |
| 3F8-3FF           | Serial Port COM1             | Serial port COM1             |
| 4D0-4D1           | Interrupt-Controller (Slave) | Interrupt-Controller (Slave) |
| A80-A81           | Kontron CPLD                 | Kontron CPLD control port    |
| CF8               | PCI configuration address    | PCI configuration address    |
| CF9               | Reset control                | Reset control                |
| CFC-CFF           | PCI configuration data       | PCI configuration data       |

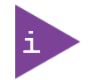

Other PCI device I/O addresses are allocated dynamically and not listed here. For more information on how to determine I/O address usage, refer to the OS Documentation.

# 10.4. Peripheral Component Interconnect (PCI) Devices

All devices follow the Peripheral Component Interconnect (PCI) 2.3 and PCI Express Base 1.0a specification. The BIOS and OS controls the memory and I/O resources. For more information, refer to the PCI 2.3 specification.

### 10.5. I2C Bus

The following table specifies the devices connected the I2C bus including the I2C address.

### Table 26: I2C Bus Port Address

| I2C Address | Used For    | Available | Description                      |
|-------------|-------------|-----------|----------------------------------|
| 58h         |             | No        | Internally reserved              |
| A0h         | JIDA-EEPROM | No        | Module EEPROM                    |
| AEh         | FRU-EEPROM  | No        | Recommended for Baseboard EEPROM |

# 10.6. System Management (SM) Bus

The 8-bit SMBus address uses the LSB (bit 0) for the direction of the device.

- Bit0 = 0 defines the write address
- Bit0 = 1 defines the read address

The following table specifies the 8-bit SMBus write address for all devices and the 7-bit SMBus address without bit 0.

| 8-bit<br>Address | 7-bit<br>Address | Device                           | Description                            | SMBus |
|------------------|------------------|----------------------------------|----------------------------------------|-------|
| 5Ch              | 2Eh              | HWM NCT7802Y                     | Do not use under any circumstances     | SMB   |
| A0h              | 50h              | SPD DDR Channel 1 (SO-DIMM)      |                                        | SMB   |
| A4h              | 52h              | SPD DDR Channel 2 (SO-DIMM)      |                                        | SMB   |
| 30h              | 18h              | SO-DIMM Thermal Sensor           | If available on the used memory-module | SMB   |
| 34h              | 1Ah              | SO-DIMM Thermal Sensor channel 2 | If available on the used memory-module | SMB   |

### Table 27: SMBus Address

# 11/COMe Interface Connector

The COMe Interface connector (X1A) mounted on the bottom side of the module contains 220-pins with two rows (row A and row B), where row A contains pins A 1 to A110 and row B contains B 1 to B110.

### Figure 10: COMe Interface Connector (X1A) with 220 pins

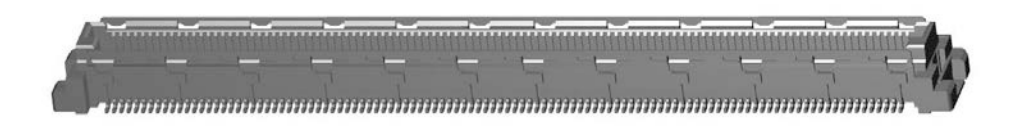

The position of the COMe interface connector (X1A) and the location of pins A1 and B1 are shown in Figure 11.

### Figure 11: COMe-m4AL10 Bottom Side

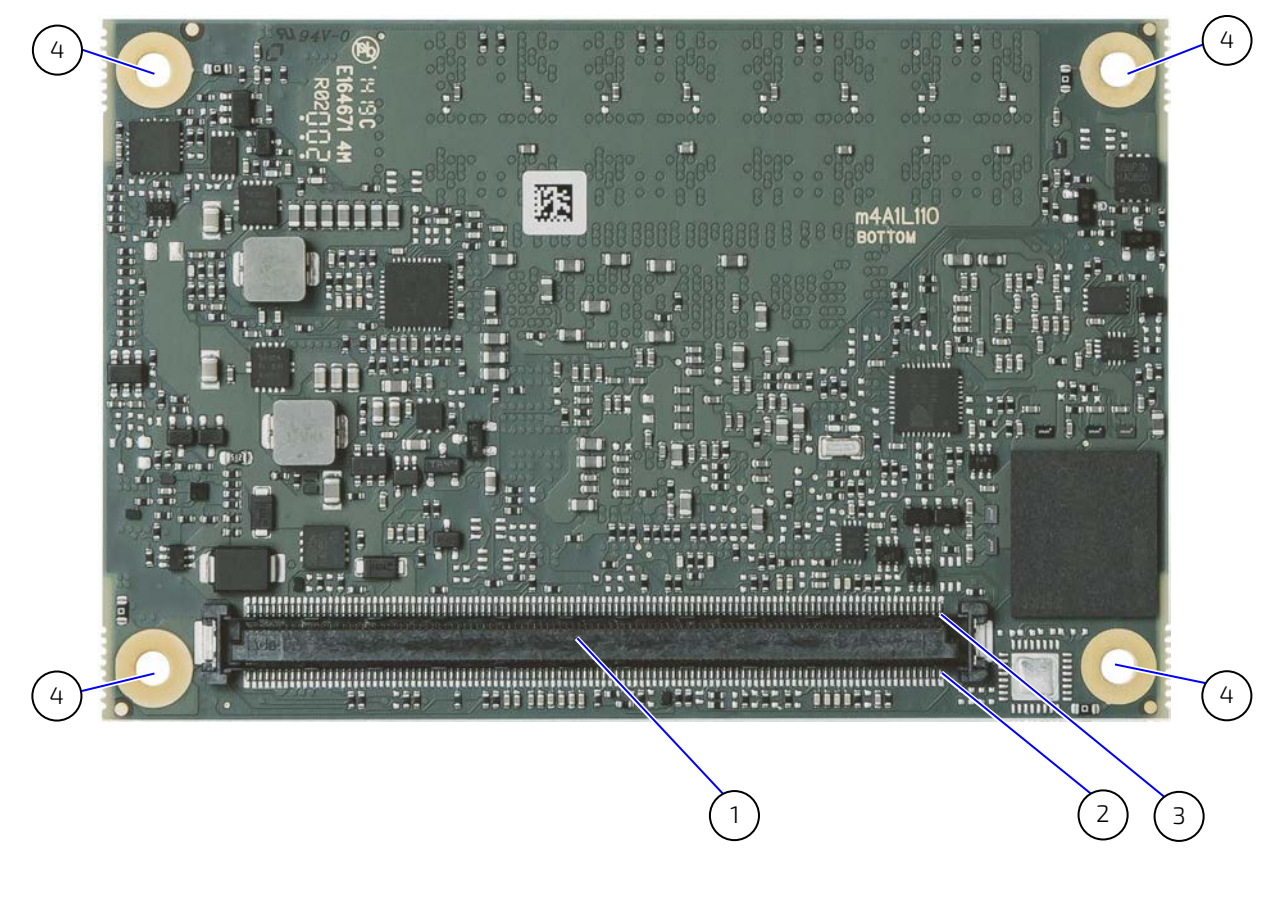

- 1 COMe interface connector (X1A)
- 3 Pin B1 (seen from module's bottom side)
- Pin A1 (seen from module's bottom side) 4
- 4 4x mounting points for standoffs

2

# 11.1. Connecting the COMe Interface Connector to the Carrier Board

The module's COMe Interface connector (X1A), mounted on the bottom side of the module, is inserted into carrier board's corresponding connector and secured using the mounting points (Figure 11, pos. 4) using either 5 mm or 8 mm standoffs, depending on the height of the carrier board's connector.

| <b>A</b> CAUTION | The module is powered on by connecting to the carrier board using the Interface connector.<br>Before connecting the module's interface connector to the carrier board's corresponding<br>connector, ensure that the carrier board is switch off and disconnected from the main power<br>supply. Failure to disconnect the main power supply could result in personal injury and<br>damage to the module and/or carrier board. |
|------------------|----------------------------------------------------------------------------------------------------|
|                  | Observe that only trained personnel aware of the associated dangers connect the module, within an access controlled ESD-safe workplace.                                                                                                    |
|                  |                                                                                                    |
|                  | Handling and operation of the product is permitted only for trained personnel within a work place that is access controlled.                                                                                                    |

# 11.2. X1A Signals

The terms used in the connector pin assignment tables and a description of the signal type can be found in Table 28: General Signal Description. If more information is required, the Appendix at the end of this user guide and the PICMG specification COMe Rev 2.1 Type 10 standard, contain additional information.

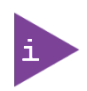

The information provided under type, module terminations and comments is complimentary to the COM.0 Rev 3.0 Type 10 standard. For more information, contact <u>Kontron Support.</u>

| Туре    | Description                               | Туре    | Description                    |
|---------|-------------------------------------------|---------|--------------------------------|
| NC      | Not Connected (on this product)           | 0-1,8   | 1.8 V Output                   |
| I/0-3,3 | Bi-directional 3.3 V I/O-Signal           | 0-3,3   | 3.3 V Output                   |
| I/0-5T  | Bi-dir. 3.3 V I/O (5 V Tolerance)         | 0-5     | 5 V Output                     |
| I/0-5   | Bi-directional 5V I/O-Signal              | DP-I/O  | Differential Pair Input/Output |
| I-3,3   | 3.3 V Input                               | DP-I    | Differential Pair Input        |
| I/OD    | Bi-directional Input/Output Open<br>Drain | DP-0    | Differential Pair Output       |
| I-5T    | 3.3 V Input (5 V Tolerance)               | PU      | Pull-Up Resistor               |
| OA      | Output Analog                             | PD      | Pull-Down Resistor             |
| OD      | Output Open Drain                         | PDS     | Pull-Down-Strap                |
| + and - | Differential Pair Differentiator          | PWR     | Power Connection               |
|         |                                           | PWR GND | Power Ground Connection        |

### Table 28: General Signal Description

To protect external power lines of peripheral devices, make sure that:

### NOTICE

- Wires have the right diameter to withstand the maximum available current.
- Peripheral device enclosure fulfills the fire-protection requirements of IEC/EN60950.

# 11.3. COMe Interface Connector (X1A) Pin Assignment

The following tables list the pin assignment of the 220-pin connector and both rows.

- Table 29: Connector X1A Row A1 to A110 Pin Assignment
- Table 30: Connector X1A Row B1 to B110 Pin Assignment

### 11.4. Connector X1A Row A1 - A110

#### Table 29: Connector X1A Row A1 to A110 Pin Assignment

| Pin | COMe Signal    | Description                                                                                                    | Туре    | Termination | Description           |
|-----|----------------|----------------------------------------------------------------------------------------------------|---------|-------------|-----------------------|
| A1  | GND            | Power Ground                                                                                                    | PWR GND |             |                       |
| A2  | GBE0_MDI3-     | Ethernet Media Dependent Interface 3                                                                                                    | DP-I/O  |             |                       |
| A3  | GBE0_MDI3+     |                                                                                                    |         |             |                       |
| A4  | GBE0_LINK100#  | Ethernet speed LED indicator                                                                                                    | OD      |             |                       |
| A5  | GBE0_LINK1000# |                                                                                                    |         |             |                       |
| A6  | GBE0_MDI2-     | Ethernet Media Dependent Interface 2                                                                                                    | DP-I/O  |             |                       |
| A7  | GBE0_MDI2+     |                                                                                                    |         |             |                       |
| A8  | GBE0_LINK#     | Ethernet link LED indicator (LED)                                                                                                    | OD      |             |                       |
| A9  | GBE0_MDI1-     | Ethernet Media Dependent Interface 1                                                                                                    | DP-I/O  |             |                       |
| A10 | GBE0_MDI1+     |                                                                                                    |         |             |                       |
| A11 | GND            | Power Ground                                                                                                    | PWR GND |             |                       |
| A12 | GBE0_MDI0-     | Ethernet Media Dependent Interface 0                                                                                                    | DP-I/O  |             |                       |
| A13 | GBE0_MDI0+     |                                                                                                    |         |             |                       |
| A14 | GBE0_CTREF     | Reference voltage for Carrier Board<br>Ethernet magnetics center tab. The<br>reference voltage is determined by the<br>requirements of the Module PHY and<br>may be as low as 0 V and as high as<br>3.3 V. | 0       |             | 1 nF capacitor to GND |
| A15 | SUS_S3#        | Indicates Suspend to RAM (or deeper)<br>state.<br>An inverted copy of SUS_S3# on Carrier<br>Board may be used to enable<br>non-standby power on a typical ATX<br>supply.                                   | 0-3.3   | ΡD 10 kΩ    |                       |
| A16 | SATA0_TX+      | SATA transmit data pair 0                                                                                                    | DP-0    |             |                       |
| A17 | SATA0_TX-      |                                                                                                    |         |             |                       |
| A18 | SUS_S4#        | Indicates Suspend to Disk (or deeper)<br>state                                                                                                    | 0-3.3   | PD 10 kΩ    |                       |
| A19 | SATA0_RX+      | SATA receive data pair 0                                                                                                    | DP-I    |             |                       |
| A20 | SATA0_RX-      |                                                                                                    |         |             |                       |
| A21 | GND            | Power Ground                                                                                                    | PWR GND |             |                       |
| A22 | USB_SSRX0-     | USB super speed receive data pair 0                                                                                                    | DP-I    |             |                       |
| A23 | USB_SSRX0+     |                                                                                                    |         |             |                       |
| A24 | SUS_S5#        | Indicates system is in Soft Off state                                                                                                    | 0-3.3   |             |                       |
| A25 | USB_SSRX1-     | USB super speed receive data pair 1                                                                                                    | DP-I    |             |                       |
| A26 | USB_SSRX1+     |                                                                                                    |         |             |                       |

COMe-m4AL10 - User Guide, Rev. 1.2

| Pin        | COMe Signal    | Description                                                                     | Туре     | Termination                     | Description                                                                           |
|------------|----------------|---------------------------------------------------------------------------------|----------|---------------------------------|---------------------------------------------------------------------------------------|
| A27        | BATLOW#        | Provides a battery-low signal to the module to indicate external battery is low | I-3.3    | PU 10 kΩ,<br>3.3 V (55)         | Assertion prevents wake<br>from S3-S5 state                                           |
| A28        | ATA_ACT#       | Serial ATA activity LED indicator                                               | OD-3.3   | PU 10 kΩ,<br>3.3 V (S0)         | Can sink 15 mA                                                                        |
| A29        | HDA_SYNC       | HD Audio Sync                                                                   | 0-3.3    |                                 |                                                                                       |
| A30        | HDA_RST#       | HD Audio Reset                                                                  | 0-3.3    |                                 |                                                                                       |
| A31        | GND            | Power Ground                                                                    | PWR GND  |                                 |                                                                                       |
| A32        | HDA_CLK        | HD Audio Bit Clock Output                                                       | 0-3.3    |                                 |                                                                                       |
| A33        | HDA_SDOUT      | HD Audio Serial Data Out                                                        | 0-3.3    |                                 |                                                                                       |
| A34        | BIOS_DISO#     | BIOS selection straps 0 determines the BIOS boot device                         | I-3.3    | PU 10 kΩ <b>,</b><br>3.3 V (S5) |                                                                                       |
| A35        | THRMTRIP#      | Thermal Trip indicates CPU has entered thermal shutdown                         | 0-3.3    | PU 10 kΩ,<br>3.3 V (S0)         | Thermal trip event<br>transition to S5 indicator                                      |
| A36<br>A37 | USB6-<br>USB6+ | USB 2.0 data differential pair port 6                                           | DP-I/O   | PD/PU in SoC                    | PD 15 KΩ ±5% on<br>downstream facing port<br>PU 1.5 KΩ ±5% on<br>upstream facing port |
| A38        | USB_6_7_0C#    | USB overcurrent indicator port 6/7                                              | 1-3.3    | PU 10 kΩ <b>,</b><br>3.3 V (S5) |                                                                                       |
| A39        | USB4-          | USB 2.0 data differential pair port 4                                           | DP-I/O   | PD/PU in SoC                    | PD 15 K $\Omega$ ±5% on<br>downstream facing port<br>PLL15 K $\Omega$ ±5% on          |
| A40        | USB4+          |                                                                                 |          |                                 | upstream facing port                                                                  |
| A41        | GND            | Power Ground                                                                    | PWR GND  |                                 |                                                                                       |
| A42<br>A43 | USB2-<br>USB2+ | USB 2.0 data differential pair port 2                                           | DP-I/O   | PD/PU in Soc                    | PD 15 K $\Omega$ ±5% on<br>downstream facing port<br>PU 1.5 K $\Omega$ ±5% on         |
| Δ/ι/ι      |                | LISB overcurrent indicator port 2/3                                             | 1_3 3    |                                 | upstream facing port                                                                  |
|            | 050_2_5_00#    |                                                                                 | 0.0      | 3.3V (S5)                       |                                                                                       |
| A45        | USB0-          | USB 2.0 data differential pairs port 0                                          | DP-I/O   | PD/PU in SoC                    | PD 15 KΩ ± 5% on<br>downstream facing port                                            |
| A46        | USB0+          |                                                                                 |          |                                 | PU 1.5 KΩ ±5% on<br>upstream facing port                                              |
| A47        | VCC_RTC        | Real Time Clock (RTC) circuit power input                                       | PWR 3V   |                                 | Voltage range<br>2.8 V to 3.47 V                                                      |
| A48        | EXCD0_PERST#   | ExpressCard reset port 0                                                        | 0-3.3    | PD 10 kΩ                        |                                                                                       |
| A49        | EXCD0_CPPE#    | ExpressCard capable card request port 0                                         | 1-3.3    | PU 10 kΩ,<br>3.3 V (S0)         |                                                                                       |
| A50        | LPC_SERIRQ     | Serial interrupt request                                                        | I/OD-3.3 | PU 8.2 kΩ,<br>3.3 V (S0)        |                                                                                       |
| A51        | GND            | Power Ground                                                                    | PWR GND  |                                 |                                                                                       |
| A52        | RSVD           | Reserved for future use                                                         | NC       |                                 |                                                                                       |
| A53        | RSVD           |                                                                                 |          |                                 |                                                                                       |
| A54        | GPIO           | General purpose input 0                                                         | 1-3.3    | PU 20 kΩ,<br>3.3 V (S0)         |                                                                                       |
| A55        | RSVD           | Reserved for future use                                                         | NC       |                                 |                                                                                       |
| A56        | RSVD           |                                                                                 |          |                                 |                                                                                       |
| A57        | GND            | Power Ground                                                                    | PWR GND  |                                 |                                                                                       |

| Pin | COMe Signal  | Description                                                     | Туре    | Termination              | Description                         |
|-----|--------------|-----------------------------------------------------------------|---------|--------------------------|-------------------------------------|
| A58 | PCIE_TX3+    | PCI Express transmit lane 3                                     | DP-0    |                          |                                     |
| A59 | PCIE_TX3-    |                                                                 |         |                          |                                     |
| A60 | GND          | Power Ground                                                    | PWR GND |                          |                                     |
| A61 | PCIE_TX2+    | PCI Express transmit lane 2                                     | DP-0    |                          |                                     |
| A62 | PCIE_TX2-    |                                                                 |         |                          |                                     |
| A63 | GPI1         | General purpose input 1                                         | 1-3.3   | PU 20 kΩ,<br>3.3 V (S0)  |                                     |
| A64 | PCIE_TX1+    | PCI Express transmit lane 1                                     | DP-0    |                          |                                     |
| A65 | PCIE_TX1-    |                                                                 |         |                          |                                     |
| A66 | GND          | Power Ground                                                    | PWR GND |                          |                                     |
| A67 | GPI2         | General purpose input 2                                         | I-3.3   | PU 20 kΩ,<br>3.3 V (S0)  |                                     |
| A68 | PCIE_TX0+    | PCI Express transmit lane 0                                     | DP-0    |                          |                                     |
| A69 | PCIE_TX0-    |                                                                 |         |                          |                                     |
| A70 | GND          | Power Ground                                                    | PWR GND |                          |                                     |
| A71 | LVDS_A0+     | LVDS channel A DATO or EDP Lane 2                               | DP-0    |                          |                                     |
| A72 | LVDS_A0-     | transmit                                                        |         |                          |                                     |
| A73 | LVDS_A1+     | LVDS channel A DAT1 or EDP Lane 1                               | DP-0    |                          |                                     |
| A74 | LVDS_A1-     | transmit                                                        |         |                          |                                     |
| A75 | LVDS_A2+     | LVDS channel A DAT2 or EDP Lane 0                               | DP-0    |                          |                                     |
| A76 | LVDS_A2-     | transmit                                                        |         |                          |                                     |
| A77 | LVDS_VDD_EN  | LVDS or EDP panel power control                                 | 0-3.3   | PD 100 kΩ                |                                     |
| A78 | LVDS_A3+     | LVDS channel A DAT3                                             | DP-0    |                          |                                     |
| A79 | LVDS_A3-     |                                                                 |         |                          |                                     |
| A80 | GND          | Power Ground                                                    | PWR GND |                          |                                     |
| A81 | LVDS_A_CK+   | LVDS channel A clock or EDP lane 3                              | DP-0    |                          | Clock 20 MHz to 80 MHz              |
| A82 | LVDS_A_CK-   | transmit                                                        |         |                          |                                     |
| A83 | LVDS_I2C_CK  | I2C Clock for LVDS display or eDP AUX +                         | 1/0-3.3 | PU 2.2 kΩ,<br>3.3 V (S0) |                                     |
| A84 | LVDS_I2C_DAT | I2C Data line for LVDS display or eDP AUX<br>-                  | 1/0-3.3 | PU 2.2 kΩ,<br>3.3 V (50) |                                     |
| A85 | GPI3         | General purpose input 3                                         | 1-3.3   | PU 20 kΩ 3.3V<br>(50)    |                                     |
| A86 | RSVD         | Reserved for future use                                         | NC      |                          |                                     |
| A87 | eDP_HPD      | Detection of Hot Plug / Unplug                                  | I-3.3   | 100 kΩ EDP               |                                     |
| A88 | PCIE_CK_REF+ | Reference PCI Express Clock for all PCI                         | DP-0    |                          | 100 MHz                             |
| A89 | PCIE_CK_REF- | Express and PCI Express Graphics lanes                          |         |                          |                                     |
| A90 | GND          | Power Ground                                                    | PWR GND |                          |                                     |
| A91 | SPI_POWER    | 3.3 V Power Output for external SPI Flash                       | 0-3.3   |                          | 100 mA maximum                      |
| A92 | SPI_MISO     | Data in to module from carrier SPI<br>(SPI Master IN Slave Out) | I-3.3   |                          |                                     |
| A93 | GPO0         | General purpose output 0                                        | 0-3.3   | PD 20 kΩ                 |                                     |
| A94 | SPI_CLK      | SPI clock<br>Clock from Module to Carrier SPI                   | 0-3.3   |                          |                                     |
| A95 | SPI_MOSI     | SPI master Out Slave In<br>Data out from Module to Carrier SPI  | 0-3.3   |                          |                                     |
| A96 | TPM_PP       | TPM physical presence                                           | 1-3.3   | PD 10 kΩ                 | TMP does not use this functionality |

COMe-m4AL10 - User Guide, Rev. 1.2

| Pin  | COMe Signal | Description                                                 | Туре      | Termination             | Description                                                                                                 |
|------|-------------|-------------------------------------------------------------|-----------|-------------------------|----------------------------------------------------------------------------------------------------|
| A97  | TYPE10#     | Indicates to Carrier Board that type 10 module is installed | PDS       | PD 47 kΩ                |                                                                                                    |
| A98  | SER0_TX     | Serial port 0 TXD                                           | 0-3.3     |                         | 20 V protection circuit<br>implemented on-module,<br>PD on carrier boards<br>needed for proper<br>operation |
| A99  | SER0_RX     | Serial port 0 RXD                                           | I-5T      | PU 47 kΩ,<br>3.3 V (S0) | 20 V protection circuit<br>implemented on-module                                                            |
| A100 | GND         | Power Ground                                                | PWR GND   |                         |                                                                                                    |
| A101 | SER1_TX     | Serial port 1 TXD                                           | 0-3.3     |                         | 20 V protection circuit<br>implemented on-module,<br>PD on carrier boards<br>needed for proper<br>operation |
| A102 | SER1_RX     | Serial port 1 RXD                                           | I-5T      | PU 47 kΩ,<br>3.3 V (S0) | 20 V protection circuit<br>implemented on-module                                                            |
| A103 | LID#        | LID switch input                                            | 1-3.3     | PU 47 KΩ,<br>3.3 V (S5) |                                                                                                    |
| A104 | VCC_12V     | Main input voltage (4.75 V to 20 V)                         | PWR       |                         |                                                                                                    |
| A105 | VCC_12V     |                                                             | 4.75 V to |                         |                                                                                                    |
| A106 | VCC_12V     |                                                             | 20 V      |                         |                                                                                                    |
| A107 | VCC_12V     |                                                             |           |                         |                                                                                                    |
| A108 | VCC_12V     |                                                             |           |                         |                                                                                                    |
| A109 | VCC_12V     |                                                             |           |                         |                                                                                                    |
| A110 | GND         | Power Ground                                                | PWR GND   |                         |                                                                                                    |

+ and - Differential pair differentiator

# 11.5. Connector X1A Row B1 – B110

| Table | 30. | Connector | X1A | Row   | B1 to | B110 | Pin | Assignme    | nt      |
|-------|-----|-----------|-----|-------|-------|------|-----|-------------|---------|
| rubie | 50. | connector |     | 11000 | 0110  | 0110 |     | 7.331811116 | · · · c |

| Pin | COMe Signal | Description                                                             | Туре    | Termination               | Description                                                                                                    |
|-----|-------------|-------------------------------------------------------------------------|---------|---------------------------|----------------------------------------------------------------------------------------------------|
| B1  | GND         | Power Ground                                                            | PWR GND |                           |                                                                                                    |
| B2  | GBE0_ACT#   | Ethernet Controller activity LED indicator                              | OD      |                           |                                                                                                    |
| B3  | LPC_FRAME#  | Indicates the start of an LPC cycle                                     | 0-3.3   |                           |                                                                                                    |
| B4  | LPC_AD0     | LPC multiplexed command,                                                | I/O-3.3 |                           |                                                                                                    |
| B5  | LPC_AD1     | address and data bus                                                    |         |                           |                                                                                                    |
| B6  | LPC_AD2     | ]                                                                       |         |                           |                                                                                                    |
| B7  | LPC_AD3     | ]                                                                       |         |                           |                                                                                                    |
| B8  | LPC_DRQ0#   | LPC serial DMA master request                                           | NC      |                           | Not supported on Apollo                                                                                                    |
| B9  | LPC_DRQ1#   | ]                                                                       |         |                           | Lake SoC                                                                                                    |
| B10 | LPC_CLK     | LPC 25 MHz clock output                                                 | 0-3.3   | PD 20 kΩ in SoC           | 25 MHz                                                                                                    |
| B11 | GND         | Power Ground                                                            | PWR GND |                           |                                                                                                    |
| B12 | PWRBTN#     | Power Button - a falling edge<br>creates a power button event           | 1-3.3   | PU 10 kΩ, 3.3 V           | Power button events can<br>be used to bring a<br>system out of S5 soft-off<br>and other suspend<br>states, as well as<br>powering the system<br>down. |
| B13 | SMB_CLK     | SMBus clock line                                                        | 0-3.3   | PU 2.56 kΩ, 3.3<br>V (S5) |                                                                                                    |
| B14 | SMB_DAT     | SMBus bidirectional data line                                           | 1/0-3.3 | PU 2.56 kΩ, 3.3<br>V (S5) |                                                                                                    |
| B15 | SMB_ALERT#  | SMBus alert generates a SMI# or wakes the system                        | 1/0-3.3 | PU 2.2 kΩ,<br>3.3 V (55)  |                                                                                                    |
| B16 | SATA1_TX+   | SATA transmit data pair 1                                               | DP-0    |                           |                                                                                                    |
| B17 | SATA1_TX-   |                                                                         |         |                           |                                                                                                    |
| B18 | SUS_STAT#   | Indicates imminent suspend<br>operation; used to notify LPC<br>devices. | 0-3.3   |                           |                                                                                                    |
| B19 | SATA1_RX+   | SATA receive data pair 1                                                | DP-I    |                           |                                                                                                    |
| B20 | SATA1_RX-   | 1                                                                       |         |                           |                                                                                                    |
| B21 | GND         | Power Ground                                                            | PWR GND |                           |                                                                                                    |
| B22 | USB_SSTXO-  | USB super speed transmit pair 0                                         | DP-0    |                           |                                                                                                    |
| B23 | USB_SSTX0+  |                                                                         |         |                           |                                                                                                    |
| B24 | PWR_OK      | Power OK from main power supply                                         | I-5T    | PU 61 kΩ, 3.3 V           | 20 V protection circuit<br>implemented on module                                                                                                    |
| B25 | USB_SSTX1-  | USB super speed transmit pair 1                                         | DP-0    |                           |                                                                                                    |
| B26 | USB_SSTX1+  |                                                                         |         |                           |                                                                                                    |
| B27 | WDT         | Indicates watchdog time-out<br>event has occurred                       | 0-3.3   | PD 10 kΩ                  |                                                                                                    |
| B28 | HDA_SDIN2   | Audio Codec serial data input 2                                         | NC      |                           | Not supported on Apollo                                                                                                    |
| B29 | HDA_SDIN1   | Audio Codec serial data input 1                                         | NC      |                           | Lake SoC                                                                                                    |
| B30 | HDA_SDIN0   | Audio Codec serial data input 0                                         | I-3.3   |                           |                                                                                                    |
| B31 | GND         | Power Ground                                                            | PWR GND |                           |                                                                                                    |

COMe-m4AL10 - User Guide, Rev. 1.2

| Pin        | COMe Signal    | Description                                                                                    | Туре          | Termination               | Description                                                                        |
|------------|----------------|------------------------------------------------------------------------------------------------|---------------|---------------------------|------------------------------------------------------------------------------------|
| B32        | SPKR           | Speaker output provides the PC<br>beep signal and is mainly<br>intended for debugging purposes | 0-3.3         |                           |                                                                                    |
| B33        | IZC_CK         | I2C port clock output                                                                          | 0-3.3         | PU 2.21 kΩ, 3.3<br>V (S5) |                                                                                    |
| B34        | I2C_DAT        | I2C port data I/O line                                                                         | 1/0-3.3       | PU 2.21 kΩ, 3.3<br>V (S5) |                                                                                    |
| B35        | THRM#          | Input from off-module temp<br>sensor indicating an over-temp<br>situation                      | 1-3.3         | PU 10 kΩ,<br>3.3 V (S0)   | No function implemented                                                            |
| B36        | USB7-          | USB 2.0 differential data pairs<br>(host) port 7                                               | DP-I/O        | PD/PU in SoC              | PD 15 k $\Omega$ +/- 5% on<br>downstream facing port<br>PLL15 k $\Omega$ +/- 5% on |
| B37        | USB7+          |                                                                                                |               |                           | upstream facing port                                                               |
| B38        | USB_4_5_0C#    | USB overcurrent indicator port 4/5                                                             | 1-3.3         | PU 10 kΩ, 3.3 V<br>(S5)   |                                                                                    |
| B39        | USB5-          | USB 2.0 differential data pairs port 5                                                         | DP-I/O        | PD/PU in SoC              | PD 15 kΩ +/- 5% on<br>downstream facing port                                       |
| B40        | USB5+          |                                                                                                |               |                           | PU 1.5 kΩ +/- 5% on<br>upstream facing port                                        |
| B41        | GND            | Power Ground                                                                                   | PWR GND       |                           |                                                                                    |
| B42<br>B43 | USB3-<br>USB3+ | USB 2.0 differential data pairs<br>port 3                                                      | DP-I/O        | PD/PU in SoC              | PD 15 k $\Omega$ +/- 5% on<br>downstream facing port                               |
|            |                |                                                                                                |               |                           | PU 1.5 K $\Omega$ +7 - 5% on<br>upstream facing port                               |
| B44        | USB_0_1_0C#    | USB overcurrent indicator port<br>0/1                                                          | 1-3.3         | PU 10 KΩ, 3.3 V<br>(S5)   |                                                                                    |
| B45        | USB1-          | USB 2.0 differential data pairs port 1                                                         | DP-I/O        | PD/PU in SoC              | PD 15 kΩ +/- 5% on<br>downstream facing port                                       |
| B46        | USB1+          |                                                                                                |               |                           | PU 1.5 k $\Omega$ +/- 5% on<br>upstream facing port                                |
| B47        | EXCD1_PERST#   | ExpressCard expansion, reset port 1                                                            | 0-3.3         | PD 10 kΩ                  |                                                                                    |
| B48        | EXCD1_CPPE#    | ExpressCard expansion, capable card request port 1                                             | 1-3.3         | PU 10 KΩ, 3.3 V<br>(S0)   |                                                                                    |
| B49        | SYS_RESET#     | Reset button input                                                                             | I-3.3         | PU 3.48 kΩ, 3.3<br>V (S5) |                                                                                    |
| B50        | CB_RESET#      | Carrier board reset- resets<br>output from module to carrier<br>board                          | 0-3.3         |                           |                                                                                    |
| B51        | GND            | Power Ground                                                                                   | PWR GND       |                           |                                                                                    |
| B52        | RSVD           | Reserved for future use                                                                        | NC            |                           |                                                                                    |
| B53        | RSVD           |                                                                                                |               |                           |                                                                                    |
| B54        | GP01           | General purpose output 1                                                                       | 0-3.3         | PD 20 kΩ                  |                                                                                    |
| B55        | RSVD           | Reserved for future use                                                                        | NC            |                           |                                                                                    |
| B56        | RSVD           | Coneral nurness output 7                                                                       | 0.3.2         |                           |                                                                                    |
| B50        |                | PCI Express receive lang 2                                                                     | נ.כ-ט<br>ו_סח |                           |                                                                                    |
| B59        | PCIE RX3-      |                                                                                                |               |                           |                                                                                    |
| B60        | GND            | Power Ground                                                                                   | PWR           |                           |                                                                                    |
|            |                |                                                                                                |               |                           |                                                                                    |

| Pin | COMe Signal       | Description                                                                                       | Туре         | Termination             | Description                             |
|-----|-------------------|---------------------------------------------------------------------------------------------------|--------------|-------------------------|-----------------------------------------|
| B61 | PCIE_RX2+         | PCI Express receive lane 2                                                                        | DP-I         |                         |                                         |
| B62 | PCIE_RX2-         | -                                                                                                 |              |                         |                                         |
| B63 | GPO3              | General purpose output 3                                                                          | 0-3.3        | PD 20 KΩ                |                                         |
| B64 | PCIE_RX1+         | PCI Express receive lane 1                                                                        | DP-I         |                         |                                         |
| B65 | PCIE_RX1-         |                                                                                                   |              |                         |                                         |
| B66 | WAKEO#            | PCI Express Wake Event, wake up signal                                                            | I-3.3        | PU 10 KΩ, 3.3 V<br>(S5) |                                         |
| B67 | WAKE1#            | General purpose Wake Event<br>wake up signal, to implement<br>wake-up on PS2 keyboard or<br>mouse | I-3.3        | PU 10 KΩ, 3.3 V<br>(S5) |                                         |
| B68 | PCIE_RX0+         | PCI Express receive lane 0                                                                        | DP-I         |                         |                                         |
| B69 | PCIE_RX0-         |                                                                                                   |              |                         |                                         |
| B70 | GND               | Power Ground                                                                                      | PWR GND      |                         |                                         |
| B71 | DDI0_PAIR0+       | DDIO data pair 0                                                                                  | DP-0         |                         |                                         |
| B72 | DDI0_PAIR0-       |                                                                                                   |              |                         |                                         |
| B73 | DDI0_PAIR1+       | DDIO data pair 1                                                                                  | DP-0         |                         |                                         |
| B74 | DDI0_PAIR1-       |                                                                                                   |              |                         |                                         |
| B75 | DDI0_PAIR2+       | DDIO data pair 2                                                                                  | DP-0         |                         |                                         |
| B76 | DDI0_PAIR2-       |                                                                                                   |              |                         |                                         |
| B77 | DDI0_PAIR4+       | DDIO data pair 4                                                                                  | NC           |                         | Not supported on Apollo                 |
| B78 | DDI0_PAIR4-       |                                                                                                   |              |                         |                                         |
| B79 | LVDS/BKLT_EN      | LVDS or EDP panel backlight<br>enable (ON)                                                        | 0-3.3        | PD 100 kΩ               |                                         |
| B80 | GND               | Power Ground                                                                                      | PWR GND      |                         |                                         |
| B81 | DDI0_PAIR3+       | DDIO data pair 3                                                                                  | DP-0         |                         |                                         |
| B82 | DDI0_PAIR3-       |                                                                                                   |              |                         |                                         |
| B83 | LVDS/BKLT_CTRL    | LVDS or EDP panel backlight brightness control                                                    | 0-3.3        |                         |                                         |
| B84 | VCC_5V_SBY        | 5V Standby                                                                                        | PWR 5 V (S5) |                         | Optional, not necessary                 |
| B85 | VCC_5V_SBY        |                                                                                                   |              |                         | in single supply mode                   |
| B86 | VCC_5V_SBY        |                                                                                                   |              |                         |                                         |
| B87 | VCC_5V_SBY        |                                                                                                   |              |                         |                                         |
| B88 | BIOS_DIS1#        | BIOS selection strap to determine<br>BIOS boot device                                             | I-3.3        | PU 10 KΩ, 3.3 V<br>(S5) |                                         |
| B89 | DDO_HPD           | DDIO hot plug detect                                                                              | I-3.3        | PD 100 kΩ               |                                         |
| B90 | GND               | Power Ground                                                                                      | PWR GND      |                         |                                         |
| B91 | DDI0_PAIR5+       | DDIO data pair 5                                                                                  | NC           |                         | Not supported on Apollo                 |
| B92 | DDI0_PAIR5-       |                                                                                                   |              |                         | lake SoC                                |
| B93 | DDI0_PAIR6+       | DDIO data pair 6                                                                                  | NC           |                         | Not supported on Apollo<br>lake SoC     |
| B94 | DDIO_PAIR6-       |                                                                                                   |              |                         | Optional connection to<br>USB2_OTG_ID   |
| B95 | DDI0_DCC_AUX_SEL  | DDIO DCC/ Aux select                                                                              | I-3.3        | PD 1 MΩ                 |                                         |
| B96 | USB_HOST_PRSNT    | USB host preset                                                                                   | 1-3.3        | PD 100 kΩ               | Internal connection to<br>USB2_VBUS_SNS |
| B97 | SPI_CS#           | Chip select for carrier board SPI                                                                 | 0-3.3        |                         |                                         |
| B98 | DDI0_CTRLCLK_AUX+ | DDIO auxiliary clock control<br>signal                                                            | I/0-3.3 v    | PD 100 kΩ               |                                         |

COMe-m4AL10 - User Guide, Rev. 1.2

| Pin  | COMe Signal       | Description                                                                                                   | Туре      | Termination                     | Description                                                                                                    |
|------|-------------------|----------------------------------------------------------------------------------------------------|-----------|---------------------------------|----------------------------------------------------------------------------------------------------|
| B99  | DDIOCTRLDATA_AUX- | DDIO auxiliary data control signal                                                                            |           | PD 100 kΩ, 3,3V<br>(50)         |                                                                                                    |
| B100 | GND               | Power Ground                                                                                                  | PWR GND   |                                 |                                                                                                    |
| B101 | FAN_PWMOUT        | Fan speed control by PWM<br>Output                                                                            | 0-3.3     |                                 | 20 V protection circuit<br>implemented on module,<br>PD on carrier board<br>needed for proper<br>operation.<br>Default frequency of<br>PWM signal is 25kHz. |
| B102 | FAN_TACHIN        | Fan tachometer input for fan with a two-pulse output                                                          | I-3.3     | PU 47 kΩ,<br>3.3 V (S0)         | 20 V protection circuit<br>implemented on module                                                                                                    |
| B103 | SLEEP#            | Sleep button signal used by ACPI<br>operating system to bring<br>system to sleep state or wake it<br>up again | I-3.3     | PU 47 kΩ <b>,</b><br>3.3 V (55) |                                                                                                    |
| B104 | VCC_12V           | Main input voltage (4.75 V-20 V)                                                                              | PWR       |                                 |                                                                                                    |
| B105 | VCC_12V           |                                                                                                    | 4.75 V to |                                 |                                                                                                    |
| B106 | VCC_12V           |                                                                                                    | 20 V      |                                 |                                                                                                    |
| B107 | VCC_12V           |                                                                                                    |           |                                 |                                                                                                    |
| B108 | VCC_12V           |                                                                                                    |           |                                 |                                                                                                    |
| B109 | VCC_12V           |                                                                                                    |           |                                 |                                                                                                    |
| B110 | GND               | Power Ground                                                                                                  | PWR GND   |                                 |                                                                                                    |

+ and - Differential pair differentiator

# 12/ UEFI BIOS

# 12.1. Starting the uEFI BIOS

The COMe-m4AL10 uses a Kontron-customized, pre-installed and configured version of AMI EFI BIOS Aptio<sup>®</sup> based on the Unified Extensible Firmware Interface (uEFI) specification and the Intel<sup>®</sup> Platform Innovation Framework for EFI. The uEFI BIOS provides a variety of new and enhanced functions specifically tailored to the hardware features of the COMe-m4AL10.

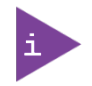

The BIOS version covered in this document may not be the latest version. The latest version may have differences to the BIOS options and features described in this chapter.

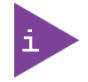

Register for the EMD Customer Section to get access to BIOS downloads and PCN service.

The uEFI BIOS comes with a Setup program that provides quick and easy access to the individual function settings for control or modification of the uEFI BIOS configuration. The Setup program allows for access to various menus that provide functions or access to sub-menus with further specific functions.

To start the uEFI BIOS Setup program, follow the steps below:

- 1. Power on the board.
- 2. Wait until the first characters appear on the screen (POST messages or splash screen).
- **3.** Press the <DEL> key.
- 4. If the uEFI BIOS is password-protected, a request for password will appear. Enter either the User Password or the Supervisor Password (see Chapter 12.4.4: Security Setup Menu), press <RETURN>, and proceed with step 5.
- 5. A Setup menu appears.

### 12.2. Navigating the uEFI BIOS

The COMe-m4AL10 uEFI BIOS Setup program uses a hot key navigation system. The hot key legend bar is located at the bottom of the setup screens. The following table provides a list of navigation hot keys available in the legend bar.

| T-61- 71. N     | louigotion | Unt Vove | Available | in the | lagand | D ~ ~ |
|-----------------|------------|----------|-----------|--------|--------|-------|
| י אנע אונע אונע | avisation  | TOL REVS | Available | in the | reseur | Ddl   |
|                 |            |          |           |        |        |       |

| Sub-screen        | Description                                                                                           |
|-------------------|----------------------------------------------------------------------------------------------------|
| <f1></f1>         | <f1> key invokes the General Help window</f1>                                                         |
| <->               | <minus> key selects the next lower value within a field</minus>                                       |
| <+>               | <plus> key selects the next higher value within a field</plus>                                        |
| <f2></f2>         | <f2> key loads previous values</f2>                                                                   |
| <f3></f3>         | <f3> key loads optimized defaults</f3>                                                                |
| <f4></f4>         | <f4> key Saves and Exits</f4>                                                                         |
| <→> 0r <←>        | <left right=""> arrows selects major Setup menus on menu bar, for example, Main or Advanced</left>    |
| <↑> 0r <↓>        | <up down=""> arrows select fields in the current menu, for example, Setup function or sub-screen</up> |
| <esc></esc>       | <esc> key exits a major Setup menu and enters the Exit Setup menu</esc>                               |
|                   | Pressing the <esc> key in a sub-menu displays the next higher menu level</esc>                        |
| <return></return> | <return> key executes a command or selects a submenu</return>                                         |

The currently active menu and the currently active uEFI BIOS Setup item are highlighted in white. Use the left and right arrow keys to select the Setup menu.

Each Setup menu provides two main frames. The left frame displays all available functions and configurable functions are displayed in blue. Functions displayed in grey provide information about the status or the operational configuration.

# 12.3. Getting Help

The right frame displays a help window. The help window provides an explanation of the respective function.

### 12.4. Setup Menus

The Setup utility features a selection bar at the top of the screen that lists the menus.

#### Figure 12: Setup menu Selection Bar

```
Aptio Setup Utility – Copyright (C) 2019 American Megatrends, Inc.
Main Advanced Chipset Security Boot Save & Exit
```

The Setup menus available for the COMe- m4AL10 are: :

- Main
- Advanced
- Chipset
- Security
- Boot
- Save & Exit

The currently active menu is highlighted in grey and the currently active uEFI BIOS setup item is highlighted in white. Use the left and right arrow keys to select the Setup menu.

Each setup menu provides two main frames. The left frame displays all available functions. Configurable functions are displayed in blue. Functions displayed in grey provide information about the status or the operational configuration.

# 12.4.1. Main Setup Menu

On entering the uEFI BIOS, the Setup program displays the Main Setup menu. This screen lists the Main Setup menu subscreens and provides basic system information as well as functions for setting the system language, time and date.

#### Figure 13: Main Setup Menu Screen

| Aptio Setup Utility<br>Main Advanced Chipse                                                                             | – Copyright (C) 2019 Americ<br>t Security Boot Save & Ex                                                | can Megatrends, Inc.<br>kit                                                                       |
|----------------------------------------------------------------------------------------------------|----------------------------------------------------------------------------------------------------|---------------------------------------------------------------------------------------------------|
| BIOS Information<br>BIOS Vendor<br>Core Version<br>Compliancy<br>Project Version<br>Build Date and Time<br>Access Level | American Megatrends<br>5.12<br>UEFI 2.5; PI 1.4<br>M4A1R115 x64<br>10/25/2019 09:52:42<br>Administrator | Platform Information                                                                              |
| Memory Information<br>Total Memory<br>Memory Speed<br>▶ Platform Information                                            | 8192 MB<br>2400 MT/s (MHz)                                                                              | <pre>++: Select Screen  ↓↓: Select Item Enter: Select +/-: Change Ont</pre>                       |
| System Date<br>System Time                                                                                              | [Mon 01/01/2018]<br>[00:08:36]                                                                          | F1: General Help<br>F2: Previous Values<br>F3: Optimized Defaults<br>F4: Save & Exit<br>ESC: Exit |
| Version 2.18.1263.                                                                                                    | Copyright (C) 2019 American                                                                             | ו Megatrends, Inc.<br>AB                                                                          |

The following table shows the Main Menu sub-screens and functions and describes the content.

#### Table 32: Main Setup Menu Sub-screens and Functions

| Sub-Screen   | Description                                                                                        |
|--------------|----------------------------------------------------------------------------------------------------|
| BIOS         | Read only field                                                                                    |
| Information> | BIOS vendor, Core version, Compliancy, Project version, Build date and time, and Access level      |
| Memory       | Read only field                                                                                    |
| Information> | Total memory and memory speed MT/s (MHz)                                                           |
| Platform     | Read only field                                                                                    |
| Information> | Module Information                                                                                 |
|              | Product name, Revision, Serial # ,MAC address, Boot counter, and CPLD rev                          |
|              | Additional information for MAC Address                                                             |
|              | The MAC address entry is the value used by the Ethernet controller and may contain the entry       |
|              | 'Inactive' - Ethernet chip is inactive. To activate the Ethernet chip set the following:           |
|              | Advanced > Network Stack Configuration > Network Stack > Enable                                    |
|              | 88:88:88:87:88 is a special pattern that will be filled in by the Ethernet firmware if there is no |
|              | valid entry in the firmware block of the BIOS SPI (i.e. the MAC address has been overwritten       |
|              | during the last attempt to flash the system).                                                      |
| System Date> | Displays the system date [Week day mm/dd/yyyy]                                                     |
| System Time> | Displays the system time [hh:mm:ss]                                                                |

# 12.4.2. Advanced Setup Menu

The Advanced Setup menu displays sub-screens and second level sub-screens with functions, for advanced configurations.

NOTICE

Setting items, on this screen, to incorrect values may cause system malfunctions.

#### Figure 14: Advanced Setup Menu Screen

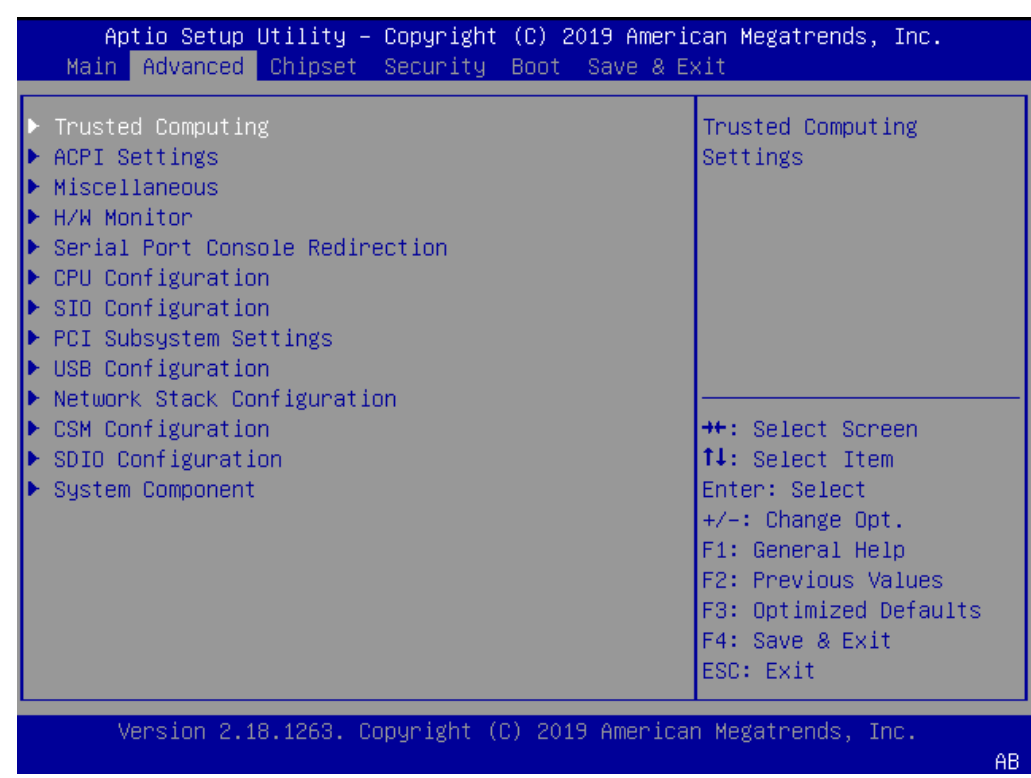

The following table shows the Advanced sub-screen and functions and describes the content. Default settings are in **bold** and for some functions, additional information is included.

| Table 33: Advanced | Setup menu | Jub-screens and | l Functions  |
|--------------------|------------|-----------------|--------------|
| Tuble 55.7 avancea | Secup mene |                 | a i unctions |

| Sub-Screen            | Function                    | Second level Sub-Screen / Description                                                                                                    |
|-----------------------|-----------------------------|----------------------------------------------------------------------------------------------------|
| Trusted<br>Computing> | Read only Informat          | ion<br>Nandor and Firmware version                                                                                                    |
|                       | Security Device<br>Support> | Enables or disables BIOS support for security device<br>Operating System will not show security device, and TCG EFI protocol<br>and INT1A interface are not available. |
|                       | Active PCR<br>Banks>        | Read only field<br>Displays active PCR Banks                                                                                                    |
|                       | Available PCR<br>Banks>     | Read only field<br>Displays available PCR Banks                                                                                                    |
|                       | SHA-1 PCR<br>Bank>          | SHA-1 PCR Bank<br>[ <b>Enabled</b> , Disabled]                                                                                                    |
|                       | SHA256 PCR<br>Bank>         | SHA256 PCR Bank<br>[ <b>Enabled</b> , Disabled]                                                                                                    |

| Sub-Screen                           | Function                                                                                                    | Second level Sub-Screen / Description                                                                                                    |  |  |
|--------------------------------------|----------------------------------------------------------------------------------------------------|----------------------------------------------------------------------------------------------------|--|--|
| Trusted<br>Computing><br>(continued) | Pending<br>Operation>                                                                                                    | Schedules an operation for security device Note: Computer reboots on restart to change the state of the security device.<br>[None, TPM Clear]                                                                                                    |  |  |
|                                      | Platform<br>Hierarchy>                                                                                                    | Platform Hierarchy<br>[ <b>Enabled</b> , Disabled]                                                                                                    |  |  |
|                                      | Storage<br>Hierarchy>                                                                                                    | Storage Hierarchy<br>[ <b>Enabled</b> , Disabled]                                                                                                    |  |  |
|                                      | Endorsement<br>Hierarchy>                                                                                                    | Endorsement Hierarchy<br>[ <b>Enabled</b> , Disabled]                                                                                                    |  |  |
|                                      | TPM2.0 UEFI<br>Spec Version>                                                                                                    | Selects TCG2 Spec Version support<br>TCG_1_2: is compatible mode for Win8/Win10 and<br>TCG_2: supports TCG2 protocol and event format Win 10 or later.<br>[TCG_1_2, <b>TCG_2</b> ]                                                                                                    |  |  |
|                                      | Physical<br>Presence Spec<br>Version>                                                                                             | Select to inform OS to support either PPI Spec 1.2 or 1.3<br>Note: Some HCK tests might not support 1.3.<br>[1.2, <b>1.3</b> ]                                                                                                    |  |  |
|                                      | TPM 20<br>InterfaceType>                                                                                                    | Read only field                                                                                                    |  |  |
|                                      | Device Select>                                                                                                    | Selects BIOS support for security devices.<br>Auto: supports both TPM 1.2 and TPM 2.0<br>TPM 1.2: restricts support to TPM 1.2 devices<br>TPM 2.0: restricts support to TPM 2.0 devices<br>[TPM 1.2, TPM 2.0, <b>Auto</b> ]                                                                                                    |  |  |
| ACPI Settings>                       | Enable ACPI<br>Auto<br>Configuration>                                                                                             | Enables or disables BIOS ACPI auto configuration. If enabled, the system uses generic ACPI settings that may not fit the system best.<br>[Enabled, <b>Disabled</b> ]                                                                                                    |  |  |
|                                      | Enable<br>Hibernation>                                                                                                    | Enables or disables systems ability to hibernate (OS/S4 Sleep State)<br>This option may not be effective with some operating systems.<br>[ <b>Enabled</b> , Disabled]                                                                                                    |  |  |
|                                      | ACPI Sleep<br>State>                                                                                                    | Selects highest ACPI sleep state the system enters when the SUSPEND button is pressed [Suspend Disabled, <b>S3 Suspend to Ram</b> ]                                                                                                    |  |  |
|                                      | Lock Legacy<br>Resources>                                                                                                    | Lock of legacy resources<br>[Enabled, <b>Disabled</b> ]                                                                                                    |  |  |
| Miscellaneous>                       | Watchdog>                                                                                                    | AutoEnables automatic reload of watchdog timers on timeoutReload>[Enabled, Disabled]                                                                                                    |  |  |
|                                      |                                                                                                    | GlobalEnable sets all Watchdog registers (except for WD_KICK)Lock>to read only, until the module is reset.[Enabled, Disabled]                                                                                                    |  |  |
|                                      |                                                                                                    | Stage 1Selects action for Watchdog stage 1Mode>[Disable, Reset, Delay, WDT Signal only]                                                                                                    |  |  |
|                                      | Additional Informa<br>Programmable stag<br>stage is also disabl<br>Common actions fo<br>CPLD code allows f<br>inside the BIOS and | ion two-staged watchdog<br>ges to trigger different actions - If one stage is disabled, then the next<br>ed.<br>r a watchdog trigger events 'Delay', 'Reset' and 'Watchdog signal only'<br>or triggering NMI or SCI. This requires programming of a predefined action<br>therefore can only be used in a customized BIOS solution. |  |  |
|                                      | Timeouts can be set to eight different fixed values between 1 second and 30 minutes.                                              |                                                                                                    |  |  |

| Miscellaneous><br>(continued)         Reset Button<br>Behavior>         Selects reset button behavior<br>[Chipset Reset, Power Cycle]           I2C Speed>         Selects internal I2C bus speed between (1 kHz and 400 kHz)<br>For a default system 200 kHz is an appropriate value.           On-board I2C<br>Mode>         Keep 'Multimaster' setting unless otherwise noted<br>[MultiMaster, BusClear]           Manufacturing<br>Mode>         Read only field<br>Function is disabled           LID Switch<br>Mode>         Shows or hides Lid Switch Inside ACPI 0S<br>[Enabled, Disabled]           Steep Button<br>Mode>         Shows or hides Sleep Button inside ACPI 0S<br>[Enabled, Disabled]           SMBus device<br>ACPI Mode         Hides the SMBus device from 0S if set to hidden, otherwise device<br>visable<br>[Hidden, Normal]           CPLD device<br>ACPI mode         Hides CPLD device from 0S if set to hidden, otherwise device is vis<br>[Hidden, Normal]           SDIO/GPI0<br>Output>         Output of SDIO/COMe-GPI0<br>[Enabled, Disabled]           BUO/GPI0<br>Mode>         Selects SDIO or COME-GPI0 Mode<br>[SDIO,COME-GPI0]           H/W Monitor>         CPU<br>Temperature>         Read only field<br>CPU temperature (°C) and Module temperature (°C) |                                                                                                    |  |  |
|----------------------------------------------------------------------------------------------------|----------------------------------------------------------------------------------------------------|--|--|
| I2C Speed>       Selects internal I2C bus speed between (1 kHz and 400 kHz)<br>For a default system 200 kHz is an appropriate value.         On-board I2C<br>Mode>       Keep 'Multimaster' setting unless otherwise noted<br>(MuttiMaster, BusClear)         Manufacturing<br>Mode>       Read only field<br>Function is disabled         LID Switch<br>Mode>       Shows or hides Lid Switch Inside ACPI OS<br>(Enabled, Disabled)         Sleep Button<br>Mode>       Shows or hides Sleep Button inside ACPI OS<br>(Enabled, Disabled)         SMBus device<br>ACPI Mode       Hides the SMBus device from OS if set to hidden, otherwise device<br>visable<br>(Hidden, Normal)         CPLD device<br>ACPI mode       Hides CPLD device from OS if set to hidden, otherwise device is vis<br>(Hidden, Normal)         SDIO/GPIO<br>Output>       Output of SDIO/COMe-GPIO<br>(Enabled, Disabled)         H/W Monitor>       CPU<br>Temperature>       Selects SDIO or COME-GPIO Mode<br>(SDIO, COME-GPIO)         H/W Monitor>       CPU<br>Temperature>       Read only field<br>CPU temperature (°C) and Module temperature (°C)                                                                                                    |                                                                                                    |  |  |
| On-board I2C<br>Mode>         Keep 'Multimaster' setting unless otherwise noted<br>[MultiMaster, BusClear]           Manufacturing<br>Mode>         Read only field<br>Function is disabled           LID Switch<br>Mode>         Shows or hides Lid Switch Inside ACPI OS<br>[Enabled, Disabled]           Sleep Button<br>Mode>         Shows or hides Sleep Button inside ACPI OS<br>[Enabled, Disabled]           SMBus device<br>ACPI Mode         Hides the SMBus device from OS if set to hidden, otherwise device<br>visable<br>[Hidden, Normal]           CPLD device<br>ACPI mode         Hides CPLD device from OS if set to hidden, otherwise device is vis<br>(Hidden, Normal]           SDIO/GPI0<br>Output>         Output of SDIO/COMe-GPI0<br>[Enabled, Disabled]           SDIO/GPI0<br>Mode>         Selects SDIO or COME-GPI0<br>[SDIO, COME-GPI0]           H/W Monitor>         CPU<br>Temperature>         Read only field<br>CPU temperature (°C) and Module temperature (°C)                                                                                                    |                                                                                                    |  |  |
| Manufacturing<br>Mode>       Read only field<br>Function is disabled         LID Switch<br>Mode>       Shows or hides Lid Switch Inside ACPI OS<br>[Enabled, Disabled]         Sleep Button<br>Mode>       Shows or hides Sleep Button inside ACPI OS<br>[Enabled, Disabled]         SMBus device<br>ACPI Mode       Hides the SMBus device from OS if set to hidden, otherwise device<br>visable         CPLD device<br>ACPI mode       Hides CPLD device from OS if set to hidden, otherwise device is vis<br>ACPI mode         SDIO/GPIO<br>Output >       Output of SDIO/COMe-GPIO<br>Output >         SDIO/GPIO<br>Output >       Selects SDIO or COME-GPIO Mode<br>[SDIO, COME-GPIO]         H/W Monitor>       CPU<br>Temperature>       Read only field<br>CPU temperature (°C) and Module temperature (°C)                                                                                                    |                                                                                                    |  |  |
| LID Switch       Shows or hides Lid Switch Inside ACPI OS         Mode>       [Enabled, Disabled]         Sleep Button       Shows or hides Sleep Button inside ACPI OS         Mode>       [Enabled, Disabled]         SMBus device       Hides the SMBus device from OS if set to hidden, otherwise device         ACPI Mode       (Hidden, Normal]         CPLD device       Hides CPLD device from OS if set to hidden, otherwise device is vis         ACPI mode       (Hidden, Normal]         SDI0/GPI0       Output of SDI0/COMe-GPI0         Output>       [Enabled, Disabled]         SDI0/GPI0       Selects SDI0 or COME-GPI0 Mode         Mode>       [SDI0, COME-GPI0]         H/W Monitor>       CPU       Read only field         H/W Monitor>       CPU       Read only field         Medule       Pand only field       CPU temperature (°C) and Module temperature (°C)                                                                                                    |                                                                                                    |  |  |
| Sleep Button<br>Mode>       Shows or hides Sleep Button inside ACPI OS<br>[Enabled, Disabled]         SMBus device<br>ACPI Mode       Hides the SMBus device from OS if set to hidden, otherwise device<br>visable<br>[Hidden, Normal]         CPLD device<br>ACPI mode       Hides CPLD device from OS if set to hidden, otherwise device is vis<br>ACPI mode         SDI0/GPI0<br>Output>       Output of SDI0/COMe-GPI0<br>Output>         SDI0/GPI0<br>Output>       Selects SDI0 or COME-GPI0 Mode<br>[SDI0, COME-GPI0]         H/W Monitor>       CPU<br>Temperature>       Read only field<br>CPU temperature (°C) and Module temperature (°C)                                                                                                    |                                                                                                    |  |  |
| SMBus device       Hides the SMBus device from OS if set to hidden, otherwise device visable         ACPI Mode       Hides the SMBus device from OS if set to hidden, otherwise device visable         CPLD device       Hides CPLD device from OS if set to hidden, otherwise device is vis         ACPI mode       Hides CPLD device from OS if set to hidden, otherwise device is vis         SDIO/GPIO       Output of SDIO/COMe-GPIO         Output>       [Enabled, Disabled]         SDIO/GPIO       Selects SDIO or COME-GPIO Mode         Mode>       [SDIO, COME-GPIO]         H/W Monitor>       CPU       Read only field         CPU temperature (°C) and Module temperature (°C)       Modulo                                                                                                    |                                                                                                    |  |  |
| CPLD device       Hides CPLD device from OS if set to hidden, otherwise device is vis         ACPI mode       [Hidden, Normal]         SDIO/GPIO       Output of SDIO/COMe-GPIO         Output>       [Enabled, Disabled]         SDIO/GPIO       Selects SDIO or COME-GPIO Mode         Mode>       [SDIO, COME-GPIO]         H/W Monitor>       CPU         Read only field         Temperature>       CPU temperature (°C) and Module temperature (°C)                                                                                                    | 2 is                                                                                                    |  |  |
| SDIO/GPIO       Output of SDIO/COMe-GPIO         Output>       [Enabled, Disabled]         SDIO/GPIO       Selects SDIO or COME-GPIO Mode         Mode>       [SDIO, COME-GPIO]         H/W Monitor>       CPU       Read only field         Temperature>       CPU temperature (°C) and Module temperature (°C)                                                                                                    | sible                                                                                                    |  |  |
| SDIO/GPIO     Selects SDIO or COME-GPIO Mode       Mode>     [SDIO, COME-GPIO]       H/W Monitor>     CPU     Read only field       Temperature>     CPU temperature (°C) and Module temperature (°C)                                                                                                    |                                                                                                    |  |  |
| H/W Monitor>     CPU     Read only field       Temperature>     CPU temperature (°C) and Module temperature (°C)                                                                                                    |                                                                                                    |  |  |
| Medule Pead only field                                                                                                    |                                                                                                    |  |  |
| Temperature> Module temperature (°C)                                                                                                    |                                                                                                    |  |  |
| CPU Fan –       Sets CPU Fan Control mode         Fan Control>       Disable - stops fan.         Manual – manually sets the fan       Auto – Hardware monitor controls cooling, similar to ACPI based '/         Cooling', without producing a software load to the system.       [Disabled, Manual, Auto]                                                                                                    | Active                                                                                                    |  |  |
| CPU Fan -Displays number of pulses the fan produces during one revolutionFan Pulse>(Range: 1-4)                                                                                                    | า.                                                                                                    |  |  |
| CPU Fan -Displays temperature at which the fan accelerates.Fan Trip Point>(Range: 20°C - 80°)                                                                                                    |                                                                                                    |  |  |
| CPU Fan -Displays Fan speed at trip point in %. Minimum value is 30 %.Trip PointFan always runs at 100 % at (TJmax10°C).Speed>Fan always runs at 100 % at (TJmax10°C).                                                                                                    |                                                                                                    |  |  |
| CPU Fan – Ref.Determines temperature source used for automatic fan controlTemperature>[Module Temperature, CPU Temperature]                                                                                                    |                                                                                                    |  |  |
| Additional Information CPU Temperature<br>The CPU temperature value is taken from a NTC thermal resistor that is placed very close<br>the CPU. The NTC thermal resistor is not capable of measuring very fast rises and falls i<br>temperature and measurements show a certain non-linearity. The NTC thermal resistor<br>gives a general indication of the temperature close to the CPU. If the NTC thermal resistor<br>value is compared to internal CPU values (i.e. DTS based values) certain differences are<br>expected. These differences are due to the design and are not a bug. The NTC thermal                                                                                                    | Additional Information CPU Temperature<br>The CPU temperature value is taken from a NTC thermal resistor that is placed very close to<br>the CPU. The NTC thermal resistor is not capable of measuring very fast rises and falls in<br>temperature and measurements show a certain non-linearity. The NTC thermal resistor<br>gives a general indication of the temperature close to the CPU. If the NTC thermal resistor<br>value is compared to internal CPU values (i.e. DTS based values) certain differences are<br>expected. These differences are due to the design and are not a bug. The NTC thermal |  |  |

| Sub-Screen                          | Function                                                                                                    | Second level Sub-S                                                                                            | creen / Description                                                                                                    |
|-------------------------------------|----------------------------------------------------------------------------------------------------|----------------------------------------------------------------------------------------------------|----------------------------------------------------------------------------------------------------|
| H/W Monitor><br>(continued)         | measurement, and<br>instead of PECI. Rea<br>and is therefore no                                                                                                    | does not supply an in<br>ading the DTS based va<br>t used.                                                    | ternal diode on the CPU's die that can be used<br>alues would harm the system's real-time behavior                                                              |
|                                     | External Fan-<br>Fan Control>                                                                                                    | Sets Fan Control mo<br>Disable - stops the<br>Manual - manually<br>Auto - hardware mo<br>Cooling', without pr | ode for external fan<br>fan<br>set the fan<br>onitor controls cooling, similar to ACPI based 'Active<br>oducing a software load to the system.<br>u <b>to</b> l |
|                                     | External Fan-<br>Fan Pulse>                                                                                                    | Displays number of<br>(Range: 1-4)                                                                            | pulse the fan produces during one revolution                                                                                                    |
|                                     | External Fan-<br>Fan Trip point>                                                                                                    | Displays temperatu<br>(Range: 20°C to 80°                                                                     | ire at which fan accelerates.<br>C)                                                                                                    |
|                                     | External Fan-<br>Trip Point<br>Speed>                                                                                                    | Displays fan speed<br>Fan always runs at                                                                      | at trip point in %. Minimum value is 30%<br>100% at (TJmax10°C)                                                                                                 |
|                                     | External Fan<br>Reference<br>Temperature>                                                                                                    | Determines temper<br>[ <b>Module Temperat</b>                                                                 | ature source used for automatic fan control<br><b>ure</b> , CPU Temperature]                                                                                    |
|                                     | Additional Informa                                                                                                    | tion External Fan                                                                                             |                                                                                                    |
|                                     | An external fan car<br>via the COMe conne                                                                                                    | ) be connected to base<br>ector.                                                                              | board. The external fan's control lines are routed                                                                                                    |
|                                     | 5.0V Standby>                                                                                                    | Read only field<br>Displays standby vo                                                                        | oltage                                                                                                    |
|                                     | Batt Volt. at<br>COMe pin>                                                                                                    | Read only field<br>Displays battery vo                                                                        | ltage at COMe pin                                                                                                    |
|                                     | Widerange VCC>                                                                                                    | Read only field<br>Displays wide range                                                                        | e VCC                                                                                                    |
| Serial Port Console<br>Redirection> | COM0 Console<br>Redirection>                                                                                                    | Console redirection<br>[Enabled, <b>Disabled</b> ]                                                            | via COMe module's COM1                                                                                                    |
|                                     | COM1 Console<br>Redirection>                                                                                                    | Console redirection<br>[Enabled, <b>Disabled</b> ]                                                            | via COMe module's COM2                                                                                                    |
|                                     | COM2 Console<br>Redirection>                                                                                                    | Console redirection<br>[Enabled, <b>Disabled</b> ]                                                            | via COMe module's COM3                                                                                                    |
|                                     | COM3 Console<br>Redirection>                                                                                                    | Console redirection via COMe module's COM4<br>[Enabled, <b>Disabled</b> ]                                     |                                                                                                    |
|                                     | Additional Information COM # Console<br>If redirection is enabled then the port settings such as Terminal type, Bits per second, Data<br>bits, Parity etc. can be adjusted here. On-module COM ports do not support flow control.<br>If the Port is disabled, the COM# port is displayed as a read only field. |                                                                                                    |                                                                                                    |
|                                     | Legacy Console<br>Redirection<br>settings>                                                                                                    | Legacy Serial<br>Redirection<br>Port>                                                                         | Selects a COM port to display redirection of legacy<br>OS and legacy OPROM messages<br>[ <b>COM0</b> , COM1, COM2, COM3]                                        |
|                                     | Serial Port for<br>Out-of-Band<br>Management /<br>Windows EMS<br>Console Redir.>                                                                                                    | Console redirection<br>[Enabled, <b>Disabled</b> ]                                                            |                                                                                                    |

| Sub-Screen         | Function                              | Second level Sub-S                                                                                                    | Screen / Description                                                                                                    |  |
|--------------------|---------------------------------------|----------------------------------------------------------------------------------------------------|----------------------------------------------------------------------------------------------------|--|
| CPU Configuration> | Socket 0 CPU<br>Information>          | Read only field<br>Processor Type, CPU signature, Microcode patch, Max. CPU Speed, Min.<br>CPU speed, processor Cores, Intel HT technology, intel VT-x technology,<br>L1 Data Cache, L1 Code Cache, L2 Cache and L3 Cache. |                                                                                                    |  |
|                    | Read only field                       |                                                                                                    |                                                                                                    |  |
|                    | Speed and 64 bit                      | 1                                                                                                    |                                                                                                    |  |
|                    | CPU Power<br>Management               | EIST>                                                                                                    | Intel Speedstep<br>[ <b>Enabled</b> , Disabled]                                                                                                    |  |
|                    | Configuration>                        | Turbo Mode>                                                                                                    | Enables or disables processor turbo mode<br>Note: EMTTM must also be enabled.<br>Auto means enabled unless the max. turbo ratio is<br>bigger than 16-SKL A0 W/A.<br>[ <b>Enabled</b> , Disabled] |  |
|                    |                                       | Boot<br>Performance<br>Mode>                                                                                                    | Selects the performance state the BIOS sets before<br>OS handoff<br>[ <b>Max. Performance</b> , Max. Battery]                                                                                    |  |
|                    |                                       | C-States>                                                                                                    | Enables or disables CPU power management to allow CPU to enter C-State [Enabled, Disabled]                                                                                                    |  |
|                    |                                       | Enhanced<br>C-States>                                                                                                    | Enables or disables C1E. If enabled CPU switches to<br>minimum speed when all cores enter C-state.<br>[ <b>Enabled,</b> Disabled]                                                                |  |
|                    |                                       | Max. Package<br>C-States>                                                                                                    | Controls the maximum package C-state that the processor supports<br>[ <b>PC2</b> , PC1, C0]                                                                                                    |  |
|                    |                                       | Max. Core<br>C-State>                                                                                                    | Controls the maximum core C-state that the cores<br>support.<br>[ <b>Fused value</b> , Core C10, Core C9, Core C8 ,Core C7,<br>Core C6, Core C1, Unlimited]                                      |  |
|                    |                                       | C-State<br>Auto Demotion>                                                                                                    | Configures C-state auto demotion<br>[Disabled, <b>C1</b> ]                                                                                                    |  |
|                    |                                       | C-State<br>Un-demotion>                                                                                                    | Configures C-state un-demotion<br>[Disabled, <b>C1</b> ]                                                                                                    |  |
|                    | Active Processor<br>Core>             | Number of cores to<br>[Enabled, <b>Disabled</b>                                                                                                    | b be enabled in each processor package<br>[]                                                                                                    |  |
|                    | Intel (VME)<br>Virtual<br>Technology> | Enables VMM to utilize additional hardware capabilities provided<br>Vanderpool Technology<br>[ <b>Enabled</b> , Disabled]                                                                                                  |                                                                                                    |  |
|                    | VT-D>                                 | CPU VT-d<br>[Enabled, <b>Disabled</b>                                                                                                    | ]                                                                                                    |  |
|                    | Bidirectional<br>PROCHOT>             | If a processor ther<br>bi-direction is enat<br>the processor.<br>[ <b>Enabled,</b> Disabled                                                                                                    | mal sensor trips (either core), PROCHOT# is driven. If<br>oled, external agents can drive PROCHOT# to throttle<br>I]                                                                             |  |
|                    | Thermal<br>Monitor>                   | Thermal monitor<br>[ <b>Enabled</b> , Disabled                                                                                                    | ]                                                                                                    |  |
|                    | Monitor MWait>                        | Monitor Mwait<br>[Enabled, Disabled, <b>Auto</b> ]                                                                                                    |                                                                                                    |  |

| Sub-Screen                      | Function                               | Second level Sub-Screen / Description                                                                                                    |
|---------------------------------|----------------------------------------|----------------------------------------------------------------------------------------------------|
| Network Stack<br>Configuration> | Network Stack>                         | UEFI network stack<br>[Enabled, <b>Disabled</b> ]                                                                                                    |
|                                 | lpv4 PXE<br>Support>                   | Enables Ipv4 PXE boot support<br>Note: If disabled IPV4 PXE boot option is not created.<br>[ <b>Enabled</b> , Disabled]                                                                                       |
|                                 | lpv4 HTTP<br>Support>                  | Enables Ipv4 HTTP boot support<br>Note: If disabled IPV4 HTTP boot option is not created.<br>[Enabled, <b>Disabled</b> ]                                                                                      |
|                                 | lpv6 PXE<br>Support>                   | Enabled Ipv6 PXE boot support<br>Note: If disabled IPV6 PXE boot option is not created.<br>[Enabled, <b>Disabled]</b>                                                                                         |
|                                 | lpv6 HTTP<br>Support>                  | Enables Ipv6 HTTP boot support<br>Note: If disabled IPV6 HTTP boot option is not created.<br>[Enabled, <b>Disabled]</b>                                                                                       |
|                                 | PXE Boot Wait<br>Time>                 | Displays wait time to press ESC key to abort the PXE boot                                                                                                    |
|                                 | Media Detect<br>Count>                 | Displays number of times presence of media is detected                                                                                                    |
| USB Configuration>              | Read only fields<br>USB Configuration, | UBS module Version, USB controllers, and USB devices                                                                                                    |
|                                 | Legacy USB<br>Support>                 | Enable- supports legacy USB<br>Auto- disables legacy support, if no USB devices are connected<br>Disable-keeps USB devices available for EFI applications only<br>[ <b>Enabled</b> , Disabled, Auto]          |
|                                 | XHCI Hand-off>                         | XHCI ownership change claimed by XHCI driver.<br>Note: This is a work around for OS(s) without XHCI hand-off support.<br>[ <b>Enabled,</b> Disabled]                                                          |
|                                 | USB Mass<br>Storage Driver<br>Support> | Enables or disables USB mass storage driver support<br>[ <b>Enabled,</b> Disabled]                                                                                                    |
|                                 | USB Transfer<br>Time-out>              | Displays timeout value for control, bulk and interrupt transfers<br>[1 sec, 5 sec, 10 sec, <b>20 sec</b> ]                                                                                                    |
|                                 | Device Reset<br>Time-out>              | Displays USB mass storage device start unit command time-out<br>[10 sec, <b>20 sec</b> , 30 sec, 40 sec]                                                                                                    |
|                                 | Device Power-<br>up Delay>             | Displays maximum time taken for the device to report itself to the host<br>properly. Auto uses the default :root port 100 ms /hub port delay is<br>taken from hub port descriptor.<br>[ <b>Auto</b> , Manual] |

# 12.4.3. Chipset Setup Menu

On entering the Chipset Setup menu, the screen lists four sub-screen options North bridge, South bridge, Uncore Configuration and South Cluster Configuration.

# 12.4.3.1. Chipset> North Bridge

Figure 15: Chipset > North Bridge Menu Screen

| Aptio Setup Utility – Copyright (C) 2019 American Megatrends, Inc.<br>Main Advanced <mark>Chipset</mark> Security Boot Save & Exit |                                                                                                    |
|----------------------------------------------------------------------------------------------------|----------------------------------------------------------------------------------------------------|
| <ul> <li>North Bridge</li> <li>South Bridge</li> <li>Uncore Configuration</li> <li>South Cluster Configuration</li> </ul>          | North Bridge Parameters                                                                                                    |
|                                                                                                    | <pre> ++: Select Screen  t↓: Select Item Enter: Select +/-: Change Opt. F1: General Help F2: Previous Values F3: Optimized Defaults F4: Save &amp; Exit ESC: Exit</pre> |
| Version 2.18.1263. Copyright (C) 2019 Americar                                                                                     | n Megatrends, Inc.<br>AB                                                                                                    |

The following table shows the North bridge sub-screens and functions and describes the content. Default settings are in **bold**.

### Table 34: Chipset Set > North Bridge Sub-screens and Function

| Function                 | Second level Sub-Screen / Description                                                                                                    |                                                                                                    |
|--------------------------|----------------------------------------------------------------------------------------------------|----------------------------------------------------------------------------------------------------|
| Memory<br>Configuration> | Read only field<br>Total memory, MB (LPDDR4) / memory slot 0, MB (LPDDR4) / memory slot 1, MB (LPDDR4)<br>/ memory slot 2, MB (LPDDR4) / memory slot 3. MB (LPDDR4) |                                                                                                    |
|                          | Max TOLUD>                                                                                                    | Sets the maximum TOLUD value. Dynamic assignment<br>adjustsTOLUD automatically, based on largest MMIO length of the<br>installed graphic controller.<br>[ <b>2 GB</b> , 2.25 GB, 2.5 GB, 2,75 GB, 3 GB] |
|                          | Above 4GB MMIO<br>BIOS Assignment>                                                                                                    | Enables or disables above 4 GB memory mapped IO BIOS<br>assignment. This is disabled automatically when aperture size is<br>set to 2048 MB.<br>[Enabled, <b>Disabled</b> ]                              |
|                          | PCIE VGA<br>Workaround>                                                                                                    | Enable If PCIe card cannot boot in DOS. For test purposes only.<br>[Enabled, <b>Disabled</b> ]                                                                                                    |

# 12.4.3.2. Chipset > South Bridge

Figure 16: Chipset>South Bridge Menu Initial Screen

|              | Aptio Setup Utility – Copyright (C) 2017 Americ<br>Chipset | an Megatrends, Inc.                                                                                                    |
|--------------|------------------------------------------------------------|----------------------------------------------------------------------------------------------------|
| OS Selection | [Windows]                                                  | Select the target OS.                                                                                                    |
|              |                                                            | ++: Select Screen<br>11: Select Item<br>Enter: Select<br>+/-: Change Opt.<br>F1: General Help<br>F2: Previous Values<br>F3: Optimized Defaults<br>F4: Save & Exit<br>ESC: Exit |
|              | Version 2.18.1263. Copyright (C) 2017 American             | Megatrends, Inc.                                                                                                    |

The following table shows the South Bridge sub-screens and functions, and describes the content. Default settings are in **bold**.

### Table 35: Chipset Set> South Bridge Sub-screens and Functions

| Function      | Second level Sub-Screen / Description               |
|---------------|-----------------------------------------------------|
| OS Selection> | Selects target OS.<br>[Windows Android Intel Linux] |

### 12.4.4. Security Setup Menu

The Security Setup menu provides information about the passwords and functions for specifying the security settings such as Hard Disk user and master passwords.

#### Figure 17: Security Setup Menu Screen

| Aptio Setup Utility – Copyright (C) 2019 Ameri<br>Main Advanced Chipset Security Boot Save & E                                                                                                    | ican Megatrends, Inc.<br>≅xit                               |
|----------------------------------------------------------------------------------------------------|-------------------------------------------------------------|
| If ONLY the Administrator's password is set,<br>then this only limits access to Setup and is<br>only asked for when entering Setup.<br>If ONLY the User's password is set, then this<br>is a power on password and must be entered to<br>boot or enter Setup. In Setup the User will<br>have Administrator rights.<br>The password length must be<br>in the following range: | Set Setup Administrator<br>Password                         |
| Minimum length 3                                                                                                    | ↔: Select Screen                                            |
| Maximum length 20                                                                                                    | ↑↓: Select Item                                             |
| Setup Administrator Password<br>User Password                                                                                                    | +/−: Change Opt.<br>F1: General Help<br>F2: Previous Values |
| ► Secure Boot                                                                                                    | F3: Optimized Defaults<br>F4: Save & Exit<br>ESC: Exit      |
| Version 2.18.1263. Copyright (C) 2019 America                                                                                                    | an Megatrends, Inc.<br>AB                                   |

The following table shows the Security sub-screens and functions and describes the content.

### Table 36: Security Setup Menu Sub-screens and Functions

| Function                      | Description                                                                                                    |
|-------------------------------|----------------------------------------------------------------------------------------------------|
| Setup Administrator Password> | Sets administrator password                                                                                                    |
| User Password>                | Sets user password                                                                                                    |
| HDD Security Configuration>   | Read Only Information         Allows access to set, modify and clear Hard Disk user and master passwords.         User Passwords need to be installed for Enabling Security.         Master Password can be modified only when successfully unlocked with the Master Password in Post.         If the 'Set HDD Password' is grayed out, then power cycle to enable the option again.         HDD Password Configuration         Security supported       :         Yes         Security Enabled       :         No         Security Frozen       :         HDD User Pwd Status       :         HDD Master Pwd Status       : |
| Function                                   | Description           |                                                                                                    |
|--------------------------------------------|-----------------------|----------------------------------------------------------------------------------------------------|
| HDD Security Configuration><br>(continued) | Set User<br>Password> | Sets HDD password.<br>Note: It is advisable to power cycle the system<br>after setting Hard Disk passwords. The<br>'Discarding or Saving Changes' in the setup does<br>not have an impact on HDD when the password<br>is set or removed.<br>If the setup HDD user Password is grayed out, do<br>power cycle enable the option again. |

## 12.4.5. Boot Setup Menu

The Boot Setup menu lists the dynamically generated boot-device priority order.

#### Figure 18: Boot Setup Menu Screen

| Aptio Setup Utility – Copyright (C) 2019 American Megatrends, Inc.<br>Main Advanced Chipset Security <mark>Boot</mark> Save & Exit |                                                            |                                                                                                    |
|----------------------------------------------------------------------------------------------------|------------------------------------------------------------|----------------------------------------------------------------------------------------------------|
| Boot Configuration<br>Setup Prompt Timeout<br>Bootup NumLock State<br>Quiet Boot                                                   | <mark>1</mark><br>[On]<br>[Disabled]                       | Number of seconds to<br>wait for setup<br>activation key.<br>65535(0xFFFF) means<br>indefinite waiting.                                                               |
| Boot Option Priorities<br>Boot Option #1<br>Boot Option #2<br>Fast Boot                                                            | [UEFI: Built-in EFI]<br>[UEFI: Intenso Rainb]<br>[Disable] |                                                                                                    |
|                                                                                                    |                                                            | <pre>++: Select Screen ↑↓: Select Item Enter: Select +/-: Change Opt. F1: General Help F2: Previous Values F3: Optimized Defaults F4: Save &amp; Exit ESC: Exit</pre> |
| Version 2.18.1263.                                                                                                    | Copyright (C) 2019 America                                 | n Megatrends, Inc.<br>AB                                                                                                    |

The following table shows the Boot Setup sub-screens and functions and describes the content. Default settings are in **bold.** 

| Function              | Description                                                                                                    |
|-----------------------|----------------------------------------------------------------------------------------------------|
| Setup Prompt Timeout> | Displays number of seconds that the firmware waits for setup activation key<br>The value 65535(0xFFFF) means an indefinite wait.           |
| Bootup NumLock State> | Selects keyboard NumLock state<br>[ <b>ON</b> , OFF]                                                                                       |
| Quiet Boot>           | Quiet Boot<br>[Enabled, <b>Disabled</b> ]                                                                                                  |
| Boot Option #1>       | Sets the system boot order<br>[ <b>UEFI: Built in EFI Shell</b> , Disabled]                                                                |
| Fast Boot>            | Enables or disables FastBoot features<br>Note: Most probes are skipped to reduce time and cost during boot.<br>[Enabled, <b>Disabled</b> ] |

| Table 37: Boot Setup Menu Sub-screens and Functions |
|-----------------------------------------------------|
|-----------------------------------------------------|

## 12.4.6. Save and Exit Setup Menu

The Save and Exit Setup menu provides functions for handling changes made to the settings and exiting the program.

#### Figure 19: Save and Exit Setup Menu Screen

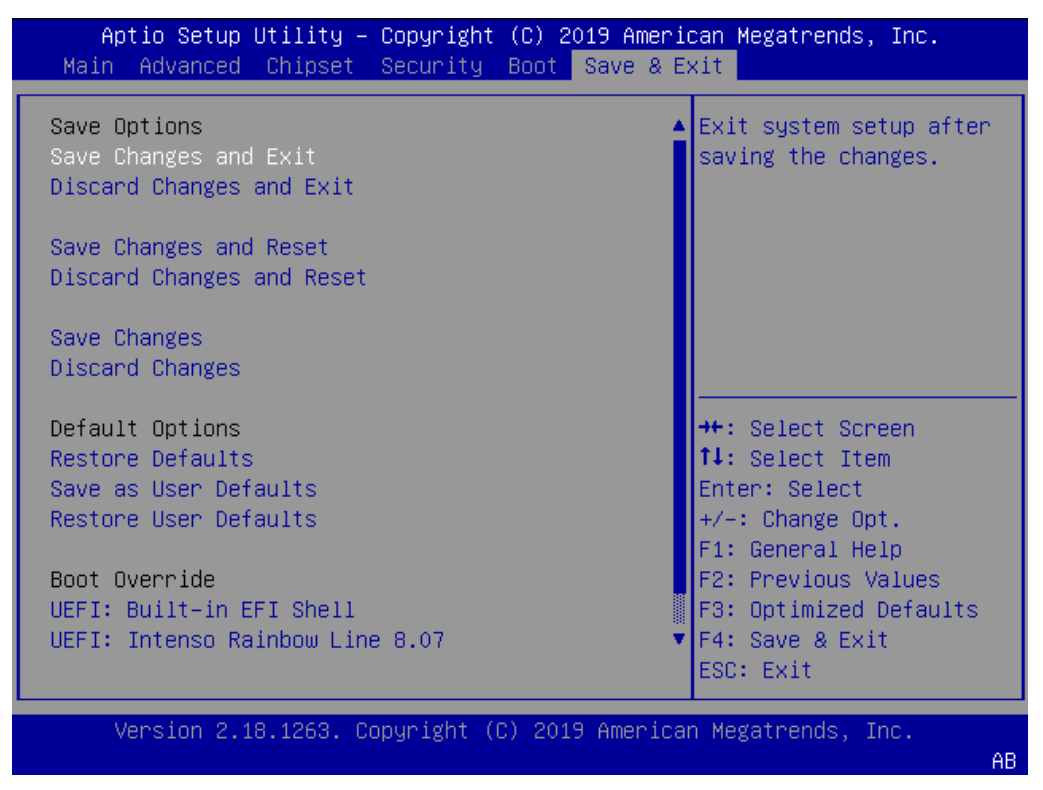

The following table shows the Save and Exit sub-screens and functions and describes the content.

Table 38: Save and Exit Setup Menu Sub-screens and Functions

| Function                                          | Description                                                                                       |
|---------------------------------------------------|---------------------------------------------------------------------------------------------------|
| Save Changes and Exit >                           | Exits system after saving changes                                                                 |
| Discard Changes and Exit>                         | Exits system setup without saving changes                                                         |
| Save Changes and Reset>                           | Resets system after saving changes                                                                |
| Discard Changes and Reset>                        | Resets system setup without saving changes                                                        |
| Save Changes>                                     | Saves changes made so far for any setup options                                                   |
| Discard Changes>                                  | Discards changes made so far for any setup options                                                |
| Restore Defaults>                                 | Restores/loads standard default values for all setup options                                      |
| Save as User Defaults>                            | Saves changes made so far as user defaults                                                        |
| Restore User Defaults>                            | Restores user defaults to all setup options                                                       |
| UEFI: IP4 Intel® I210 Gigabit Network Connection> | Attempts to launch the boot option #1                                                             |
| UEFI: KingstonDataTraveler 3.0PMAP, Partition 1>  | Attempts to launch the boot option #2                                                             |
| UEFI: Built in EFI Shell>                         | Attempts to launch the boot option #3                                                             |
| Launch EFI Shell from File System Device>         | Attempts to launch EFI Shell application (Shell.efi) from one of the available filesystem devices |

#### 12.5. The uEFI Shell

The Kontron uEFI BIOS features a built-in and enhanced version of the uEFI Shell. For a detailed description of the available standard shell scripting, refer to the EFI Shell User Guide. For a detailed description of the available standard shell commands, refer to the EFI Shell Command Manual. Both documents can be downloaded from the EFI and Framework Open Source Community homepage (<u>http://sourceforge.net/projects/efi-shell/files/documents/</u>).

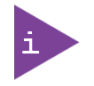

AMI APTIO update utilities for DOS, EFI Shell and Windows are available at AMI.com: <u>http://www.ami.com/support/downloads/amiflash.zip</u>.

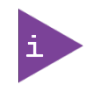

Kontron uEFI BIOS does not provide all shell commands described in the EFI Shell Command Manual.

The uEFI Shell forms an entry into the uEFI boot order and is the first boot option by default.

#### 12.5.1. Entering the uEFI Shell

To enter the uEFI Shell, follow the steps below:

- 1. Power on the board.
- 2. Press the <F7> key (instead of <DEL>) to display a choice of boot devices.
- 3. Select 'UEFI: Built-in EFI shell'.

```
EFI Shell version 2.40 [5.11]
Current running mode 1.1.2
Device mapping table
Fs0 :HardDisk - Alias hd33b0b0b fs0
Acpi (PNPOA03, 0)/Pci (1D|7)/Usb (1, 0)/Usb (1, 0)/HD (Part1, Sig17731773)
```

- 4. Press the <ESC> key within 5 seconds to skip startup.nsh, and any other key to continue.
- 5. The output produced by the device-mapping table can vary depending on the board's configuration.
- 6. If the <ESC> key is pressed before the 5 second timeout elapses, the shell prompt is shown:

Shell>

## 12.5.2. Exiting the uEFI Shell

To exit the uEFI Shell, follow one of the steps below:

- 1. Use the **exit** uEFI Shell command to select the boot device, in the Boot menu, that the OS boots from.
- 2. Reset the board using the **reset** uEFI Shell command.

# 12.6. uEFI Shell Scripting

## 12.6.1. Startup Scripting

If the <ESC> key is not pressed and the timeout has run out then the uEFI Shell automatically tries to execute some startup scripts. It searches for scripts and executes them in the following order:

- 1. Initially searches for Kontron flash-stored startup script.
- 2. If there is no Kontron flash-stored startup script present, then the uEFI-specified **startup.nsh** script is used. This script must be located on the root of any of the attached FAT formatted disk drive.
- **3.** If none of the startup scripts are present or the startup script terminates then the default boot order is continued.

## 12.6.2. Create a Startup Script

Startup scripts can be created using the uEFI Shell built-in editor **edit** or under any OS with a plain text editor of your choice. To create a startup shell script, simply save the script on the root of any FAT-formatted drive attached to the system. To copy the startup script to the flash, use the **kBootScript** uEFI Shell command.

In case there is no mass storage device attached, the startup script can be generated in a RAM disk and stored in the SPI boot flash using the **kRamdisk** uEFI Shell command.

## 12.6.3. Example of Startup Scripts

## 12.6.3.1. Execute Shell Script on other Harddrive

This example (**startup.nsh**) executes the shell script named **bootme.nsh** located in the root of the first detected disc drive (**fs0**).

fs0: bootme.nsh

### 12.7. Firmware Update

Firmware updates are typically delivered as a ZIP archive containing only the firmware images. The content of the archive with the directory structure must be copied onto a data storage device with FAT partition.

### 12.7.1. Firmware Updating Procedure

BIOS can be updated with the Intel tool fpt.efi using the procedure below:

- 1. Copy the following files to an USB stick:
- flash.nsh (if available)
- fpt.efi
- ▶ fparts.txt
- m4AL10r<xxx>.bin (where xxx stands for the version #)
- 2. Start the system into uEFI BIOS setup (see Chapter 6.1 Starting the uEFI BIOS).
- 3. Disable the BIOS Lock.
- 4. Save and Exit the BIOS setup.
- 5. On the next start, boot into shell (see Chapter 12.5.1: Entering the uEFI Shell)
- 6. Change to the drive representing the USB stick.

fsx: (x = 0, 1, 2, etc. represents the USB stick)

7. Change to the directory where you copied the flash tool.

Cd <your\_directory>

8. Start flash.nsh (if available) OR enter

fpt -F m4al10r<xxx>.bin

9. Wait until flashing is successful and then power cycle the board.

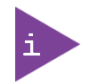

Do not switch off the power during the flash process! Switching off the power during the flash process leaves your module unrecoverable.

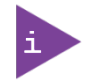

Changes made when the BIOS lock is disabled (previous step 3) are only effective during the first boot, after applying the changes. If the system is not flashed during the next, the update procedure might have to be repeated.

# 13/ Technical Support

For technical support contact our Support Department:

- E-mail: support@kontron.com
- Phone: +49-821-4086-888

Make sure you have the relevant product information available:

- Product (ID) Number (PN)
- Serial Number (SN)
- Module's revision
- Operating System and Kernel/Build version
- Software modifications
- Addition connected hardware/full description of hardware set up

Be ready to explain the nature of your problem to the service technician.

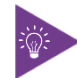

Product ID, Serial Number and Revision are located on the module's bottom side.

### 13.1. Returning Defective Merchandise

All equipment returned to Kontron must have a Return of Material Authorization (RMA) number assigned exclusively by Kontron. Kontron cannot be held responsible for any loss or damage caused to the equipment received without an RMA number. The buyer accepts responsibility for all freight charges for the return of goods to Kontron's designated facility. Kontron will pay the return freight charges back to the buyer's location in the event that the equipment is repaired or replaced within the stipulated warranty period. Follow these steps before returning any product to Kontron.

1. Visit the RMA Information website:

http://www.kontron.com/support-and-services/support/rma-information

- 2. Download the RMA Request sheet for Kontron Europe GmbH- Deggendorf and fill out the form. Take care to include a short detailed description of the observed problem or failure and to include the product identification Information (Name of product, Product number and Serial number). If a delivery includes more than one product, fill out the above information in the RMA Request form for each product.
- **3.** Send the completed RMA-Request form to the fax or email address given below at Kontron Europe GmbH. Kontron will provide an RMA-Number.

 Kontron Europe GmbH, RMA Support

 Phone:
 +49 (0) 821 4086-0

 Fax:
 +49 (0) 821 4086 111

 Email:
 service@kontron.com

4. The goods for repair must be packed properly for shipping, considering shock and ESD protection.

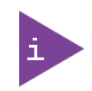

Goods returned to Kontron Europe GmbH in non-proper packaging will be considered as customer caused faults and cannot be accepted as warranty repairs.

5. Include the RMA-Number with the shipping paperwork and send the product to the delivery address provided in the RMA form or received from Kontron RMA Support.

# 14/ Warranty

Kontron defines product warranty in accordance with regional warranty definitions. Claims are at Kontron's discretion and limited to the defect being of a material nature. To find out more about the warranty conditions and the defined warranty period for your region, follow the steps below:

1. Visit Kontron's Term and Conditions webpage.

http://www.kontron.com/terms-and-conditions

2. Click on your region's General Terms and Conditions of Sale.

## 14.1. Limitation/Exemption from Warranty Obligation

In general, Kontron shall not be required to honor the warranty, even during the warranty period, and shall be exempted from the statutory accident liability obligations in the event of damage caused to the product due to failure to observe the following:

- Safety instructions within this user guide
- Warning Instructions within this user guide
- Information and hints within this user guide

Due to their limited service life, parts that by their nature are subject to a particularly high degree of wear (wearing parts) are excluded from the warranty beyond that provided by law.

# Appendix A: List of Acronyms

#### Table 39: List of Acronyms

| API                                                                                                    | Application Programming Interface                                                                                                    |
|----------------------------------------------------------------------------------------------------|----------------------------------------------------------------------------------------------------|
| BIOS                                                                                                   | Basic Input Output System                                                                                                    |
| ВМС                                                                                                    | Base Management Controller                                                                                                    |
| BSP                                                                                                    | Board Support Package                                                                                                    |
| CAN                                                                                                    | Controller-area network                                                                                                    |
| Carrier<br>Board                                                                                       | Application specific circuit board that accepts a COM Express ® module                                                                                                    |
| СОМ                                                                                                    | Computer-on-Module                                                                                                    |
| COMe-b                                                                                                 | COM Express® b=basic<br>125 mm x 95 mm module form factor                                                                                                    |
| COMe-c                                                                                                 | COM Express® c=compact<br>95 mm x 95 mm module form factor                                                                                                    |
| COMe-m                                                                                                 | COM Express® m=mini<br>84 mm x 55 mm module form factor                                                                                                    |
| СОР                                                                                                    | Computer Operating Properly                                                                                                    |
| CNTG                                                                                                   | Computer Network Transaction Group                                                                                                    |
| DDC                                                                                                    | Display Data Control                                                                                                    |
| DDC                                                                                                    | Digital Down Converter                                                                                                    |
| DDI                                                                                                    | Digital Display Interface –                                                                                                    |
| DDIO                                                                                                   | Digital Display Input/Output                                                                                                    |
| DIMM                                                                                                   | Dual In-line Memory Module                                                                                                    |
|                                                                                                    |                                                                                                    |
| DP                                                                                                    | DisplayPort<br>(digital display interface standard)                                                                                                    |
| DP<br>DMA                                                                                              | DisplayPort<br>(digital display interface standard)<br>Direct Memory Access                                                                                                    |
| DP<br>DMA<br>DRAM                                                                                      | DisplayPort<br>(digital display interface standard)<br>Direct Memory Access<br>Dynamic Random Access Memory                                                                                                    |
| DP<br>DMA<br>DRAM<br>DVI                                                                               | DisplayPort<br>(digital display interface standard)<br>Direct Memory Access<br>Dynamic Random Access Memory<br>Digital Visual Interface                                                                                                    |
| DP<br>DMA<br>DRAM<br>DVI<br>EAPI                                                                       | DisplayPort<br>(digital display interface standard)<br>Direct Memory Access<br>Dynamic Random Access Memory<br>Digital Visual Interface<br>Embedded Application Programming<br>Interface                                                                                                    |
| DP<br>DMA<br>DRAM<br>DVI<br>EAPI<br>ECC                                                                | DisplayPort<br>(digital display interface standard)<br>Direct Memory Access<br>Dynamic Random Access Memory<br>Digital Visual Interface<br>Embedded Application Programming<br>Interface<br>Error Checking and Correction                                                                                                    |
| DP<br>DMA<br>DRAM<br>DVI<br>EAPI<br>ECC<br>EEPROM                                                      | DisplayPort<br>(digital display interface standard)<br>Direct Memory Access<br>Dynamic Random Access Memory<br>Digital Visual Interface<br>Embedded Application Programming<br>Interface<br>Error Checking and Correction<br>Electrically Erasable Programmable<br>Read-Only Memory                                                                                                    |
| DP<br>DMA<br>DRAM<br>DVI<br>EAPI<br>ECC<br>EEPROM<br>EDID                                              | DisplayPort<br>(digital display interface standard)<br>Direct Memory Access<br>Dynamic Random Access Memory<br>Digital Visual Interface<br>Embedded Application Programming<br>Interface<br>Error Checking and Correction<br>Electrically Erasable Programmable<br>Read-Only Memory<br>Extended Display Identification Data                                                                                                    |
| DP<br>DMA<br>DRAM<br>DVI<br>EAPI<br>ECC<br>EEPROM<br>EDID<br>eDP                                       | DisplayPort<br>(digital display interface standard)<br>Direct Memory Access<br>Dynamic Random Access Memory<br>Digital Visual Interface<br>Embedded Application Programming<br>Interface<br>Error Checking and Correction<br>Electrically Erasable Programmable<br>Read-Only Memory<br>Extended Display Identification Data<br>Embedded Display Port                                                                                                    |
| DP<br>DMA<br>DRAM<br>DVI<br>EAPI<br>ECC<br>EEPROM<br>EDID<br>EDID<br>EDP<br>EMC                        | DisplayPort<br>(digital display interface standard)<br>Direct Memory Access<br>Dynamic Random Access Memory<br>Digital Visual Interface<br>Embedded Application Programming<br>Interface<br>Error Checking and Correction<br>Electrically Erasable Programmable<br>Read-Only Memory<br>Extended Display Identification Data<br>Embedded Display Port<br>Electromagnetic Compatibility (EMC)                                                                                                    |
| DP<br>DMA<br>DRAM<br>DVI<br>EAPI<br>ECC<br>EEPROM<br>EDID<br>eDP<br>EMC<br>ESD                         | DisplayPort<br>(digital display interface standard)<br>Direct Memory Access<br>Dynamic Random Access Memory<br>Digital Visual Interface<br>Embedded Application Programming<br>Interface<br>Error Checking and Correction<br>Electrically Erasable Programmable<br>Read-Only Memory<br>Extended Display Identification Data<br>Embedded Display Port<br>Electromagnetic Compatibility (EMC)<br>Electro Sensitive Device                                                                                                    |
| DP<br>DMA<br>DRAM<br>DVI<br>EAPI<br>ECC<br>EEPROM<br>EDID<br>EDID<br>EDID<br>EDIC<br>ESD<br>FAT        | DisplayPort<br>(digital display interface standard)<br>Direct Memory Access<br>Dynamic Random Access Memory<br>Digital Visual Interface<br>Embedded Application Programming<br>Interface<br>Error Checking and Correction<br>Electrically Erasable Programmable<br>Read-Only Memory<br>Extended Display Identification Data<br>Embedded Display Port<br>Electromagnetic Compatibility (EMC)<br>Electro Sensitive Device<br>File Allocation Table                                                                                                    |
| DP<br>DMA<br>DRAM<br>DVI<br>EAPI<br>ECC<br>EEPROM<br>EDID<br>EDID<br>EDID<br>EMC<br>ESD<br>FAT<br>FIFO | DisplayPort<br>(digital display interface standard)<br>Direct Memory Access<br>Dynamic Random Access Memory<br>Digital Visual Interface<br>Embedded Application Programming<br>Interface<br>Error Checking and Correction<br>Electrically Erasable Programmable<br>Read-Only Memory<br>Extended Display Identification Data<br>Embedded Display Identification Data<br>Embedded Display Port<br>Electromagnetic Compatibility (EMC)<br>Electro Sensitive Device<br>File Allocation Table<br>First In First Out                                                                        |
| DP<br>DMA<br>DRAM<br>DVI<br>EAPI<br>ECC<br>EEPROM<br>EDID<br>eDP<br>EMC<br>ESD<br>FAT<br>FIFO<br>FRU   | DisplayPort<br>(digital display interface standard)<br>Direct Memory Access<br>Dynamic Random Access Memory<br>Digital Visual Interface<br>Embedded Application Programming<br>Interface<br>Error Checking and Correction<br>Electrically Erasable Programmable<br>Read-Only Memory<br>Extended Display Identification Data<br>Embedded Display Identification Data<br>Embedded Display Port<br>Electromagnetic Compatibility (EMC)<br>Electro Sensitive Device<br>File Allocation Table<br>First In First Out<br>Field Replaceable Unit                                              |
| DP DMA DRAM DVI EAPI ECC EEPROM EDID eDP EMC ESD FAT FIFO FRU Gb                                       | DisplayPort<br>(digital display interface standard)<br>Direct Memory Access<br>Dynamic Random Access Memory<br>Digital Visual Interface<br>Embedded Application Programming<br>Interface<br>Error Checking and Correction<br>Electrically Erasable Programmable<br>Read-Only Memory<br>Extended Display Identification Data<br>Embedded Display Identification Data<br>Embedded Display Port<br>Electromagnetic Compatibility (EMC)<br>Electro Sensitive Device<br>File Allocation Table<br>First In First Out<br>Field Replaceable Unit<br>Gigabit                                   |
| DP DMA DRAM DRAM DVI EAPI ECC EEPROM EDID EDID EDID ESD FAT FIFO FRU Gb GBE                            | DisplayPort<br>(digital display interface standard)<br>Direct Memory Access<br>Dynamic Random Access Memory<br>Digital Visual Interface<br>Embedded Application Programming<br>Interface<br>Error Checking and Correction<br>Electrically Erasable Programmable<br>Read-Only Memory<br>Extended Display Identification Data<br>Embedded Display Identification Data<br>Embedded Display Port<br>Electromagnetic Compatibility (EMC)<br>Electro Sensitive Device<br>File Allocation Table<br>First In First Out<br>Field Replaceable Unit<br>Gigabit Ethernet                          |
| DP DMA DRAM DRAM DVI EAPI EAPI ECC EEPROM EDID EDID EDID EMC ESD FAT FIFO FRU Gb GBE GPI               | DisplayPort<br>(digital display interface standard)<br>Direct Memory Access<br>Dynamic Random Access Memory<br>Digital Visual Interface<br>Embedded Application Programming<br>Interface<br>Error Checking and Correction<br>Electrically Erasable Programmable<br>Read-Only Memory<br>Extended Display Identification Data<br>Embedded Display Identification Data<br>Embedded Display Port<br>Electromagnetic Compatibility (EMC)<br>Electro Sensitive Device<br>File Allocation Table<br>First In First Out<br>Field Replaceable Unit<br>Gigabit Ethernet<br>General Purpose Input |

| GPO              | General Purpose Output                                  |
|------------------|---------------------------------------------------------|
| GPU-EU           | Graphics Processing Unit- Execution<br>Units            |
| HBR2             | High Bitrate 2                                          |
| HDA              | High Definition Audio (HD Audio)                        |
| HD/HDD           | Hard Disk /Drive                                        |
| HDMI             | High Definition Multimedia Interface                    |
| HPM              | PICMG Hardware Platform Management specification family |
| HWM              | Hardware Monitor                                        |
| IC               | Integrated Circuit                                      |
| I <sup>2</sup> C | Inter integrated Circuit Communications                 |
| l²S              | Integrated Interchip Sound                              |
| IOL              | IPMI-Over-LAN                                           |
| ΙΟΤ              | Internet of Things                                      |
| IPMI             | Intelligent Platform Management<br>Interface            |
| ISA              | Industry Standard Architecture                          |
| JILI             | JUMPtec Intelligent LVDS Interface                      |
| KCS              | Keyboard Controller Style                               |
| KVM              | Keyboard Video Mouse                                    |
| LAN              | Local Area Network                                      |
| LPC              | Low Pin-Count Interface:                                |
| LPDDR            | Low Power Double Data Rate                              |
| LPT              | Line Printing Terminal                                  |
| LSB              | Least Significant Bit                                   |
| LVDS             | Low Voltage Differential Signaling                      |
| M.A.R.S.         | Mobile Application for Rechargeable<br>Systems          |
| MEI              | Management Engine Interface                             |
| MLC              | Multi Level Cell                                        |
| MTBF             | Mean Time Before Failure                                |
| NA               | Not Available                                           |
| NC               | Not Connected                                           |
| NCSI             | Network Communications Services<br>Interface            |
| NTC              | Negative Temperature Coefficient                        |
| 05               | Operating System                                        |
| PCI              | Peripheral Component Interface                          |
| PCle             | PCI-Express                                             |
| PECI             | Platform Environment Control Interface                  |
|                  |                                                         |

COMe-m4AL10 - User Guide, Rev. 1.2

| PEG             | PCI Express Graphics                                                           |
|-----------------|--------------------------------------------------------------------------------|
| PICMG®          | PCI Industrial Computer Manufacturers<br>Group                                 |
| РНҮ             | Ethernet controller physical layer<br>device                                   |
| Pin-out<br>Type | COM Express® definitions for signals on<br>COM Express® Module connector pins. |
| pSLC            | pseudo Single Level Cell                                                       |
| PSU             | Power Supply Unit                                                              |
| RoHS            | Restriction of the use of certain<br>Hazardous Substances                      |
| RTC             | Real Time Clock                                                                |
| SAS             | Serial Attached SCSI – high speed serial<br>version of SCSI                    |
| SATA            | Serial AT Attachment:                                                          |
| SCSI            | Small Computer System Interface                                                |
| SEL             | System Event Log                                                               |
| SFX             | Small Formfactor ATX                                                           |
| ShMC            | Shelf Management Controller                                                    |
| SLC             | Single Level Cell                                                              |

| SMB  | System Management Bus                          |
|------|------------------------------------------------|
| SoC  | System on a Chip                               |
| SOIC | Small Outline Integrated Circuit               |
| SOL  | Serial Over LAN                                |
| SPD  | Serial Presence Detect                         |
| SPI  | Serial Peripheral Inteface                     |
| SSD  | Solid State Drive                              |
| SSH  | Secure Shell                                   |
| ТРМ  | Trusted Platform Module                        |
| UART | Universal Asynchronous Receiver<br>Transmitter |
| UEFI | Unified Extensible Firmware Interface          |
| UHD  | Ultra High Definition                          |
| USB  | Universal Serial Bus                           |
| VGA  | Video Graphics Adapter                         |
| VLP  | Very Low Profile                               |
| WDT  | Watch Dog Timer                                |
| WEEE | Waste Electrical and Electronic                |

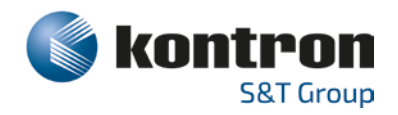

#### **About Kontron**

Kontron is a global leader in Embedded Computing Technology (ECT). As a part of technology group S&T, Kontron offers a combined portfolio of secure hardware, middleware and services for Internet of Things (IoT) and Industry 4.0 applications. With its standard products and tailor-made solutions based on highly reliable state-of-the-art embedded technologies, Kontron provides secure and innovative applications for a variety of industries. As a result, customers benefit from accelerated time-to-market, reduced total cost of ownership, product longevity and the best fully integrated applications overall. For more information, please visit: www.kontron.com

### **Global Headquarters**

#### Kontron S&T AG

Lise-Meitner-Str. 3-5 86156 Augsburg Germany Tel.: + 49 821 4086-0 Fax: + 49 821 4086-111 info@kontron.com

www.kontron.com

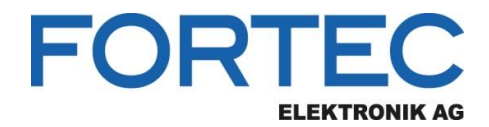

Our company network supports you worldwide with offices in Germany, Austria, Switzerland, the UK and the USA. For more information please contact:

**Headquarters** 

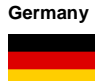

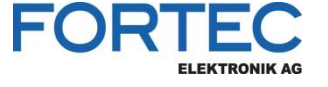

FORTEC Elektronik AG Augsburger Str. 2b 82110 Germering

Phone: E-Mail: Internet: +49 89 894450-0 info@fortecag.de www.fortecag.de

Distec GmbH Office Vienna Nuschinggasse 12

1230 Wien Phone:

E-Mail:

Internet:

+43 1 8673492-0 <u>info@distec.de</u> <u>www.distec.de</u>

Distec GmbH Augsburger Str. 2b 82110 Germering

Phone: E-Mail: Internet:

+49 89 894363-0 info@distec.de www.distec.de

ALTRAC AG

Bahnhofstraße 3 5436 Würenlos

Phone: E-Mail: Internet: +41 44 7446111 info@altrac.ch www.altrac.ch

Display Technology Ltd.

Osprey House, 1 Osprey Court Hichingbrooke Business Park Huntingdon, Cambridgeshire, PE29 6FN

Phone: E-Mail: Internet: +44 1480 411600 info@displaytechnology.co.uk www. displaytechnology.co.uk

Apollo Display Technologies, Corp.

87 Raynor Avenue, Unit 1Ronkonkoma, NY 11779

Phone: E-Mail: Internet: +1 631 5804360 info@apollodisplays.com www.apollodisplays.com

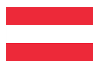

Germany

Austria

**Fortec Group Members** 

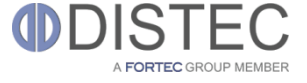

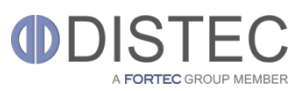

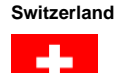

United Kingdom

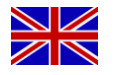

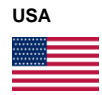

A FORTEC GROUP MEMBER

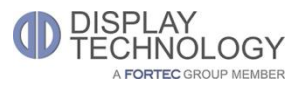

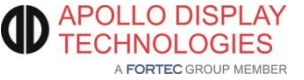